# LAN 스위칭 환경 문제 해결

## 소개

이 문서에서는 일반적인 LAN 스위치 기능과 LAN 스위칭 문제를 해결하는 방법에 대해 설명합니다.

## 사전 요구 사항

## 요구 사항

이 문서에 대한 특정 요건이 없습니다.

## 표기 규칙

문서 규칙에 대한 자세한 내용은 Cisco 기술 팁 표기 규칙을 참고하십시오.

## 배경 정보

이 장의 섹션에서는 가장 일반적인 LAN 스위칭 문제 중 일부에 대한 일반적인 LAN 스위치 기능 및 솔루션을 설명합니다. 다음 항목에 대해 설명합니다.

LAN 스위칭 소개

일반 스위치의 문제 해결 제안

포트 연결 문제 해결

이더넷 10/100Mb 하프/풀 듀플렉스 자동 협상 문제 해결

Catalyst 5000 및 6000 제품군 스위치의 ISL 트렁킹

스위치에 대한 EtherChannel 스위치 구성 및 문제 해결

Portfast 및 기타 명령을 사용하여 엔드 스테이션 시작 연결 문제 해결

멀티레이어 스위칭 구성 및 문제 해결

## LAN 스위칭 소개

LAN 스위칭을 처음 사용하는 경우, 이 섹션에서는 스위치와 관련된 몇 가지 주요 개념에 대해 설명 합니다. 모든 디바이스의 문제를 해결하기 위한 전제 조건 중 하나는 디바이스가 작동하는 규칙을 아는 것입니다. 지난 몇 년 동안 스위치는 더 복잡해졌습니다. 그 이유는 인기와 정교함이 더해졌기 때문입니다. 이 단락에서는 스위치에 대해 알아야 할 몇 가지 주요 개념을 설명합니다.

## 허브 및 스위치

LAN(Local Area Network)에 대한 엄청난 수요로 인해 허브 및 동축 케이블을 사용하는 공유 대역폭 네트워크에서 스위치를 사용하는 전용 대역폭 네트워크로 전환되었습니다. 허브를 사용하면 여러 디바이스를 동일한 네트워크 세그먼트에 연결할 수 있습니다. 해당 세그먼트의 디바이스는 서로 대 역폭을 공유합니다. 10Mb 허브인 경우 허브의 서로 다른 포트 6개에 6개의 디바이스가 연결되어 있 으면 6개의 디바이스 모두 10Mb의 대역폭을 공유합니다. 100Mb 허브는 연결된 장치 간에 100Mb의 대역폭을 공유합니다. OSI 모델에서는 허브가 레이어 1(physical layer) 디바이스로 간주 됩니다. 전선에서 전기 신호를 듣고 다른 포트로 전달합니다.

스위치는 네트워크의 허브를 물리적으로 대체할 수 있습니다. 스위치는 허브와 마찬가지로 여러 장 치를 동일한 네트워크에 연결할 수 있지만, 이 부분에서 유사성이 끝납니다. 스위치를 사용하면 연 결된 각 디바이스에서 공유 대역폭 대신 전용 대역폭을 가질 수 있습니다. 스위치와 디바이스 간의 대역폭은 해당 디바이스와의 통신에만 예약됩니다. 10Mb 스위치의 서로 다른 포트 6개에 연결된 6개의 디바이스는 각각 다른 디바이스와 공유 대역폭을 사용하는 대신 10Mb의 대역폭을 사용합니 다. 스위치는 네트워크의 가용 대역폭을 크게 늘려 네트워크 성능을 향상시킬 수 있습니다.

### 브리지 및 스위치

기본 스위치는 레이어 2 디바이스로 간주됩니다. Layer라는 단어를 사용할 때는 7-layer OSI 모델을 참조합니다. 스위치는 허브와 같이 전기 신호를 전달하는 데 그치지 않고, 대신 신호를 프레임(레이 어 2)으로 어셈블한 다음 프레임으로 무엇을 할지 결정합니다. 스위치는 다른 공통 네트워킹 디바이 스(투명 브리지)에서 알고리즘을 빌려서 프레임을 어떻게 할지 결정합니다. 논리적으로 스위치는 투명 브리지처럼 작동하지만, 특수 하드웨어 및 아키텍처로 인해 투명 브리지보다 훨씬 빠르게 프 레임을 처리할 수 있습니다. 스위치에서 프레임이 전송되는 위치를 결정하면, 적절한 포트(또는 포 트)로 프레임을 전달합니다. 스위치는 다양한 포트 간에 프레임 단위로 즉각적인 연결을 생성하는 장치라고 생각할 수 있습니다.

#### VLAN

스위치에서는 프레임 단위로 어떤 포트가 데이터를 교환할지 결정하기 때문에 특별한 그룹화를 위 해 포트를 선택할 수 있도록 스위치 내부에 논리를 넣는 것이 자연스러운 확장입니다. 이러한 포트 그룹을 VLAN(Virtual Local Area Network)이라고 합니다. 스위치는 한 포트 그룹의 트래픽이 다른 포트 그룹(라우팅일 수 있음)으로 전송되지 않도록 합니다. 이러한 포트 그룹(VLAN)은 각각 개별 LAN 세그먼트로 간주될 수 있습니다.

VLAN은 브로드캐스트 도메인으로도 설명됩니다. 이는 투명 브리징 알고리즘 때문입니다. 즉, 브로 드캐스트 패킷(*모든 디바이스 주소*를 목적지로 하는 패킷)이 동일한 그룹(즉, 동일한 VLAN)에 있는 모든 포트 외부로 전송됩니다. 동일한 VLAN에 있는 모든 포트도 동일한 브로드캐스트 도메인에 있 습니다.

### 투명 브리징 알고리즘

투명 브리징 알고리즘 및 스패닝 트리는 다른 곳에서 더 자세히 다룹니다(20장: 투명 브리징 환경 문제 해결). 스위치가 프레임을 수신하면 해당 프레임으로 수행할 작업을 결정해야 합니다. 프레임 을 무시할 수 있습니다. 프레임을 다른 포트로 전달할 수도 있고, 프레임을 다른 여러 포트로 전달할 수도 있습니다.

스위치에서 프레임을 어떻게 처리해야 하는지 알아보기 위해 세그먼트의 모든 디바이스 위치를 파 악합니다. 이 위치 정보는 CAM(Content Addressable Memory) 테이블에 저장됩니다. CAM은 이러 한 테이블을 저장하는 데 사용되는 메모리 유형에 따라 이름이 지정됩니다. CAM 테이블은 각 디바 이스에 대해 디바이스의 MAC 주소, MAC 주소를 찾을 수 있는 포트 및 이 포트가 연결된 VLAN을 보여줍니다. 스위치에서 프레임이 수신될 때 스위치가 지속적으로 학습합니다. 스위치의 CAM 테이 불은 지속적으로 업데이트됩니다.

CAM 테이블의 이 정보는 수신된 프레임이 처리되는 방식을 결정하는 데 사용됩니다. 프레임을 전 송할 위치를 결정하기 위해 스위치는 수신된 프레임에서 대상 MAC 주소를 확인하고 CAM 테이블 에서 해당 대상 MAC 주소를 찾습니다. CAM 테이블에는 프레임이 지정된 목적지 MAC 주소에 도달 하기 위해 어떤 포트를 통해 프레임을 전송해야 하는지 표시됩니다. 스위치에서 프레임 포워딩 책 임을 수행하는 데 사용하는 기본 규칙은 다음과 같습니다.

목적지 MAC 주소가 CAM 테이블에 있는 경우, 스위치는 CAM 테이블의 해당 목적지 MAC 주 소와 연결된 포트로 프레임을 전송합니다. 이를 전달(forwarding)*이라고 합니다*.

프레임을 내보내도록 연결된 포트가 프레임이 원래 들어온 포트와 동일한 포트이면 프레임을 다시 동일한 포트로 보낼 필요가 없으며 프레임이 무시됩니다. 이를 필터링*이라고 합니다*.

목적지 MAC 주소가 CAM 테이블에 없는 경우(주소가 *알 수 없음*), 스위치는 수신된 프레임과 동일한 VLAN에 있는 다른 모든 포트에서 프레임을 전송합니다. 이것을 홍수라고 부릅니다. 프 레임을 수신한 포트와 동일한 포트에 프레임을 플러딩하지 않습니다.

수신된 프레임의 목적지 MAC 주소가 브로드캐스트 주소(FFFF.FFFF.FFFF)인 경우, 프레임은 수신된 프레임과 동일한 VLAN에 있는 모든 포트로 전송됩니다. 이것은 홍수라고도 불립니다. 프레임이 수신된 포트와 동일한 포트로 전송되지 않습니다.

#### 스패닝 트리 프로토콜

앞서 보았듯이 투명 브리징 알고리즘은 수신된 프레임과 동일한 VLAN에 있는 모든 포트에서 알 수 없는 프레임과 브로드캐스트 프레임을 플러딩합니다. 이로 인해 문제가 발생할 수 있습니다. 이 알 고리즘을 실행하는 네트워크 장치가 물리적 루프에 함께 연결되어 있으면 플러딩 프레임(예: 브로 드캐스트)이 스위치에서 스위치로, 루프 주변으로, 영원히 전달됩니다. 관련된 물리적 연결에 따라, 플러딩 알고리즘으로 인해 프레임이 실제로 기하급수적으로 증가할 수 있으며, 이는 심각한 네트워 크 문제를 야기할 수 있습니다.

네트워크의 물리적 루프는 이중화를 제공할 수 있다는 이점이 있습니다. 링크 하나에 장애가 발생 해도 트래픽이 목적지에 도달할 수 있는 다른 방법이 있습니다. 리던던시에서 파생되는 이점을 허 용하고, 홍수로 인해 네트워크가 중단되지 않도록, 스패닝 트리라는 프로토콜이 생성되었다. 스패 닝 트리는 IEEE 802.1d 사양으로 표준화되었습니다.

STP(Spanning Tree Protocol)의 목적은 네트워크 세그먼트 또는 VLAN에서 루프를 식별하고 일시 적으로 차단하는 것입니다. 스위치는 STP를 실행하고 루트 브리지 또는 스위치를 선택합니다. 다른 스위치는 루트 스위치와의 거리를 측정합니다. 루트 스위치에 도달할 수 있는 방법이 두 가지 이상 이면 루프가 있습니다. 이 스위치는 알고리즘을 추적하여 루프를 중단하기 위해 차단해야 하는 포 트를 확인합니다. STP는 동적입니다. 세그먼트의 링크에 장애가 발생하면 원래 차단하던 포트를 전 달 모드로 변경할 수 있습니다.

#### 트렁킹

트렁킹은 여러 VLAN이 여러 스위치에서 독립적으로 작동할 수 있도록 하는 데 가장 많이 사용되는 메커니즘입니다. 라우터 및 서버는 여러 VLAN에서 동시에 사용할 수 있는 트렁킹을 사용할 수도 있 습니다. 네트워크에 VLAN이 하나뿐인 경우 반드시 트렁킹이 필요한 것은 아닙니다. 그러나 네트워 크에 VLAN이 두 개 이상 있는 경우 트렁킹의 이점을 활용해야 할 수 있습니다. 스위치의 포트는 일반적으로 하나의 VLAN에만 속합니다. 이 포트에서 수신되거나 전송된 모든 트 래픽은 구성된 VLAN에 속하는 것으로 간주됩니다. 반면, 트렁크 포트는 여러 VLAN에 대한 트래픽 을 보내고 받도록 구성할 수 있는 포트입니다. 이를 위해 각 프레임에 VLAN 정보를 첨부하며, 이를 프레임에 *태깅이라고* 합니다. 또한 트렁킹은 링크의 양쪽에서 활성 상태여야 합니다. 다른 쪽에서 는 올바른 통신을 위해 VLAN 정보를 포함하는 프레임이 필요할 것으로 예상해야 합니다.

사용되는 미디어에 따라 다른 트렁킹 방법이 있습니다. 고속 이더넷 또는 기가비트 이더넷의 트렁 킹 방법은 ISL(Inter-Switch Link) 또는 802.1q입니다. ATM을 통한 트렁킹은 LANE을 사용합니다. FDDI를 통한 트렁킹은 802.10을 사용합니다.

### EtherChannel

EtherChannel은 동일한 디바이스에 여러 개의 연결이 있을 때 사용하는 기술입니다. 각 링크가 독 립적으로 작동하는 대신 EtherChannel은 포트를 하나로 그룹화하여 하나의 유닛으로 작동합니다. 모든 링크에 트래픽을 분산하고 하나 이상의 링크가 실패할 경우 이중화를 제공합니다. EtherChannel 설정은 채널에 포함된 링크의 양쪽에서 동일해야 합니다. 일반적으로 스패닝 트리는 루프이므로 디바이스 간의 이러한 모든 병렬 연결을 차단하지만 EtherChannel은 스패닝 트리 아래 에서 실행되므로 스패닝 트리는 지정된 EtherChannel 내의 모든 포트를 단일 포트로만 간주합니다.

## MLS(Multilayer Switching)

MLS(Multilayer Switching)는 레이어 3 및 레이어 4 헤더의 정보를 기반으로 프레임을 포워딩하는 스위치의 기능입니다. 이는 일반적으로 IP 패킷에 적용되지만, 이제 IPX 패킷에 대해서도 발생할 수 있습니다. 스위치는 하나 이상의 라우터와 통신할 때 이러한 패킷을 처리하는 방법을 학습합니다. 간단한 설명을 통해, 스위치는 라우터가 패킷을 처리하는 방식을 지켜본 다음, 스위치가 동일한 흐 름에서 향후 패킷을 처리하는 방식을 살펴봅니다. 전통적으로 스위치는 라우터보다 프레임 스위칭 속도가 훨씬 빨랐기 때문에 라우터에서 트래픽을 오프로드할 수 있어 속도가 크게 향상되었습니다. 네트워크에서 어떤 것이 변경되면 라우터는 스위치에 레이어 3 캐시를 지우고 상황이 진화할 때 처 음부터 다시 구축하도록 지시할 수 있습니다. 라우터와 통신하는 데 사용되는 프로토콜을 MLSP(Multilayer Switching Protocol)라고 합니다.

## 이 기능에 대해 알아보는 방법

이는 스위치가 지원하는 기본 기능 중 일부에 불과합니다. 매일 더 추가됩니다. 스위치의 작동 방식, 사용하는 기능 및 이러한 기능이 작동하는 방식을 이해하는 것이 중요합니다. Cisco 스위치에 대한 정보를 알아보려면 Cisco 웹 사이트를 방문하십시오. Service & Support(*서비스 및 지원) 섹션*으로 이동하여 *Technical* Documents(*기술 문서)를 선택합니다*. 여기서 Documentation Home Page(설명 서 *홈 페이지)를* 선택합니다. 모든 Cisco 제품에 대한 설명서 세트는 여기에서 찾을 수 있습니다. Multilayer *LAN Switches 링크*는 모든 Cisco LAN 스위치에 대한 설명서로 연결됩니다. 스위치의 기 능에 대해 자세히 알아보려면 사용하는 *소프트웨어*의 특정 릴리스에 대한 소프트웨어 컨피그레이 션 가이드를 참조하십시오. 소프트웨어 컨피그레이션 가이드에서는 기능이 수행하는 작업과 스위 치에서 해당 기능을 구성하는 데 사용할 명령에 대한 배경 정보를 제공합니다. 이 모든 정보는 웹에 서 무료로 제공됩니다. 이 문서에 대한 계정은 필요 없습니다. 누구나 사용할 수 있습니다. 이러한 컨피그레이션 가이드 중 일부는 오후에 읽을 수 있으며 시간을 할애할 만한 가치가 있습니다.

Cisco 웹 사이트의 또 다른 부분은 Cisco Support and Documentation 웹 사이트로 채워집니다. 네 트워크를 구현, 유지 관리 및 트러블슈팅하는 데 도움이 되도록 설계된 정보로 채워져 있습니다. 특 정 제품 또는 <u>기술별</u>로 자세한 지원 정보를 보려면 지원 및 설명서 웹 사이트로 이동하십시오.

## 일반 스위치의 문제 해결 제안

스위치 문제를 해결하는 방법에는 여러 가지가 있습니다. 스위치의 기능이 커질수록 깨질 수 있는

부분도 늘어납니다. 효과적인 트러블슈팅을 위해서는 단순히 문제를 해결하는 방식이 아닌 접근 방 식이나 테스트 계획을 개발해야 합니다. 다음은 몇 가지 일반적인 제안입니다.

일반적인 스위치 작동에 익숙해질 수 있도록 시간을 내십시오. Cisco 웹 사이트에는 이전 섹션 에서 언급한 것처럼 스위치의 작동 방식을 설명하는 방대한 기술 정보가 있습니다. 특히 컨피그 레이션 가이드는 매우 유용합니다. 제품 컨피그레이션 가이드의 정보로 해결되는 많은 케이스 가 열립니다.

 더 복잡한 상황의 경우, 네트워크의 정확한 물리적 및 논리적 맵을 가지십시오. 물리적 맵은 디 바이스와 케이블이 연결되는 방식을 보여줍니다. 논리적 맵은 네트워크에 어떤 세그먼트 (VLAN)가 있으며 어떤 라우터가 이러한 세그먼트에 라우팅 서비스를 제공하는지를 보여줍니 다. 스패닝 트리 맵은 복잡한 문제를 해결하는 데 매우 유용합니다. VLAN을 구현하여 서로 다 른 세그먼트를 생성할 수 있는 스위치의 기능 때문에 물리적 연결만으로는 전체적인 상황을 알 수 없습니다. 어떤 VLAN(Segment)이 있는지, 그리고 어떤 VLAN이 논리적으로 연결되어 있는 지를 확인하기 위해 스위치가 어떻게 구성되어 있는지 알아야 합니다.

계획을 세우세요. 어떤 문제와 해결책은 명백하고, 어떤 것은 그렇지 않다. 네트워크에서 나타 나는 증상은 다른 영역이나 레이어의 문제로 인해 발생할 수 있습니다. 결론에 도달하기 전에, 무엇이 효과가 있고 무엇이 되지 않는지를 구조화된 방식으로 검증해 보세요. 네트워크는 복잡 할 수 있으므로 가능한 문제 도메인을 격리하는 것이 좋습니다. 이를 위한 한 가지 방법은 OSI 7계층 모델을 사용하는 것이다. 예를 들어 관련된 물리적 연결(레이어 1), VLAN 내의 연결 문제 (레이어 2), 서로 다른 VLAN 간의 연결 문제(레이어 3) 등을 확인합니다. 스위치에 올바른 컨피 그레이션이 있는 경우 발생하는 대부분의 문제는 물리적 레이어 문제(물리적 포트 및 케이블 )와 관련이 있습니다. 현재 스위치는 라우터에서 파생된 정보를 기반으로 패킷을 스위칭하기 위 해 인텔리전스를 통합하는 레이어 3 및 레이어 4 문제에 관여하고 있으며, 실제로 스위치 내부 에 라우터가 있습니다(레이어 3 또는 레이어 4 스위칭).

구성 요소가 작동한다고 가정하지 마십시오. 먼저 확인해야 합니다. 이렇게 하면 시간 낭비를 많이 줄일 수 있어요. 예를 들어, PC가 네트워크를 통해 서버에 로그인할 수 없는 경우 여러 가 지 문제가 발생할 수 있습니다. 기본적인 것들을 건너뛰지 말고, 어떤 것이 효과가 있다고 가정 해라. 누군가가 어떤 것을 바꿀 수 있고, 너에게 말하지 않을 수도 있다. 몇 가지 기본적인 사항 을 확인하는 데 단 1분 정도 걸립니다(예: 관련 포트가 올바른 장소에 연결되어 있고 활성 상태 임). 따라서 많은 시간이 절약될 수 있습니다.

## 포트 연결 문제 해결

포트가 작동하지 않으면 아무 것도 작동하지 않습니다! 포트는 스위칭 네트워크의 기초입니다. 일 부 포트는 네트워크에서의 위치 및 이동하는 트래픽 양 때문에 특별한 의미를 갖습니다. 이러한 포 트에는 다른 스위치, 라우터 및 서버와의 연결이 포함됩니다. 이러한 포트는 트렁킹 및 EtherChannel과 같은 특수 기능을 활용하는 경우가 많기 때문에 문제 해결이 더 복잡할 수 있습니 다. 나머지 포트는 네트워크의 실제 사용자를 연결하므로 중요한 부분이기도 합니다.

하드웨어 문제, 컨피그레이션 문제, 트래픽 문제 등 여러 가지 이유로 포트가 작동하지 않을 수 있습니다. 이러한 범주는 좀 더 심층적으로 살펴볼 수 있습니다.

#### 하드웨어 문제

일반

포트 기능을 사용하려면 올바른 유형의 활성 케이블로 연결된 두 개의 활성 포트가 필요합니다. 대

부분의 Cisco 스위치의 기본값은 포트가 *연결되지 않은* 상태이며, 이는 포트가 현재 아무 것도 연결 되지 않았지만 연결하기를 원한다는 것을 의미합니다. 연결 안 됨 상태의 스위치 포트 2개에 올바른 케이블을 연결하면 두 포트 모두 링크 표시등이 녹색으로 바뀌고 포트 상태는 *연결됨으로* 표시되므 로 레이어 1에 관한 한 포트가 작동합니다. 이 단락은 레이어 1이 작동 중이 아닌지 확인할 항목을 나타냅니다.

관련된 두 포트의 포트 상태를 확인합니다. 링크와 관련된 포트가 종료되지 않았는지 확인합니다. 관리자가 하나 또는 두 개의 포트를 모두 종료할 수 있습니다. 스위치 내부의 소프트웨어에서 컨피 그레이션 오류 조건으로 인해 포트를 종료할 수 있습니다. 한 쪽이 종료되고 다른 쪽이 종료되지 않 으면 활성화된 쪽의 상태가 *연결되지 않습니다*(와이어의 다른 쪽에 있는 네이버가 감지되지 않기 때문). 종료 측의 상태는 disable 또는 errDisable과 같은 *것*을 말합니다(포트를 실제로 종료한 것에 따라 다름). 두 포트가 모두 활성화되지 않으면 링크가 나타나지 않습니다.

두 개의 활성화된 포트 간에 올바른 케이블을 연결하면(올바른 유형인 경우) 몇 초 내에 녹색 링크 표시등이 표시됩니다. 또한 포트 상태는 CLI(Command Line Interface)에서 *연결된* 상태를 보여줍 니다. 이때 링크가 없으면 문제가 한쪽의 포트, 다른 쪽의 포트 또는 중간에 있는 케이블로 제한됩니 다. 일부 경우에는 미디어 변환기(파이버에서 구리 등으로) 또는 기가비트 링크에 기가비트 인터페 이스 커넥터(GBIC)를 포함할 수 있는 기타 장치가 포함됩니다. 여전히, 이것은 수색하기에 상당히 제한된 영역이다.

미디어 변환기는 올바르게 작동하지 않을 경우 연결에 노이즈를 추가하거나 신호를 약화할 수 있습 니다. 또한 문제를 일으킬 수 있고 디버깅할 또 다른 구성 요소인 추가 커넥터를 추가합니다.

연결이 느슨한지 확인합니다. 때때로 케이블이 잭에 장착된 것처럼 보일 수 있지만 실제로는 그렇 지 않습니다. 케이블을 뽑았다가 다시 삽입합니다. 먼지나 잃어버린 핀, 부러진 핀도 찾아야 합니다. 연결과 관련된 두 포트에 대해 이 작업을 수행합니다.

케이블을 잘못된 포트에 연결할 수 있으며, 이는 일반적으로 발생합니다. 케이블의 양쪽 끝을 원하는 포트에 꽂았는지 확인합니다.

한쪽은 링크가 있고 다른 쪽은 링크가 없습니다. 양쪽에서 링크를 확인합니다. 단일 끊어진 전선이 이러한 유형의 문제를 일으킬 수 있습니다.

링크 표시등은 케이블이 온전히 작동한다고 보증하지 않습니다. 한계적 수준에서 기능하게 하는 신 체적 스트레스를 접했을 수 있다. 일반적으로, 패킷 오류가 많은 포트별로 이를 알 수 있습니다.

케이블에 문제가 있는지 확인하려면 정상 작동이 확인된 케이블로 바꿉니다. 다른 케이블로 교체하지 마십시오. 올바른 유형인 올바른 케이블로 교체해야 합니다.

매우 긴 케이블 실행(지하, 예를 들어 대형 캠퍼스 전체)이라면 정교한 케이블 테스터를 갖추는 것이 좋습니다. 케이블 테스터가 없는 경우 다음 사항을 고려할 수 있습니다.

다른 포트에서 이 긴 케이블이 작동하는지 확인합니다.

포트가 로컬로 연결되는지 확인하기 위해 해당 포트를 동일한 스위치의 다른 포트에 연결합니 다.

정상 작동이 확인된 케이블을 사용해 볼 수 있도록 스위치를 서로 가까이 임시로 재배치합니다.

구리

연결 유형에 맞는 올바른 케이블이 있는지 확인하십시오. 범주 3 케이블은 10MB UTP 연결에 사용

할 수 있지만 범주 5는 10/100 연결에 사용해야 합니다.

straight-through RJ-45 케이블은 엔드 스테이션, 라우터 또는 서버가 스위치 또는 허브에 연결하는 데 사용됩니다. 이더넷 크로스오버 케이블은 스위치 간 또는 허브 간 연결에 사용됩니다. 이더넷 크 로스오버 케이블의 핀 아웃입니다. 이더넷 또는 고속 이더넷 구리 배선의 최대 거리는 100m입니다. 일반적으로 스위치와 라우터 간처럼 OSI 레이어를 통과하는 경우 straight-through 케이블을 사용하 고, 두 라우터 또는 두 스위치 간처럼 동일한 OSI 레이어에 있는 두 디바이스를 연결하는 경우 cross-over 케이블을 사용합니다. 이 규칙의 목적만을 위해 워크스테이션을 라우터처럼 취급합니다

이 두 그래픽은 스위치 간 교차 케이블에 필요한 핀-아웃을 보여줍니다.

#### 파이버

파이버의 경우, 관련된 거리 및 사용되는 파이버 포트 유형(단일 모드, 다중 모드 )에 대한 올바른 케 이블이 있는지 확인합니다. 함께 연결된 포트가 단일 모드 및 다중 모드 포트인지 확인합니다. 싱글 모드 섬유는 일반적으로 10km에 달하고, 멀티모드 섬유는 보통 2km에 이를 수 있지만, 400m밖에 나갈 수 없는 하프 듀플렉스 모드에서 사용하는 100BaseFX 멀티모드의 특별한 경우가 있다.

파이버 연결의 경우 한 포트의 전송 리드가 다른 포트의 수신 리드에 연결되었는지, 그 반대의 경우 도 마찬가지인지 확인하십시오. 전송 대 전송, 수신 대 수신이 작동하지 않습니다.

기가비트 연결의 경우 각 연결 측면에서 GBIC를 일치시켜야 합니다. GBIC에는 짧은 파장(SX), 긴 파장/긴 홀(LX/LH), 확장 거리(ZX)와 같은 케이블 및 거리에 따라 다른 유형이 있습니다.

SX GBIC는 SX GBIC에 연결해야 하며, SX GBIC는 LX GBIC에 연결되지 않습니다. 또한 일부 기가 비트 연결에는 관련된 길이에 따라 조절 케이블이 필요합니다. GBIC 설치 참고 사항을 참조하십시 오.

기가비트 링크가 나타나지 않으면 링크의 양쪽에서 흐름 제어 및 포트 협상 설정이 일치하는지 확 인합니다. 연결된 스위치가 다른 공급업체의 스위치인 경우 이러한 기능의 구현이 호환되지 않을 수 있습니다. 의심스러운 경우 두 스위치에서 이 기능을 끕니다.

### 컨피그레이션 문제

포트 연결 문제의 또 다른 원인은 스위치의 잘못된 소프트웨어 컨피그레이션입니다. 포트에 주황색 표시등이 켜져 있으면 스위치 내부의 소프트웨어가 사용자 인터페이스 또는 내부 프로세스를 통해 포트를 종료하는 것입니다.

관리자가 관련 포트를 종료하지 않았는지 확인합니다(앞서 언급). 관리자는 링크의 한 쪽 또는 다른 쪽에 있는 포트를 수동으로 종료할 수 있습니다. 이 링크는 포트를 다시 활성화할 때까지 나타나지 않습니다. 포트 상태를 확인하십시오.

Catalyst 4000/5000/6000과 같은 일부 스위치에서는 스위치 내부의 소프트웨어 프로세스에서 오류 를 감지하면 포트를 종료할 수 있습니다. 포트 상태를 보면 errDisable이라고 표시됩니다. 컨피그레 이션 문제를 해결한 다음 수동으로 포트의 errDisable 상태를 해제해야 합니다. 일부 최신 소프트웨 어 버전(CatOS 5.4(1) 이상)에는 errDisable 상태에서 구성 가능한 시간을 보낸 후 포트를 자동으로 다시 활성화할 수 있는 기능이 있습니다. 다음은 이 errDisable 상태의 원인 중 일부입니다.

**EtherChannel 잘못된 컨피그레이션**: 한 쪽이 EtherChannel에 대해 구성되고 다른 쪽이 구성되 지 않은 경우, 스패닝 트리 프로세스가 EtherChannel에 대해 구성된 쪽의 포트를 종료할 수 있 습니다. EtherChannel을 구성하려고 하지만 관련된 포트의 설정(속도, 듀플렉스, 트렁킹 모드 등)이 링크의 네이버 포트와 동일하지 않으면 errDisable 상태가 될 수 있습니다. EtherChannel을 사용하려면 EtherChannel의 각 면을 *바람직한* 모드로 설정하는 것이 가장 좋 습니다. 이후 섹션에서는 EtherChannel 구성 방법에 대해 자세히 설명합니다.

**이중 불일치**: 스위치 포트에서 늦은 충돌이 많이 발생하는 경우 일반적으로 이중 불일치 문제가 있음을 나타냅니다. 늦은 충돌의 다른 원인으로는 잘못된 NIC, 케이블 세그먼트가 너무 길지만, 오늘날 가장 일반적인 이유는 이중 불일치입니다. 전이중 쪽은 원할 때마다 보낼 수 있다고 생 각한다. 반이중 측은 "임의의" 시간이 아니라 특정 시간에만 패킷을 기대합니다.

BPDU Port-guard: 일부 최신 버전의 스위치 소프트웨어는 포트에서 포트패스가 활성화되어 있 는지 모니터링할 수 있습니다. portfast를 사용하는 포트는 BPDU라고 하는 스패닝 트리 패킷을 생성하는 디바이스가 아니라 엔드 스테이션에 연결해야 합니다. 포트패스가 활성화된 포트에 들어오는 BPDU를 감지하면 포트가 errDisable 모드로 전환됩니다.

UDLD: Unidirectional Link Detection(단방향 링크 탐지)은 링크를 통한 통신이 단방향 전용인지 여부를 검색하는 일부 새 소프트웨어 버전에 대한 프로토콜입니다. 파이버 케이블 또는 기타 케 이블/포트 문제로 인해 이러한 단방향 전용 통신이 발생할 수 있습니다. 이러한 부분적으로 작 동하는 링크는 링크가 부분적으로 끊어진 것을 관련 스위치가 모를 때 문제를 일으킬 수 있습니 다. 스패닝 트리 루프는 이 문제와 함께 발생할 수 있습니다. 단방향 링크를 탐지할 때 포트를 errDisable 상태로 전환하도록 UDLD를 구성할 수 있습니다.

네이티브 VLAN 불일치: 포트가 트렁킹을 켜기 전에 단일 VLAN에 속합니다. 트렁킹이 켜지면 포트는 여러 VLAN에 대한 트래픽을 전달할 수 있습니다. 포트는 트렁킹이 켜지기 전에 있던 VLAN(네이티브 VLAN이라고 함)을 여전히 기억합니다. 네이티브 VLAN은 802.1q 트렁킹의 중 심입니다. 링크의 양쪽 끝에 있는 네이티브 VLAN이 일치하지 않으면 포트가 errDisable 상태가 됩니다.

**기타**: 스위치 내에서 포트의 문제를 인식하는 모든 프로세스는 errDisable 상태로 설정할 *수* 있습니다.

비활성 포트의 또 다른 원인은 해당 포트가 속한 VLAN이 사라지는 경우입니다. 스위치의 각 포트는 VLAN에 속합니다. 해당 VLAN이 삭제되면 포트가 비활성화됩니다. 일부 스위치는 이러한 상황이 발생한 각 포트에서 주황색 표시등이 켜져 있습니다. 어느 날 출근하여 수백 개의 주황색 표시등이 켜진 경우 당황하지 마십시오. 모든 포트가 동일한 VLAN에 속해 있고 실수로 다른 사용자가 해당 포트가 속한 VLAN을 삭제했을 수 있습니다. VLAN을 다시 VLAN 테이블에 추가하면 포트가 다시 액티브 상태가 됩니다. 포트는 할당된 VLAN을 기억합니다.

링크가 있고 포트가 연결된 것으로 표시되지만 다른 디바이스와 통신할 수 없는 경우 특히 당혹스 러울 수 있습니다. 일반적으로 물리적 레이어(레이어 2 또는 레이어 3)보다 높은 문제를 나타냅니다 . 이것들 좀 드셔보세요.

링크의 양쪽에서 트렁킹 모드를 확인합니다. 양쪽이 같은 모드에 있는지 확인합니다. 한 포트에 대해 트렁킹 모드를 "on"("auto" 또는 "desirable" 대신)으로 설정하고 다른 포트에 트렁킹이 있 는 경우

"끄기"로 설정된 모드에서는 통신할 수 없습니다. 트렁킹은 패킷의 형식을 변경합니다. 포트는 링크에서 사용하는 형식에 동의해야 합니다. 그렇지 않으면 서로 이해하지 못합니다.

모든 디바이스가 동일한 VLAN에 있는지 확인합니다. 동일한 VLAN에 있지 않은 경우 디바이스

가 통신할 수 있도록 라우터를 구성해야 합니다.

레이어 3 주소 지정이 올바르게 구성되었는지 확인합니다.

#### 트래픽 문제

이 섹션에서는 포트의 트래픽 정보를 확인할 때 학습할 수 있는 몇 가지 사항에 대해 설명합니다. 대 부분의 스위치에는 패킷을 포트 안팎으로 이동할 때 추적할 수 있는 몇 가지 방법이 있습니다. Catalyst 4000/5000/6000 스위치에서 이러한 유형의 출력을 생성하는 명령은 **show portandshow mac입니다**. 4000/5000/6000 스위치에서 이러한 명령의 출력은 switch 명령 참조에 설명되어 있습 니다.

이러한 포트 트래픽 필드 중 일부는 포트에서 전송 및 수신된 데이터의 양을 보여줍니다. 다른 필드 에는 포트에서 발생한 오류 프레임의 수가 표시됩니다. 정렬 오류, FCS 오류 또는 늦은 충돌이 많은 경우, 이는 전선의 듀플렉스 불일치를 나타낼 수 있습니다. 이러한 유형의 오류에 대한 다른 원인은 잘못된 네트워크 인터페이스 카드 또는 케이블 문제일 수 있습니다. 지연된 프레임 수가 많은 경우 세그먼트의 트래픽이 너무 많다는 신호입니다. 스위치에서 버퍼를 비울 만큼 충분한 트래픽을 전선 에 보내지 못합니다. 일부 장치를 다른 세그먼트로 제거하는 것을 고려하십시오.

### 스위치 하드웨어 오류

생각할 수 있는 모든 것을 시도했는데 포트가 작동하지 않는다면 하드웨어에 오류가 있을 수 있습니다.

때때로 포트는 ESD(Electro-Static Discharge)에 의해 손상됩니다. 이에 대한 어떤 표시도 볼 수 없 거나 볼 수 없습니다.

스위치의 POST(Power-On Self-Test) 결과를 확인하여 스위치의 일부에 대해 장애가 표시되었는지 확인합니다.

"이상하다"고만 간주할 수 있는 동작이 표시되면 이는 하드웨어 문제를 나타낼 수 있지만 소프트웨 어 문제를 나타낼 수도 있습니다. 일반적으로 새 하드웨어를 가져오는 것보다 소프트웨어를 다시 로드하는 것이 더 쉽습니다. 먼저 스위치 소프트웨어를 사용해 보십시오.

운영 체제에 버그가 있을 수 있습니다. 새 운영 체제를 로드하면 이 문제를 해결할 수 있습니다. 사 용 중인 코드 버전의 릴리스 노트를 읽거나<u>Cisco Bug ToolKit</u>를 사용하면 알려진 버그를 조사할 수\_ <u>있습니다</u>.

운영 체제가 어떻게든 손상되었을 수 있습니다. 운영 체제의 동일한 버전을 다시 로드하면 문제를 해결할 수 있습니다.

스위치의 상태 표시등이 주황색으로 깜박이면 일반적으로 포트, 모듈 또는 스위치에 일종의 하드웨어 문제가 있음을 의미합니다. 포트 또는 모듈 상태가 결함을 나타내는 경우에도 마찬가지입니다..

스위치 하드웨어를 교환하기 전에 다음 몇 가지를 시도해 볼 수 있습니다.

스위치에 모듈을 재장착합니다. 전원을 켠 상태에서 이 작업을 수행하는 경우 모듈을 핫 스왑할 수 있는지 확인하십시오. 의심스러운 경우, 모듈을 재장착하기 전에 스위치를 끄거나 하드웨어 설치 가이드를 참조하십시오. 포트가 스위치에 내장된 경우 이 단계를 무시합니다.

스위치를 재부팅합니다. 이 경우 문제가 사라지기도 합니다. 해결책이 아니라 해결책입니다.

스위치 소프트웨어를 확인합니다. 새 설치인 경우 일부 구성 요소는 특정 소프트웨어 릴리스에 서만 작동할 수 있습니다. 설치하는 구성 요소에 대한 릴리스 정보 또는 하드웨어 설치 및 컨피 그레이션 설명서를 확인하십시오.

하드웨어 문제가 있다고 합리적으로 확신하는 경우 결함이 있는 구성 요소를 교체합니다.

## 이더넷 10/100Mb 하프/풀 듀플렉스 자동 협상 문제 해결

#### 목표

이 섹션에서는 트러블슈팅에 사용되는 일반적인 정보와 이더넷 자동 협상 트러블슈팅 기술에 대한 설명을 제공합니다.

이 섹션에서는 링크의 현재 동작을 확인하는 방법을 보여줍니다. 이어 사용자가 어떻게 행동을 제어할 수 있는지 보여주고 자동 협상이 실패했을 때의 상황을 설명한다.

다양한 Cisco Catalyst 스위치와 Cisco 라우터가 자동 협상을 지원합니다. 이 섹션에서는 Catalyst 5000 스위치 간의 자동 협상에 대해 설명합니다. 여기서 설명하는 개념들은 다른 유형 의 디바이스에도 적용될 수 있다.

#### 소개

자동 협상은 디바이스에서 링크를 통해 속도 및 듀플렉스 기능에 관한 정보를 자동으로 교환하게 해주는 IEEE 802.3u 고속 이더넷 표준의 선택적 기능입니다.

자동 협상은 임시 사용자 또는 디바이스가 네트워크에 연결되는 영역에 할당되는 포트를 대상으로 합니다. 예를 들어, 많은 기업에서 계정 관리자와 시스템 엔지니어가 이동 중이 아닌 사무실에 있을 때 사용할 수 있도록 공유 사무실이나 큐브를 제공합니다. 각 사무실 또는 큐브에는 사무실 네트워 크에 영구적으로 연결된 이더넷 포트가 있습니다. 모든 사용자가 랩톱에 10Mb, 100Mb 이더넷 또는 10/100Mb 카드를 가지고 있는지 확인할 수 없으므로 이러한 연결을 처리하는 스위치 포트는 속도 와 듀플렉스 모드를 협상할 수 있어야 합니다. 대안은 각 사무실 또는 큐브에서 10Mb 및 100Mb 포 트를 모두 제공하고 그에 따라 레이블을 지정할 수 있습니다.

스위치 및 라우터와 같은 네트워크 인프라 디바이스 또는 서버 및 프린터와 같은 기타 비일시적인 엔드 시스템을 지원하는 포트에는 자동 협상을 사용할 수 없습니다. 일반적으로 속도 및 양방향을 위한 자동 협상이 스위치 포트에서 가능한 기본 동작이지만, 고정된 디바이스에 연결된 포트는 자 동 협상이 허용되지 않고 항상 올바른 동작을 위해 구성되어야 합니다. 따라서 잠재적 협상 문제가 발생하지 않으며 포트가 작동하는 방법을 항상 정확하게 파악할 수 있습니다. 예를 들어, 100Mb 전 이중으로 구성된 10/100BaseTX 이더넷 스위치-스위치 링크는 해당 속도 및 모드에서만 작동합니 다. 포트가 포트 재설정 또는 스위치 재설정 내에서 더 느린 속도로 링크를 다운그레이드할 가능성 은 없습니다. 포트가 구성된 대로 작동할 수 없는 경우 트래픽을 전달해서는 안 됩니다. 반면, 동작 협상이 허용된 스위치 간 링크는 10Mb 반이중에서 작동할 수 있습니다. 작동하지 않는 링크는 일반 적으로 링크보다 검색하기 쉬우며, 이는 작동 중이지만 예상 속도 또는 모드에서 작동하지 않습니 다.

10/100Mb 이더넷 링크에서 성능 문제가 발생하는 가장 일반적인 원인 중 하나는 링크의 한 포트가 반이중으로 작동하는 반면 다른 포트는 전이중으로 작동하는 경우입니다. 이는 링크의 포트 중 하 나 또는 둘 다가 재설정되고 자동 협상 프로세스에서 동일한 컨피그레이션을 갖는 두 링크 파트너 가 모두 생성되지 않을 때 발생합니다. 사용자가 링크의 한 쪽을 재구성하고 다른 쪽을 재구성하는 것을 잊었을 때도 발생합니다. 모든 비 일시적 장치에 대한 포트를 필수 동작에 맞게 구성해야 하는 정책을 만들고 적절한 변경 제어 방법으로 정책을 시행하면 많은 성능 관련 지원 호출이 방지됩니 다.

## 네트워크 인프라 장치 간 이더넷 자동 협상 문제 해결

## 절차 및/또는 시나리오

시나리오 1. Cat 5K(고속 이더넷)

#### 표 22-2: 자동 협상 연결 문제

| 가능한 문제                                                 | 솔루션                                                                                                    |
|--------------------------------------------------------|----------------------------------------------------------------------------------------------------|
| 링그이 혀재 동작                                              | 1. <b>how port mod_num/port_</b> numcommand 명령을 사용하<br>여 링크이 현재 동작을 확인한니다. 두 링크 파티너(링크                                                                                             |
| 이 자동으로 협상                                              | 양쪽 끝에 있는 인터페이스)의 Duplex(듀플렉스) 및                                                                                                    |
| 되었습니까?                                                 | Speed(속도) 상태 필드에 접누사가 "a-"라고 표시된 경우<br>자동 협상이 성공했을 수 있습니다.                                                                                                    |
| 자동 협상이 지원<br>되지 않습니다.                                  | 2. <b>show port capabilities mod_num/port_</b> numcommand 명<br>령을 실행하여 모듈이 자동 협상을 지원하는지 확인합니<br>다.                                                                                 |
| auto-negotiation은<br>Catalyst 스위치에<br>서 작동하지 않습<br>니다. | 3. Catalyst에서 set port speed mod_num/port_num<br>autocommand를 사용하여 자동 협상을 구성합니다. 4. 다<br>른 포트 또는 모듈을 사용해 보십시오. 5. 포트를 재설정해<br>보십시오. 6. 다른 패치 케이블을 사용해 보십시오. 7. 장<br>치를 껐다가 다시 켭니다. |
| 자동 협상은 Cisco<br>라우터에서 작동<br>하지 않습니다.                   | 8. 올바른 Cisco IOS 명령을 실행하여 자동 협상을 활성화<br>합니다(가능한 경우). 9. 다른 인터페이스를 사용해 보십시<br>오. 10. 인터페이스를 재설정해 보십시오. 11. 다른 패치 케<br>이블을 사용해 보십시오. 12. 장치를 껐다가 다시 켭니다.                             |

### 이더넷 10/100Mb 자동 협상 구성 및 문제 해결 예

이 섹션에서는 자동 협상을 지원하는 10/100Mb 이더넷 포트의 동작에 대한 검토를 거칩니다. 또한 기본 동작을 변경하는 방법과 기본 동작으로 복원하는 방법도 보여 줍니다.

#### 수행할 작업

포트의 기능을 검사합니다.

두 스위치에서 포트 1/1에 대한 자동 협상을 구성합니다.

속도 및 듀플렉스 모드가 자동 협상으로 설정되었는지 확인합니다.

스위치 A의 포트 1/1의 속도를 10Mb로 변경합니다.

duplex 및 speed status 필드에서 "a-" 접두사의 의미를 이해합니다.

스위치 B 포트 1/1의 듀플렉스 상태를 확인합니다.

듀플렉스 불일치 오류를 이해합니다.

스패닝 트리 오류 메시지를 이해합니다.

스위치 A 포트 1/1에서 듀플렉스 모드를 half로 변경합니다.

스위치 B에서 포트 1/1의 듀플렉스 모드 및 속도를 설정합니다.

두 스위치의 포트 1/1에서 기본 듀플렉스 모드 및 속도를 복원합니다.

두 스위치에서 포트 상태의 변경 사항을 확인합니다.

#### 단계

다음 단계를 수행합니다.

show **port capabilities 1/1** 명령은 스위치 A의 이더넷 10/100BaseTX 1/1 포트의 기능을 표시 합니다.

트러블슈팅하는 두 포트 모두에 대해 이 명령을 입력합니다. 두 포트 모두 자동 협상을 사용할 경우 표시되는 속도 및 이중 기능을 지원해야 합니다.

Switch-A> (enable) show port capabilities 1/1 Model WS-X5530 Port 1/1 Type 10/100BaseTX Speed auto,10,100 Duplex half, full

set port speed 1/1 auto 명령을 입력하면 두 스위치의 포트 1/1에서 속도 및 이중 모드 모두에 대해 자동 협상이 구성됩니다(auto는 자동 협상을 지원하는 포트의 기본값입니다).

Switch-A> (enable) set port speed 1/1 auto Port(s) 1/1 speed set to auto detect. Switch-A (enable)

**참고: set port speed {mod\_num/port\_num} auto** 명령도 듀플렉스 모드를 auto로 설정합니다. set port duplex {mod\_num/port\_num} auto 명령은 없습니다.

show port 1/1 명령은 스위치 A 및 B의 포트 1/1의 상태를 표시합니다.

| Port   | Name          | Status      | Vlan | Level  | Duplex | Speed | Туре         |
|--------|---------------|-------------|------|--------|--------|-------|--------------|
|        |               |             |      |        |        |       |              |
| 1/1    |               | connected   | 1    | normal | a-full | a-100 | 10/100BaseTX |
|        |               |             |      |        |        |       |              |
| Switcl | h-B> (enable) | show port 2 | L/1  |        |        |       |              |
| Port   | Name          | Status      | Vlan | Level  | Duplex | Speed | Туре         |
|        |               |             |      |        |        |       |              |
| 1/1    |               | connected   | 1    | normal | a-full | a-100 | 10/100BaseTX |

show port {mod\_num/port\_num} 명령의 일반적인 출력은 대부분 생략되었습니다.

"full" 및 "100"의 "a-" 접두사는 이 포트가 특정 듀플렉스 모드 또는 속도에 대해 하드 코딩(구성) )되지 않았음을 나타냅니다. 따라서 연결된 디바이스(해당 링크 파트너)에서도 듀플렉스 모드 와 속도를 자동 협상할 수 있습니다. 또한 두 포트의 상태는 "connected(연결됨)"이며, 이는 다 른 포트에서 링크 펄스가 탐지되었음을 의미합니다. 양방향을 잘못 협상했거나 잘못 구성한 경우에도 상태를 "연결됨"으로 설정할 수 있습니다.

한 링크 파트너가 자동 협상하고 다른 링크 파트너가 자동 협상하지 않을 경우 어떤 상황이 발 생하는지 보여주기 위해 스위치 A의 포트 1/1의 속도를 set port speed 1/1 10 명령으로 10Mb로 설정합니다.

Switch-A> (enable) set port speed 1/1 10 Port(s) 1/1 speed set to 10Mbps. Switch-A> (enable)

**주:** 포트의 속도를 하드 코딩하면 속도 및 이중화를 위해 포트에서 모든 자동 협상 기능이 비활 성화됩니다.

포트에 속도가 구성되어 있으면 이전에 협상한 모드에 대해 이중 모드가 자동으로 구성됩니다 . 이 경우에는 전이중 set port speed 1/1 10 명령을 입력할 때 포트 1/1의 듀플렉스 모드가 명 령 set port duplex 1/1 full도 입력한 것처럼 구성되었습니다. 이 내용은 다음에 설명되어 있습 니다.

Duplex 및 Speed 상태 필드에서 "a-" 접두사의 의미를 이해합니다.

스위치 A의 show port 1/1 명령 출력의 status 필드에 "a-" 접두사가 없으면 이제 듀플렉스 모 드가 "full"로 구성되고 속도가 "10"으로 구성되었음을 알 수 있습니다.

| Switch | n-A> (enable) | show port 1 | L/1  |        |        |       |              |
|--------|---------------|-------------|------|--------|--------|-------|--------------|
| Port   | Name          | Status      | Vlan | Level  | Duplex | Speed | Туре         |
|        |               |             |      |        |        |       |              |
| 1/1    |               | connected   | 1    | normal | full   | 10    | 10/100BaseTX |

스위치 B의 show port 1/1 명령은 포트가 이제 반이중 및 10Mb에서 작동함을 나타냅니다.

| Port | Name | Status    | Vlan | Level  | Duplex | Speed | Туре         |
|------|------|-----------|------|--------|--------|-------|--------------|
|      |      |           |      |        |        |       |              |
| 1/1  |      | connected | 1    | normal | a-half | a-10  | 10/100BaseTX |

이 단계에서는 이 링크 파트너가 다른 링크 파트너의 작동 속도를 탐지할 수 있음을 보여줍니 다. 다른 링크 파트너에서 자동 협상이 구성되지 않았더라도 가능합니다. 10Mb 또는 100Mb인 지 확인하기 위해 도착하는 전기 신호의 유형을 감지하면 이 기능이 수행됩니다. 이것이 스위 치 B가 포트 1/1이 10Mb에서 작동해야 한다고 결정한 방법입니다.

정확한 속력을 검출할 수 있는 것과 같은 방법으로 정확한 듀플렉스 모드를 검출할 수 있는 것 은 아니다. 이 경우 스위치 B의 1/1 포트가 자동 협상을 위해 구성되고 스위치 A의 포트가 구성 되지 않은 경우, 스위치 B의 1/1 포트는 기본 이중 모드를 선택해야 했습니다. Catalyst 이더넷 포트에서 기본 모드는 자동 협상이며, 자동 협상이 실패할 경우 반이중입니다.

이 예에서는 또한 듀플렉스 모드가 일치하지 않더라도 링크가 성공적으로 연결될 수 있음을 보여줍니다. 스위치 A의 포트 1/1은 전이중으로 구성되며 스위치 B의 포트 1/1은 반이중으로 기본 설정됩니다. 이를 방지하려면 항상 두 링크 파트너를 모두 구성하십시오.

Duplex 및 Speed 상태 필드의 "a-" 접두사가 항상 현재 동작이 협상되었음을 의미하지는 않습니다. 때로는 포트가 속도 또는 이중 모드로 구성되지 않았음을 의미할 뿐입니다. 스위치 B의 이전 출력에서는 듀플렉스를 "a-half"로, 속도를 "a-10"으로 표시했습니다. 이는 포트가 하프 듀플렉스 모드에서 10Mb로 작동함을 나타냅니다. 이 예에서는 이 포트(스위치 A의 포트 1/1)의 링크 파트너가 "full" 및 "10Mb"로 구성됩니다. 스위치 B의 포트 1/1에서 현재 동작을 자 동 협상할 수 없습니다. 이는 "a-" 접두사가 자동 협상을 수행하겠다는 의사만을 나타낼 뿐 자 동 협상이 실제로 이루어졌음을 나타내는 것이 아님을 증명한다.

Duplex Mismatch(듀플렉스 불일치) 오류 메시지를 이해합니다.

이중 모드 불일치에 대한 이 메시지는 포트 1/1의 속도가 10Mb로 변경된 후 스위치 A에 표시 됩니다. 불일치는 스위치 B의 1/1 포트로 인해 발생했는데, 이 포트는 링크 파트너가 더 이상 자동 협상을 수행할 수 없음을 감지했기 때문에 기본적으로 반이중으로 설정됩니다.

%CDP-4-DUPLEXMISMATCH:Full/half-duplex mismatch detected o1

이 메시지는 802.3 자동 협상 프로토콜이 아니라 CDP(Cisco Discovery Protocol)에서 생성된 다는 점에 유의해야 합니다. CDP는 문제를 발견하면 보고할 수 있으나, 대개 자동으로 수정하 지는 않습니다. 이중 불일치로 인해 오류 메시지가 표시될 수도 있고 그렇지 않을 수도 있습니 다. 이중 불일치를 나타내는 또 다른 예로는 **sh 포트 {mod\_num/port\_num}**에서 볼 수 있듯이, 반이중 측에서 빠르게 증가하는 FCS 및 정렬 오류와 전이중 포트에서 "runts"가 있습니다.

스패닝 트리 메시지를 이해합니다.

이중 불일치 오류 메시지 외에도 링크에서 속도를 변경할 때 이러한 스패닝 트리 메시지를 볼 수 있습니다. 스패닝 트리에 대한 논의는 이 문서의 범위를 벗어납니다. 스패닝 트리에 대한 자 세한 내용은 스패닝 트리 장을 참조하십시오. 이중 모드가 구성된 경우 어떤 상황이 발생하는지 보여주기 위해 스위치 A의 포트 1/1에 있는 모드는 set port duplex 1/1 half 명령으로 half로 설정됩니다.

Switch-A> (enable) set port duplex 1/1 half
Port(s) 1/1 set to half-duplex.
Switch-A> (enable)

show port 1/1 명령은 이 포트의 듀플렉스 모드 변경 사항을 표시합니다.

이 시점에서 양쪽 스위치의 포트 1/1은 하프 듀플렉스로 작동합니다. show port 1/1 명령의 이 출력에 표시된 대로 스위치 B의 포트 1/1은 여전히 자동 **협상이** 가능하도록 구성되어 있습니 다.

| Switcl | h-B> (enable) | show port 2 | 1/1  |        |        |       |              |
|--------|---------------|-------------|------|--------|--------|-------|--------------|
| Port   | Name          | Status      | Vlan | Level  | Duplex | Speed | Туре         |
|        |               |             |      |        |        |       |              |
| 1/1    |               | connected   | 1    | normal | a-half | a-10  | 10/100BaseTX |

이 단계에서는 스위치 B의 포트 1/1에서 듀플렉스 모드를 1/2로 구성하는 방법을 보여줍니다. 이는 두 링크 파트너를 동일한 방식으로 구성하는 데 권장되는 정책과 일치합니다.

동일한 동작에 대해 두 링크 파트너를 구성하는 방법에 대한 정책을 구현하기 위해, 이제 이 단계에서는 스위치 B의 포트 1/1에서 듀플렉스 모드를 절반, 속도를 10으로 설정합니다.

스위치 B에서 set port duplex 1/1 half 명령을 입력할 때의 출력은 다음과 같습니다.

Switch-B> (enable) set port duplex 1/1 half

Port 1/1 is in auto-sensing mode.

Switch-B> (enable)

자동 **협상이 활성화된** 경우 이 명령이 유효하지 않기 때문에 set port duplex 1/1 half 명령이 실패했습니다. 이 명령이 자동 협상을 비활성화하지 않는다는 의미이기도 합니다. 자동 협상 은 **설정된 포트 속도** {mod\_num/port\_num {10에서만 비활성화할 수 있습니다. | 100} } 명령 입니다.

스위치 B에서 set port speed 1/1 10 명령을 입력할 때 표시되는 출력은 다음과 같습니다.

Switch-B> (enable) set port speed 1/1 10
Port(s) 1/1 speed set to 10Mbps.
Switch-B> (enable)

이제 스위치 B의 set port duplex 1/1 half 명령이 작동합니다.

Switch-A> (enable) set port duplex 1/1 half
Port(s) 1/1 set to half-duplex.
Switch-A> (enable)

스위치 B의 show port 1/1 명령은 포트가 이제 반이중 및 10Mb에 대해 구성되었음을 보여줍니다.

| Switch | 1-B> (enable) | show port 1 | L/1 |              |      |            |              |
|--------|---------------|-------------|-----|--------------|------|------------|--------------|
| Port   | Name          | Status Vlan |     | Level Duplex |      | Speed Type |              |
|        |               |             |     |              |      |            |              |
| 1/1    |               | connected   | 1   | normal       | half | 10         | 10/100BaseTX |

**참고**: 포트 **듀플렉스 설정 {mod\_num/port\_num {half | full }} 명령은 설정된 포트 속도 {mod\_num/port\_num {10**에 따라 달라집니다. | 100 }} 명령입니다. 다시 말해 듀플렉스 모드를 설정하기 전에 속도를 설정해야 합니다.

set port speed 1/1 auto 명령으로 자동 협상하도록 두 스위치에서 포트 1/1을 구성합니다.

Switch-A> (enable) set port speed 1/1 auto
Port(s) 1/1 speed set to auto detect.
Switch-A> (enable)

**참고**: 포트의 이중 모드가 자동 모드가 아닌 다른 모드로 구성되었으면 포트가 이중 모 드를 자동으로 감지하도록 구성하는 유일한 방법은 set port speed {mod\_num/port\_num} auto 명령을 실행하는 것입니다. set port duplex {mod\_num/port\_num} auto 명령은 없습니다. 즉, set port speed {mod\_num/port\_num} auto 명령을 실행하면 포트 속도 탐지 및 이중 모드 탐지가 모두 auto로 재설정됩니다.

두 스위치의 포트 1/1의 상태를 show port 1/1 명령으로 검사합니다.

| Switch-A> (enable) | show port 1   | 1/1  |        |        |       |              |  |
|--------------------|---------------|------|--------|--------|-------|--------------|--|
| Port Name          | Status Vlan L |      | Level  | Duplex | Speed | Туре         |  |
|                    |               |      |        |        |       |              |  |
| 1/1                | connected     | 1    | normal | a-full | a-100 | 10/100BaseTX |  |
| Switch-B> (enable) | show port 2   | 1/1  |        |        |       |              |  |
| Port Name          | Status        | Vlan | Level  | Duplex | Speed | Туре         |  |
|                    |               |      |        |        |       |              |  |
| 1/1                | connected     | 1    | normal | a-full | a-100 | 10/100BaseTX |  |

이제 두 포트 모두 기본 동작인 자동 협상으로 설정됩니다. 두 포트 모두 전이중 및 100Mb를 협상했습니다. Cisco Systems Technical Support 웹 사이트에 전화하기 전에 이 문서를 읽고 시스템 문제에 대해 제안된 조치를 완료했는지 확인하십시오. 또한 Cisco에서 더 효과적으로 지원할 수 있도록 결과를 문서화하십시오.

영향을 받는 모든 **디바이스**에서 show versionization의 출력을 캡처합니다.

영향을 받는 모든 포트에서 show port mod\_num/port\_num의 출력을 캡처합니다.

영향을 받는 모든 포트에서 show port mod\_num/port\_num 기능의 출력을 캡처합니다.

## Catalyst 4000/5000/6000 스위치에서 EtherChannel 스위치 간 연 결 구성

EtherChannel을 사용하면 여러 물리적 고속 이더넷 또는 기가비트 이더넷 링크를 하나의 논리적 채 널로 결합할 수 있습니다. 이렇게 하면 링크 간의 트래픽이 채널에서 공유를 로드하고, 채널에 있는 하나 이상의 링크에 오류가 발생할 경우 이중화를 수행할 수 있습니다. EtherChannel은 UTP(Unshielded Twisted-Pair) 와이어링 또는 단일 모드 및 다중 모드 파이버를 통해 LAN 스위치, 라우터, 서버 및 클라이언트를 상호 연결하는 데 사용할 수 있습니다.

EtherChannel은 중요한 네트워킹 디바이스 간의 대역폭을 쉽게 집계할 수 있는 방법입니다. Catalyst 5000에서는 200Mbps 링크(400Mbps 전이중)를 만드는 두 개의 포트 또는 400Mbps 링크 (800Mbps 전이중)를 만드는 네 개의 포트로 채널을 만들 수 있습니다. 또한 일부 카드 및 플랫폼은 기가비트 EtherChannel을 지원하며 EtherChannel에서 2개에서 8개의 포트를 사용할 수 있습니다. 그 개념은 어떤 속도나 링크 수가 포함되든 동일하다. 일반적으로 STP(Spanning Tree Protocol)는 두 디바이스 간의 이러한 이중화 링크를 루프로 간주하고 이중화 링크를 차단 모드로 설정합니다. 이렇게 하면 해당 링크가 비활성화됩니다(기본 링크에 장애가 발생할 경우 백업 기능만 제공). Cisco IOS 3.1.1 이상을 사용하는 경우 스패닝 트리는 채널을 하나의 큰 링크로 취급하므로 채널의 모든 포트가 동시에 활성화될 수 있습니다.

이 섹션에서는 두 Catalyst 5000 스위치 간에 EtherChannel을 구성하는 단계를 안내하고 명령 실행 결과를 보여줍니다. Catalyst 4000 및 6000 스위치는 동일한 결과를 얻기 위해 이 문서에 제시된 시 나리오에 사용될 수 있습니다. Catalyst 2900XL 및 1900/2820의 경우 명령 구문은 다르지만 EtherChannel 개념은 동일합니다.

적절한 명령을 입력할 경우 EtherChannel을 수동으로 구성할 수 있으며, 스위치가 PAgP(Port Aggregation Protocol)를 사용하여 다른 쪽과 채널을 협상할 경우 자동으로 구성할 수 있습니다. EtherChannel의 수동 컨피그레이션으로 인해 몇 가지 문제가 발생할 수 있으므로 가능하면 항상 EtherChannel을 구성하려면 PAgP 권장 모드를 사용하는 것이 좋습니다. 이 문서에서는 EtherChannel을 수동으로 구성하는 방법의 예와 PAgP를 사용하여 EtherChannel을 구성하는 방법 의 예를 제공합니다. 또한 EtherChannel 트러블슈팅 방법과 EtherChannel로 트렁킹을 사용하는 방 법도 포함되어 있습니다. 이 문서에서 EtherChannel, Fast EtherChannel, Gigabit EtherChannel 또 는 채널은 모두 EtherChannel을 의미합니다.

#### 목차

EtherChannel 수동 컨피그레이션 작업

PAgP를 사용하여 EtherChannel 자동 구성(권장 방법)

<u>트렁킹 및 EtherChannel</u>

<u>EtherChannel 문제 해결</u>

#### <u>이 문서에 사용된 명령</u>

이 그림에서는 이 테스트 환경을 보여 줍니다. 스위치의 컨피그레이션이 clear config all 명령을 통 해 지워졌습니다. 그런 다음 프롬프트가 설정된 시스템 이름으로 변경되었습니다. SwitchA의 경우 set int sc0 172.16.84.6 255.255.255.0, SwitchB의 경우 set int sc0 172.16.84.17 255.255.0/strong>으로 관리 목적으로 스위치에 IP 주소와 마스크를 할당했습니다. 기본 게이트웨이가 설정 된 ip 경로 기본값 172.16.84.1을 사용하여 두 스위치 모두에 할당되었습니다.

기본 조건에서 시작하도록 스위치 컨피그레이션이 지워졌습니다. 명령줄의 프롬프트에서 스위치를 식별하는 이름이 지정되었습니다. IP 주소가 할당되어 스위치 간에 ping하여 테스트할 수 있습니다. 기본 게이트웨이가 사용되지 않았습니다.대부분의 명령은 필요 이상의 출력을 표시합니다. 이 문서 에서 외부 출력이 삭제됩니다.EtherChannel 수동 컨피그레이션 작업다음은 EtherChannel을 수동으로 구성하는 방법의 개요입니다.

<u>이 문서에 사용된 Cisco IOS 버전 및 모듈을 표시합니다.</u>

EtherChannel이 포트에서 지원되는지 확인합니다.

포트가 연결되어 있고 작동하는지 확인합니다.

<u>그룹화할 포트의 설정이 동일한지 확인합니다.</u>

유효한 포트 그룹을 식별합니다.

<u>채널을 생성합니다.</u>

단계다음은 EtherChannel을 수동으로 구성하는 단계입니다.

show versioncommand는 스위치가 실행하는 소프트웨어 버전을 표시합니다. show modulecommand는 스위치에 설치된 모듈을 나열합니다.

```
Switch-A show version
WS-C5505 Software, Version McpSW: 4.5(1) NmpSW: 4.5(1)
Copyright (c) 1995-1999 by Cisco Systems
?
```

| Mod | Module-Name | Ports | Module-Type           | Model     | Serial-Num | Status |
|-----|-------------|-------|-----------------------|-----------|------------|--------|
|     |             |       |                       |           |            |        |
| 1   |             | 0     | Supervisor III        | WS-X5530  | 006841805  | ok     |
| 2   |             | 24    | 10/100BaseTX Ethernet | WS-X5225R | 012785227  | ok     |
| ?   |             |       |                       |           |            |        |

EtherChannel이 포트에서 지원되는지 확인합니다.show port capabilities는 버전 4.x 이상에서 나타납니다. 4.x 이전 버전의 Cisco IOS가 있는 경우 이 단계를 건너뛰어야 합니다. 모든 고속 이더넷 모듈이 EtherChannel을 지원하는 것은 아닙니다. 원래 EtherChannel 모듈 중 일부는 모듈의 왼쪽 하단 모서리에 "Fast EtherChannel"이 기록되어 있으며(스위치에서 마주보고 있 음), 이 기능이 지원됨을 알려줍니다. 이 규칙은 이후 모듈에서 취소되었습니다. 이 테스트의 모듈에는 "Fast EtherChannel"이 표시되지 않지만 해당 기능은 지원합니다.

| Switch-A show port capabi | lities                                |
|---------------------------|---------------------------------------|
| Model                     | WS-X5225R                             |
| Port                      | 2/1                                   |
| Туре                      | 10/100BaseTX                          |
| Speed                     | auto,10,100                           |
| Duplex                    | half,full                             |
| Trunk encap type          | 802.1Q,ISL                            |
| Trunk mode                | on,off,desirable,auto,nonegotiate     |
| Channel                   | 2/1-2,2/1-4                           |
| Broadcast suppression     | percentage(0-100)                     |
| Flow control              | receive-(off,on),send-(off,on)        |
| Security                  | yes                                   |
| Membership                | static, dynamic                       |
| Fast start                | yes                                   |
| Rewrite                   | yes                                   |
| Switch-B show port capabi | lities                                |
| Model                     | WS-X5234                              |
| Port                      | 2/1                                   |
| Туре                      | 10/100BaseTX                          |
| Speed                     | auto,10,100                           |
| Duplex                    | half,full                             |
| Trunk encap type          | 802.1Q,ISL                            |
| Trunk mode                | on, off, desirable, auto, nonegotiate |
| Channel                   | 2/1-2,2/1-4                           |
| Broadcast suppression     | percentage(0-100)                     |
| Flow control              | receive-(off,on),send-(off,on)        |
| Security                  | yes                                   |
| Membership                | static, dynamic                       |
| Fast start                | yes                                   |
| Rewrite                   | no                                    |

EtherChannel을 지원하지 않는 포트는 다음과 같습니다.

| Switch show port capabili | lties                             |
|---------------------------|-----------------------------------|
| Model                     | WS-X5213A                         |
| Port                      | 2/1                               |
| Туре                      | 10/100BaseTX                      |
| Speed                     | 10,100,auto                       |
| Duplex                    | half,full                         |
| Trunk encap type          | ISL                               |
| Trunk mode                | on,off,desirable,auto,nonegotiate |
| Channel                   | no                                |
| Broadcast suppression     | pps(0-150000)                     |
| Flow control              | no                                |
| Security                  | yes                               |
| Membership                | static, dynamic                   |
| Fast start                | yes                               |

포트가 연결되어 있고 작동하는지 확인합니다. 케이블을 연결하기 전에 이것이 포트 상태입니 다.

| Switcl | n-A show port |            |      |        |        |       |              |
|--------|---------------|------------|------|--------|--------|-------|--------------|
| Port   | Name          | Status     | Vlan | Level  | Duplex | Speed | Туре         |
|        |               |            |      |        |        |       |              |
| 2/1    |               | notconnect | 1    | normal | auto   | auto  | 10/100BaseTX |
| 2/2    |               | notconnect | 1    | normal | auto   | auto  | 10/100BaseTX |
| 2/3    |               | notconnect | 1    | normal | auto   | auto  | 10/100BaseTX |
| 2/4    |               | notconnect | 1    | normal | auto   | auto  | 10/100BaseTX |

### 두 스위치 간의 케이블을 연결한 후에는 상태가 됩니다.

| 1999 | Dec | 14 | 20:32:44 | %PAGP-5-PORTTOSTP:Port | 2/1 | joined | bridge | port | 2/1 |
|------|-----|----|----------|------------------------|-----|--------|--------|------|-----|
| 1999 | Dec | 14 | 20:32:44 | %PAGP-5-PORTTOSTP:Port | 2/2 | joined | bridge | port | 2/2 |
| 1999 | Dec | 14 | 20:32:44 | %PAGP-5-PORTTOSTP:Port | 2/3 | joined | bridge | port | 2/3 |
| 1999 | Dec | 14 | 20:32:44 | %PAGP-5-PORTTOSTP:Port | 2/4 | joined | bridge | port | 2/4 |

```
Switch-A show port
Port Name
                 Status Vlan Level Duplex Speed Type
----- ------ ------
2/1
                 connected 1
                                 normal a-full a-100 10/100BaseTX
                 connected 1normal a-full a-100 10/100BaseTXconnected 1normal a-full a-100 10/100BaseTX
2/2
2/3
2/4
                 connected 1
                                normal a-full a-100 10/100BaseTX
Switch-B show port
                 Status Vlan
Port Name
                                 Level Duplex Speed Type
connected 1
2/1
                                 normal a-full a-100 10/100BaseTX
                                normal a-full a-100 10/100BaseTX
2/2
                  connected 1
```

| 2/3 | connected | 1 |
|-----|-----------|---|
| 2/4 | connected | 1 |

normal a-full a-100 10/100BaseTX normal a-full a-100 10/100BaseTX

이 테스트를 시작하기 전에 스위치 컨피그레이션이 지워졌기 때문에 포트는 기본 상태입니다. 모두 vlan1에 있으며 속도와 양방향은 auto로 설정됩니다. 케이블을 연결한 후에는 100Mbps 및 전이중 속도로 협상합니다. 상태가 연결되었으므로 다른 스위치를 ping할 수 있습니다.

Switch-A ping 172.16.84.17 172.16.84.17 is alive

포트에서 항상 가장 빠른 속도로 실행되도록 하려는 경우 네트워크에서 자동 협상에 의존하는 대신 속도를 수동으로 100Mbps 및 전이중으로 설정할 수 있습니다. 자동 협상에 대한 내용은 <u>이더넷 10/100Mb 절반/절반/전이중 자동 협상 문제 해결 섹션을 참조하십시오</u>.

그룹화할 포트의 설정이 동일한지 확인합니다. 이는 문제 해결 섹션에서 자세히 다루는 중요 한 점입니다. EtherChannel 설정 명령이 작동하지 않을 경우, 일반적으로 채널에 포함된 포트 가 서로 다른 컨피그레이션을 갖기 때문입니다. 여기에는 링크의 다른 쪽에 있는 포트와 로컬 포트가 포함됩니다. 이 경우 이 테스트를 시작하기 전에 스위치 컨피그레이션이 지워졌으므로 포트가 기본 상태에 있습니다. 모두 vlan1에 있습니다. 속도 및 양방향은 auto로 설정되고 각 포트의 모든 스패닝 트리 매개변수는 동일하게 설정됩니다. 케이블이 연결되면 포트가 100Mbps 및 전이중 속도로 협상하는 것을 출력에서 확인했습니다. 스패닝 트리는 각 VLAN에 대해 실행되기 때문에 채널의 각 포트 및 VLAN에 대해 일관성을 유지하기 위해 모든 스패닝 트리 필드를 확인하는 것보다 채널을 구성하고 오류 메시지에 응답하는 것이 더 쉽습니다.

유효한 포트 그룹을 식별합니다. Catalyst 5000에서는 특정 포트만 채널에 함께 넣을 수 있습니다. 이러한 제한적인 종속성이 모든 플랫폼에 적용되는 것은 아닙니다. Catalyst 5000의 채 널 포트는 연속적이어야 합니다. 포트 2/1의 경우 다음과 같은 조합이 가능함을 show port capabilities 명령에서 확인할 수 있습니다.

| Switch-A show port |  | port | capabilities |  |  |
|--------------------|--|------|--------------|--|--|
| Model              |  |      | WS-X5225R    |  |  |
| Port               |  |      | 2/1          |  |  |
| Channel            |  |      | 2/1-2,2/1-4  |  |  |

이 포트는 2(2/1-2) 그룹의 일부 또는 4(2/1-4) 그룹의 일부가 될 수 있습니다. 모듈에 EBC(Ethernet Bundling Controller)라는 것이 있어 이러한 컨피그레이션 제한이 발생합니다. 다른 포트를 보십시오.

| Switch-A | show | port | capabilities | 2/3   |
|----------|------|------|--------------|-------|
| Model    |      |      | WS-X522      | 25R   |
| Port     |      |      | 2/3          |       |
| Channel  |      |      | 2/3-4,2      | 2/1-4 |

이 포트는 2개의 포트로 구성된 그룹(2/3-4) 또는 4개의 포트로 구성된 그룹(2/1-4)으로 그룹화 할 수 있습니다.

참고: 하드웨어에 따라 추가적인 제한이 있을 수 있습니다. 특정 모듈(WS-X5201 및 WS-

X5203)에서는 그룹의 처음 두 포트가 이미 EtherChannel을 구성하지 않는 한 "포트 그룹"의 마지막 두 포트로 EtherChannel을 구성할 수 없습니다. "포트 그룹"은 EtherChannel을 구성할 수 있는 포트 그룹입니다(이 예에서는 2/1-4가 포트 그룹). 예를 들어, 한 채널에 두 개의 포트 만 있는 별도의 EtherChannel을 생성하는 경우, 이러한 제한이 있는 모듈에 대해 채널에 포트 2/1-2를 처음 구성할 때까지 채널에 포트 2/3-4를 할당할 수 없습니다. 마찬가지로, 포트 2/6-7을 구성하기 전에 포트 2/5-6을 구성해야 합니다. 이 문서에 사용된 모듈(WS-X5225R, WS-X5234)에는 이러한 제한이 적용되지 않습니다.

4개 포트 그룹(2/1-4)을 구성하므로 이는 승인된 그룹화 내에 있습니다. 4개 포트 그룹을 2/3-6에 할당할 수 없습니다. 이는 연속된 포트의 그룹이지만 show port capabilities 명령에 표시된 대로 승인된 경계에서 시작하지 않습니다(유효한 그룹은 포트 1-4, 5-8, 9-12, 13-16, 17-20, 21-24).

채널을 생성합니다. 채널을 만들려면 각 스위치에 대해 commandset 포트 채널 <mod/port on을 사용하십시오. EtherChannel을 수동으로 켜기 전에 채널의 한 쪽에서 또는 set port disablecommand가 있는 다른 쪽에서 포트를 끄는 것이 좋습니다. 이렇게 하면 구성 프로세스 내에서 스패닝 트리에 발생할 수 있는 문제를 방지할 수 있습니다. 한 쪽이 채널로 구성된 경우 다른 쪽이 채널로 구성될 수 있기 전에 스패닝 트리가 포트 상태가 "errdisable"인 일부 포트를 종료할 수 있습니다. 이러한 가능성 때문에 PAgP를 사용하여 EtherChannel을 만드는 것이 훨 씬 쉬워지며, 이에 대해서는 이 문서의 뒷부분에서 설명합니다. EtherChannel을 수동으로 구 성할 때 이러한 상황을 방지하려면 SwitchA의 포트를 비활성화하고 SwitchA의 채널을 구성하 고 SwitchB의 채널을 구성한 다음 SwitchA의 포트를 다시 활성화합니다.

먼저 채널링이 해제되었는지 *확인합니다*.

Switch-A (enable) show port channel No ports channelling Switch-B (enable) show port channel No ports channelling

이제 두 스위치가 모두 EtherChannel에 대해 구성될 때까지 SwitchA의 포트를 비활성화하여 스패닝 트리에서 오류가 발생하지 않도록 하고 포트를 종료합니다.

Switch-A (enable) set port disable 2/1-4
Ports 2/1-4 disabled.
[output from SwitchA upon disabling ports]
1999 Dec 15 00:06:40 %PAGP-5-PORTFROMSTP:Port 2/1 left bridg1
1999 Dec 15 00:06:40 %PAGP-5-PORTFROMSTP:Port 2/2 left bridge port 2/2
1999 Dec 15 00:06:40 %PAGP-5-PORTFROMSTP:Port 2/3 left bridge port 2/3
1999 Dec 15 00:06:40 %PAGP-5-PORTFROMSTP:Port 2/4 left bridge port 2/4

SwitchA에 대해 채널 모드를 켭니다.

Switch-A (enable) set port channel 2/1-4 on Port(s) 2/1-4 channel mode set to on.

채널의 상태를 확인합니다. 채널 모드가 켜져 있지만 포트의 *상태*는 비활성화되어 있습니다 (이전 단계에서 비활성화되었기 때문). 이 시점에서 채널은 작동하지 않지만 포트가 활성화되 면 작동합니다.

Port Status

2/1 disabled on

2/2 disabled on

2/3 disabled on

2/4 disabled on

Switch-A (enable) show port channel

mode

SwitchA 포트가 일시적으로 비활성화되었으므로 SwitchB 포트는 더 이상 연결되지 않습니다. 이 메시지는 SwitchA의 포트가 비활성화되었을 때 SwitchB의 콘솔에 표시됩니다.

device

Neighbor

port

Switch-B (enable) 2000 Jan 13 22:30:03 %PAGP-5-PORTFROMSTP:Port 2/1 left bridge port 2/1 2000 Jan 13 22:30:04 %PAGP-5-PORTFROMSTP:Port 2/2 left bridge port 2/2 2000 Jan 13 22:30:04 %PAGP-5-PORTFROMSTP:Port 2/3 left bridge port 2/3 2000 Jan 13 22:30:04 %PAGP-5-PORTFROMSTP:Port 2/4 left bridge port 2/4

Channel Channel Neighbor

status

channel

channel

channel

channel

#### 스위치 B의 채널을 켭니다.

Switch-B (enable) set port channel 2/1-4 on Port(s) 2/1-4 channel mode set to on.

SwitchB에 대해 채널 모드가 켜져 있는지 확인합니다.

| Switcl | h-B (enable) | ) show port | channel |          |          |
|--------|--------------|-------------|---------|----------|----------|
| Port   | Status       | Channel     | Channel | Neighbor | Neighbor |
|        |              | mode        | status  | device   | port     |
|        |              |             |         |          |          |
| 2/1    | notconnect   | on          | channel |          |          |
| 2/2    | notconnect   | on          | channel |          |          |
| 2/3    | notconnect   | on          | channel |          |          |
| 2/4    | notconnect   | on          | channel |          |          |
|        |              |             |         |          |          |

SwitchB의 채널 모드가 켜져 있지만 포트의 상태는 notconnect 입니다. 이는 SwitchA 포트가 여전히 비활성화되어 있기 때문입니다.

마지막으로, 마지막 단계는 SwitchA의 포트를 활성화하는 것입니다.

| 19 | 99 | Dec | 15 | 00:08:40 | %PAGP-5-PORTTOSTP:Port | 2/1 | joined | bridge | port | 2/1-4 |
|----|----|-----|----|----------|------------------------|-----|--------|--------|------|-------|
| 19 | 99 | Dec | 15 | 00:08:40 | %PAGP-5-PORTTOSTP:Port | 2/2 | joined | bridge | port | 2/1-4 |
| 19 | 99 | Dec | 15 | 00:08:40 | %PAGP-5-PORTTOSTP:Port | 2/3 | joined | bridge | port | 2/1-4 |
| 19 | 99 | Dec | 15 | 00:08:40 | %PAGP-5-PORTTOSTP:Port | 2/4 | joined | bridge | port | 2/1-4 |

## 구성 확인채널이 제대로 설정되었는지 확인하려면 how port channelcommand를 수행합니다.

| Switcl                                         | h-A (enable)                                                               | ) show port                                       | t channel                                                                  |                                                            |                                                                                              |                                                                           |
|------------------------------------------------|----------------------------------------------------------------------------|---------------------------------------------------|----------------------------------------------------------------------------|------------------------------------------------------------|----------------------------------------------------------------------------------------------|---------------------------------------------------------------------------|
| Port                                           | Status                                                                     | Channel                                           | Channel                                                                    | Neighbor                                                   |                                                                                              | Neighbor                                                                  |
|                                                |                                                                            | mode                                              | status                                                                     | device                                                     |                                                                                              | port                                                                      |
|                                                |                                                                            |                                                   |                                                                            |                                                            |                                                                                              |                                                                           |
| 2/1                                            | connected                                                                  | on                                                | channel                                                                    | WS-C5505                                                   | 066509957 ( <i>S</i> w                                                                       | 2/1                                                                       |
| 2/2                                            | connected                                                                  | on                                                | channel                                                                    | WS-C5505                                                   | 066509957 ( <i>S</i> w                                                                       | 2/2                                                                       |
| 2/3                                            | connected                                                                  | on                                                | channel                                                                    | WS-C5505                                                   | 066509957 ( <i>S</i> w                                                                       | 2/3                                                                       |
| 2/4                                            | connected                                                                  | on                                                | channel                                                                    | WS-C5505                                                   | 066509957 ( <i>S</i> w                                                                       | 2/4                                                                       |
|                                                |                                                                            |                                                   |                                                                            |                                                            |                                                                                              |                                                                           |
|                                                |                                                                            |                                                   |                                                                            |                                                            |                                                                                              |                                                                           |
| Switcl                                         | n-B (enable)                                                               | ) show port                                       | t channel                                                                  |                                                            |                                                                                              |                                                                           |
| Port                                           | Status                                                                     | Channel                                           | Channel                                                                    | Neighbor                                                   |                                                                                              | Neighbor                                                                  |
|                                                |                                                                            |                                                   |                                                                            |                                                            |                                                                                              |                                                                           |
|                                                |                                                                            | mode                                              | status                                                                     | device                                                     |                                                                                              | port                                                                      |
|                                                |                                                                            | mode<br>                                          | status                                                                     | device                                                     |                                                                                              | port                                                                      |
| <br>2/1                                        | connected                                                                  | mode<br><br>on                                    | status<br><br>channel                                                      | <b>đevice</b><br><br>WS-C5505                              | 066507453 (Sw                                                                                | port<br><br>2/1                                                           |
| <br>2/1<br>2/2                                 | connected                                                                  | mode<br><br>on<br>on                              | status<br><br>channel<br>channel                                           | device<br><br>WS-C5505<br>WS-C5505                         | 066507453 (Sw<br>066507453 (Sw                                                               | port<br><br>2/1<br>2/2                                                    |
| 2/1<br>2/2<br>2/3                              | connected<br>connected<br>connected                                        | mode<br><br>on<br>on<br>on                        | status<br><br>channel<br>channel<br>channel                                | device<br><br>WS-C5505<br>WS-C5505<br>WS-C5505             | 066507453 (Sw<br>066507453 (Sw<br>066507453 (Sw                                              | port<br><br>2/1<br>2/2<br>2/3                                             |
| 2/1<br>2/2<br>2/3<br>2/4                       | connected<br>connected<br>connected<br>connected                           | mode<br><br>on<br>on<br>on                        | status<br><br>channel<br>channel<br>channel<br>channel                     | device<br><br>WS-C5505<br>WS-C5505<br>WS-C5505             | 066507453 (Sw<br>066507453 (Sw<br>066507453 (Sw<br>066507453 (Sw                             | port<br><br>2/1<br>2/2<br>2/3<br>2/4                                      |
| 2/1<br>2/2<br>2/3<br>2/4                       | connected<br>connected<br>connected<br>connected                           | mode<br><br>on<br>on<br>on<br>                    | status<br><br>channel<br>channel<br>channel<br>channel                     | device<br>                                                 | 066507453 (Sw<br>066507453 (Sw<br>066507453 (Sw<br>066507453 (Sw                             | port<br><br>2/1<br>2/2<br>2/3<br>2/4<br>                                  |
| 2/1<br>2/2<br>2/3<br>2/4                       | connected<br>connected<br>connected<br>connected                           | mode<br><br>on<br>on<br>on<br>                    | status<br><br>channel<br>channel<br>channel<br>channel                     | device<br>                                                 | 066507453 (Sw<br>066507453 (Sw<br>066507453 (Sw<br>066507453 (Sw                             | port<br><br>2/1<br>2/2<br>2/3<br>2/4<br>                                  |
| 2/1<br>2/2<br>2/3<br>2/4<br>                   | connected<br>connected<br>connected<br>connected<br>                       | mode<br>on<br>on<br>on<br>on<br>=                 | status<br><br>channel<br>channel<br>channel<br>                            | device<br>ws-c5505<br>ws-c5505<br>ws-c5505<br>ws-c5505<br> | 066507453 (Sw<br>066507453 (Sw<br>066507453 (Sw<br>066507453 (Sw                             | port<br><br>2/1<br>2/2<br>2/3<br>2/4<br><br>+ 표시됩니다. 포트가 <i>2/1-4</i> 로 나 |
| <br>2/1<br>2/2<br>2/3<br>2/4<br><br>이 명<br>열되던 | connected<br>connected<br>connected<br>connected<br><br>령에서 포트<br>면, 스패닝 트 | mode<br>on<br>on<br>on<br>on<br>=== 하나의<br>트리는 포트 | status<br><br>channel<br>channel<br>channel<br><br>논리적 포트<br>2/1, 2/2, 2/3 | device<br>WS-C5505<br>WS-C5505<br>WS-C5505<br>WS-C5505<br> | 066507453 (Sw<br>066507453 (Sw<br>066507453 (Sw<br>066507453 (Sw<br>066507453 (Sw<br>스패닝 트리기 | port<br><br>2/1<br>2/2<br>2/3<br>2/4<br>                                  |

 Spanning tree enabled

 Spanning tree type
 ieee

 Designated Root
 00-10-0d-b2-8c-00

 Designated Root Priority
 32768

 Designated Root Cost
 8

VLAN 1

| Designa | ted R  | oot  | Port | 2     | 2/    | 1-4    |     |        |      |      |       |    |             |
|---------|--------|------|------|-------|-------|--------|-----|--------|------|------|-------|----|-------------|
| Root Ma | lx Age | 2    | 0 se | C     | Hello | Time   | 2   | sec    | Forw | ard  | Delay | 15 | Sec         |
| Bridge  | ID MA  | C AD | DR   |       | 00    | -90-9: | 2-b | 0-84-0 | 0    |      |       |    |             |
| Bridge  | ID Pr  | iori | ty   |       | 32    | 768    |     |        |      |      |       |    |             |
| Bridge  | Max A  | ge 2 | 0 se | C     | Hello | Time   | 2   | sec    | Forw | ard  | Delay | 15 | Sec         |
| Port    | Vl     | an   | Port | -Sta  | te    | Cost   |     | Priori | ty F | ast  | Start | Gı | coup-Method |
|         |        |      |      |       |       |        | -   |        |      |      |       |    |             |
| 2/1-4   | 1      |      | forv | varđi | ng    | 1      | B   |        | 32   | disa | abled |    | channel     |

EtherChannel은 채널 내 포트 간에 다양한 방식으로 트래픽을 분배하여 구현할 수 있습니다. EtherChannel 사양은 트래픽이 채널의 링크 전체에 분산되어야 하는 방법을 지시하지 않습니다. Catalyst 5000은 프레임에 있는 소스 및 대상 mac 주소의 마지막 비트 또는 마지막 2비트(채널에 있 는 링크 수에 따라 다름)를 사용하여 채널에서 사용할 포트를 결정합니다. 채널의 한 쪽 또는 다른 쪽에서 MAC 주소의 정규 분포에 의해 트래픽이 생성된 경우 채널의 각 포트에서 유사한 트래픽 양 이 표시됩니다. 트래픽이 채널의 모든 포트를 통과하는지 확인하려면 theshow maccommand를 사 용할 수 있습니다. EtherChannel을 구성하기 전에 포트가 활성 상태였다면 clear counters 명령을 통해 트래픽 카운터를 0으로 재설정할 수 있으며, 그런 다음 트래픽 값은 EtherChannel이 트래픽을 배포한 방식을 나타냅니다.이 테스트 환경에서는 트래픽을 생성하는 워크스테이션, 서버 또는 라우 터가 없으므로 실제 배포가 이루어지지 않았습니다. 트래픽을 생성하는 디바이스는 스위치 자체뿐 입니다. SwitchA에서 SwitchB로의 ping을 실행했으며, 유니캐스트 트래픽이 채널의 첫 번째 포트를 사용하는지 확인할 수 있습니다. 이 경우의 수신 정보(Rcv-Unicast)는 SwitchB가 어떻게 SwitchA에 채널을 통해 트래픽을 분배했는지 보여줍니다. 출력에서 약간 낮은 Transmit information(Xmit-Unicast)은 SwitchA가 어떻게 트래픽을 채널을 통해 SwitchB로 분배했는지 보여줍니다. 또한 소량 의 스위치에서 생성된 멀티캐스트 트래픽(Dynamic ISL, CDP)이 4개의 모든 포트에서 나가는 것을 볼 수 있습니다. 브로드캐스트 패킷은 ARP 쿼리(기본 게이트웨이의 경우 - 여기에 없음)입니다. 스 위치를 통해 채널의 다른 쪽에 있는 대상으로 패킷을 전송하는 워크스테이션이 있는 경우, 채널의 네 개 링크 각각을 통과하는 트래픽이 표시될 것으로 예상됩니다. theshow maccommand를 사용하 여 자체 네트워크에서 패킷 배포를 모니터링할 수 있습니다.

Switch- $\lambda$  (enable) clear counters

This command will reset all MAC and port counters reported in CLI and SNMP. Do you want to continue (y/n) [n]? y MAC and Port counters cleared. Switch-A (enable) show mac

| Port | Rcv-Unicast | Rcv-Multicast | Rcv-Broadcast |
|------|-------------|---------------|---------------|
|      |             |               |               |
| 2/1  | S           | 320           | 183           |
| 2/2  | c           | 51            | 0             |
| 2/3  | c           | 47            | 0             |
| 2/4  | c           | 47            | 0             |
| ()   |             |               |               |

| Port | Xmit-Unicast | Xmit-Multicast | Xmit-Broadcast |
|------|--------------|----------------|----------------|
|      |              |                |                |
| 2/1  | 8            | 47             | 184            |
| 2/2  | 0            | 47             | 0              |
| 2/3  | 0            | 47             | 0              |
| 2/4  | 0            | 47             | 0              |
| ()   |              |                |                |

| Port | Rcv-Octet | Xmit-Octet |
|------|-----------|------------|
|      |           |            |
| 2/1  | 35176     | 17443      |
| 2/2  | 5304      | 4851       |
| 2/3  | 5048      | 4851       |
| 2/4  | 5048      | 4851       |
| ()   |           |            |

Last-Time-Cleared

------

Wed Dec 15 1999, 01:05:33

PAgP를 사용하여 EtherChannel 구성(권장 방법)PAgP(Port Aggregation Protocol)는 채널 지원 포트 간 패킷 교환으로 EtherChannel 링크의 자동 생성을 용이하게 합니다. 이 프로토콜은 포 트 그룹의 기능을 동적으로 학습하고 인근 포트에 알립니다.PAgP가 올바르게 페어링된 채널 지원 링크를 식별하면 포트를 채널로 그룹화합니다. 그러면 채널이 단일 브리지 포트로 스패닝 트리에 추가됩니다. 지정된 아웃바운드 브로드캐스트 또는 멀티캐스트 패킷은 채널의 모든 포트가 아니라 채널의 포트 하나에서만 전송됩니다. 또한 채널의 한 포트에서 전송된 아웃바운드 브로드캐스트 및 멀티캐스트 패킷은 채널의 다른 포트에서 반환이 차단됩니다.사용자가 구성할 수 있는 채널 모드는 on, off, auto, preferred의 네 가지가 있습니다. PAgP 패킷은 자동 및 권장 모드의 포트 간에만 교환 됩니다. onoroffmode로 구성된 포트는 PAgP 패킷을 교환하지 않습니다. EtherChannel 및 구성하 려는 스위치에 대해 권장되는 설정은 두 스위치 모두 원하는 모드로 설정하는 것입니다. 이렇게 하 면 한 쪽 또는 다른 쪽에서 오류 상황이 발생하거나 재설정될 때 가장 강력한 동작이 제공됩니다. 채 널의 기본 모드는 auto입니다.Automode와 Desirablemode를 모두 사용하면 포트가 연결된 포트와 협상하여 포트 속도, 트렁킹 상태, 네이티브 VLAN 등의 기준에 따라 채널을 형성할 수 있는지 여부 를 결정할 수 있습니다.포트가 서로 다른 채널 모드에 있을 때 모드가 호환되는 경우 포트가 EtherChannel을 형성할 수 있습니다.

포트 indesirablemode는 indesirableorautomode인 다른 포트와 EtherChannel을 성공적으로 형 성할 수 있습니다.

자동 모드의 포트는 다른 포트 indesirablemode와 EtherChannel을 형성할 수 있습니다.

자동 모드가 아닌 포트는 협상을 시작하지 않으므로 자동 모드가 아닌 다른 포트와 EtherChannel을 구성할 수 없습니다.

포트 inonmode는 PAgP 패킷을 교환하지 않으므로 포트 inonmode에서만 채널을 형성할 수 있 습니다.

포트 inoffmode는 어떤 포트와도 채널을 형성하지 않습니다.

EtherChannel을 사용할 때 "SPANTREE-2: Channel misconfig - x/x-x will disabled" 또는 유사한 syslog 메시지가 표시될 경우, 연결된 포트에서 EtherChannel 모드가 일치하지 않음을 나타냅니다. 구성을 수정하고 set port enablecommand를 사용하여 포트를 다시 활성화하는 것이 좋습니다. 유 효한 EtherChannel 컨피그레이션에는 다음이 포함됩니다.표 22-5: 유효한 EtherChannel 컨피그레 이션

포트 채널 모드 유효한 네이버 포트 채널 모드

| desirable | 바람직하거나 자동적인 것           |
|-----------|-------------------------|
| auto(기본값) | 바람직함 또는 자동 <sup>1</sup> |
| on        | on                      |
| 꺼짐        | 꺼짐                      |

<sup>1</sup> 로컬 포트와 네이버 포트가 모두 자동 모드인 경우 EtherChannel 번들이 형성되지 않습니다.다음 은 가능한 모든 채널링 모드 시나리오의 요약입니다. 이러한 조합 중 일부는 스패닝 트리가 채널링 측의 포트를 errdisablestate에 넣도록 할 수 있습니다(즉, 종료됨).표 22-6: 채널링 모드 시나리오

Switch-A 채널 모드 Switch-B 채널 모드 채널 상태 On On 채널

| On        | 끄기        | 채널 아님(errdisable) |
|-----------|-----------|-------------------|
| On        | 자동        | 채널 아님(errdisable) |
| On        | Desirable | 채널 아님(errdisable) |
| エフ        | On        | 채널 아님(errdisable) |
| וכבנ      | רבב       | 채널 아님             |
| エフ        | 자동        | 채널 아님             |
| エフ        | Desirable | 채널 아님             |
| 자동        | On        | 채널 아님(errdisable) |
| 자동        | וכבב      | 채널 아님             |
| 자동        | 자동        | 채널 아님             |
| 자동        | Desirable | 채널                |
| Desirable | On        | 채널 아님(errdisable) |
| Desirable | וכבב      | 채널 아님             |
| Desirable | 자동        | 채널                |
| Desirable | Desirable | 채널                |

SwitchA 및 SwitchB에서 이 명령을 사용하여 이전 예제의 채널을 껐습니다.

Switch-A (enable) set port channel 2/1-4 auto

Port(s) 2/1-4 channel mode set to auto.

채널을 설정할 수 있는 포트의 기본 채널 모드는 auto입니다. 이를 확인하려면 다음 명령을 입력합 니다.

Switch-A (enable) show port channel 2/1

| Port | Status | Channel | Channel | Neighbor | Neighbor |
|------|--------|---------|---------|----------|----------|
|      |        | mode    | status  | device   | port     |
|      |        |         |         |          |          |

2/1 connected auto not channel

또한 이전 명령은 현재 포트가 채널을 전환하지 않음을 보여줍니다. 채널 상태를 확인하는 또 다른 방법은 이것입니다.

Switch-A (enable) show port channel No ports channelling Switch-B (enable) show port channel No ports channelling PAgP를 사용하여 채널을 작동시키는 것은 매우 간단합니다. 이 시점에서 두 스위치 모두 자동 모드 로 설정되어 있습니다. 즉, 연결된 포트가 PAgP 요청을 채널에 전송할 경우 자동으로 전환됩니다. SwitchA를 원하는 SwitchA로 설정하면 SwitchA가 PAgP 패킷을 다른 스위치로 전송하여 채널에 요 청합니다.

Switch-A (enable) set port channel 2/1-4 desirable

Port(s) 2/1-4 channel mode set to desirable.

1999 Dec 15 22:03:18 %PAGP-5-PORTFROMSTP:Port 2/1 left bridg1
1999 Dec 15 22:03:18 %PAGP-5-PORTFROMSTP:Port 2/2 left bridge port 2/2
1999 Dec 15 22:03:18 %PAGP-5-PORTFROMSTP:Port 2/3 left bridge port 2/4
1999 Dec 15 22:03:19 %PAGP-5-PORTFROMSTP:Port 2/2 left bridge port 2/2
1999 Dec 15 22:03:19 %PAGP-5-PORTFROMSTP:Port 2/3 left bridge port 2/3
1999 Dec 15 22:03:20 %PAGP-5-PORTFROMSTP:Port 2/4 left bridge port 2/4
1999 Dec 15 22:03:23 %PAGP-5-PORTFROMSTP:Port 2/1 joined bridge port 2/1-4
1999 Dec 15 22:03:23 %PAGP-5-PORTFOSTP:Port 2/2 joined bridge port 2/1-4
1999 Dec 15 22:03:23 %PAGP-5-PORTFOSTP:Port 2/3 joined bridge port 2/1-4
1999 Dec 15 22:03:24 %PAGP-5-PORTFOSTP:Port 2/4 joined bridge port 2/1-4

#### 채널을 보려면 이렇게 하십시오.

Switch-A (enable) show port channel

| Port | Status    | Channel   | Channel | Neighbor |                        | Neighbor |
|------|-----------|-----------|---------|----------|------------------------|----------|
|      |           | mode      | status  | device   |                        | port     |
|      |           |           |         |          |                        |          |
| 2/1  | connected | desirable | channel | WS-C5505 | 066509957 (Sw          | 2/1      |
| 2/2  | connected | desirable | channel | WS-C5505 | 066509957 ( <i>S</i> w | 2/2      |
| 2/3  | connected | desirable | channel | WS-C5505 | 066509957 ( <i>S</i> w | 2/3      |
| 2/4  | connected | desirable | channel | WS-C5505 | 066509957 ( <i>S</i> w | 2/4      |
|      |           |           |         |          |                        |          |

SwitchB는 자동 모드였기 때문에 PAgP 패킷에 응답하고 SwitchA로 채널을 만들었습니다.

Switch-B (enable)

2000 Jan 14 20:26:41 %PAGP-5-PORTFROMSTP:Port 2/1 left bridg1

2000 Jan 14 20:26:41 %PAGP-5-PORTFROMSTP:Port 2/2 left bridge port 2/2

2000 Jan 14 20:26:41 %PAGP-5-PORTFROMSTP:Port 2/3 left bridge port 2/3

2000 Jan 14 20:26:41 %PAGP-5-PORTFROMSTP:Port 2/4 left bridge port 2/4 2000 Jan 14 20:26:45 %PAGP-5-PORTFROMSTP:Port 2/2 left bridge port 2/2 2000 Jan 14 20:26:45 %PAGP-5-PORTFROMSTP:Port 2/3 left bridge port 2/3 2000 Jan 14 20:26:45 %PAGP-5-PORTFROMSTP:Port 2/4 left bridge port 2/4 2000 Jan 14 20:26:47 %PAGP-5-PORTFOMSTP:Port 2/1 joined bridge port 2/1-4 2000 Jan 14 20:26:47 %PAGP-5-PORTTOSTP:Port 2/2 joined bridge port 2/1-4 2000 Jan 14 20:26:47 %PAGP-5-PORTTOSTP:Port 2/3 joined bridge port 2/1-4 2000 Jan 14 20:26:47 %PAGP-5-PORTTOSTP:Port 2/3 joined bridge port 2/1-4

Switch-B (enable) show port channel

| Port | Status    | Channel | Channel | Neighbor |                        | Neighbor |
|------|-----------|---------|---------|----------|------------------------|----------|
|      |           | mode    | status  | device   |                        | port     |
|      |           |         |         |          |                        |          |
| 2/1  | connected | auto    | channel | WS-C5505 | 066507453 (Sw          | 2/1      |
| 2/2  | connected | auto    | channel | WS-C5505 | 066507453 (Sw          | 2/2      |
| 2/3  | connected | auto    | channel | WS-C5505 | 066507453 (Sw          | 2/3      |
| 2/4  | connected | auto    | channel | WS-C5505 | 066507453 ( <i>S</i> w | 2/4      |
|      |           |         |         |          |                        |          |

참고: 채널의 양쪽을 desirableso로 설정하여 한 쪽이 빠질 경우 채널을 시작하도록 하는 것이 좋습 니다. SwitchB의 EtherChannel 포트를 desirablemode로 설정하면 채널이 현재 활성 상태이고 자동 모드가 아니더라도 아무 문제가 없습니다. 이것이 명령입니다.

Switch-B (enable) set port channel 2/1-4 desirable Port(s) 2/1-4 channel mode set to desirable.

Switch-B (enable) show port channel Port Status Channel Channel Neighbor Neighbor mode status device port 2/1 connected desirable channel WS-C5505 066507453(Sw 2/1 2/2 connected desirable channel WS-C5505 066507453(Sw 2/2 2/3 connected desirable channel WS-C5505 066507453(Sw 2/3 2/4 connected desirable channel WS-C5505 066507453(Sw 2/4 \_\_\_\_\_ \_\_\_\_\_\_ 어떤 이유로 인해 SwitchA가 중단되거나 새로운 하드웨어가 SwitchA를 대체할 경우 SwitchB는 채 널을 재설정하려고 시도합니다. 새 장비가 채널을 연결할 수 없는 경우 SwitchB는 해당 포트 2/1-4를 일반 비 채널 포트로 처리합니다. 이는 원하는 모드를 사용할 때의 이점 중 하나입니다. 채널이 PAgP on 모드로 구성되었고 연결의 한 쪽에 특정 종류의 오류 또는 재설정이 있는 경우 다른 쪽에 errdisable 상태(종료)가 발생할 수 있습니다. 각 측에서 바람직한 모드로 설정된 PAgP로 채널은 EtherChannel 연결을 안정화하고 재협상합니다. 트렁킹 및 EtherChannelEtherChannel은 트렁 킹과 무관합니다. 트렁킹을 켜거나 끌 수 있습니다. 채널을 생성하기 전에 모든 포트에 대해 트렁킹 을 켜거나, 채널을 생성한 후에(여기에서와 같이) 켤 수도 있습니다. EtherChannel에 관한 한, 상관 없습니다. 트렁킹과 EtherChannel은 완전히 별개의 기능입니다. 문제가 되는 것은 관련된 모든 포 트가 동일한 모드에 있다는 것입니다. 즉, 모두 채널을 구성하기 전에 트렁킹되거나, 모두 채널을 구 성하기 전에 트렁킹되지 않습니다. 채널을 생성하기 전에 모든 포트가 동일한 트렁킹 상태여야 합 니다. 채널이 형성되면 한 포트에서 변경된 내용은 채널의 다른 포트에서도 변경됩니다. 이 테스트 환경에 사용되는 모듈은 ISL 또는 802.1g 트렁킹을 수행할 수 있습니다. 기본적으로 모듈은 자동 트 렁킹 및 협상 모드로 설정되어 있습니다. 즉, 상대방이 트렁킹을 요청하면 모듈이 트렁킹되고, 트렁 킹에 ISL 또는 802.1g 방법을 사용할지 여부를 협상합니다. 트렁킹을 요청하지 않는 경우 일반 비 트렁킹 포트로 작동합니다.

Switch-A (enable) show trunk 2

| Port | Mode | Encapsulation | Status       | Native vlan |
|------|------|---------------|--------------|-------------|
|      |      |               |              |             |
| 2/1  | auto | negotiate     | not-trunking | 1           |
| 2/2  | auto | negotiate     | not-trunking | 1           |
| 2/3  | auto | negotiate     | not-trunking | 1           |
| 2/4  | auto | negotiate     | not-trunking | 1           |

트렁킹을 켜는 방법에는 여러 가지가 있습니다. 이 예제에서는 SwitchA를 원하는 대로 설정합니다. SwitchA가 이미 협상하도록 설정되어 있습니다. 바람직한/협상적인 조합을 통해 SwitchA는 SwitchB에 트렁크를 요청하고 트렁킹 유형(ISL 또는 802.1q)을 협상합니다. SwitchB는 기본적으로 자동 협상 상태가 되므로 SwitchB는 SwitchA의 요청에 응답합니다. 다음과 같은 결과가 발생합니다

```
Switch-A (enable) set trunk 2/1 desirable

Port(s) 2/1-4 trunk mode set to desirable.

Switch-A (enable)

1999 Dec 18 20:46:25 %DTP-5-TRUNKPORTON:Port 2/1 has become isl trunk

1999 Dec 18 20:46:25 %DTP-5-TRUNKPORTON:Port 2/2 has become isl trunk
```

1999 Dec 18 20:46:25 %PAGP-5-PORTFROMSTP:Port 2/1 left bridge port 2/1-4 1999 Dec 18 20:46:25 %PAGP-5-PORTFROMSTP:Port 2/2 left bridge port 2/1-4 1999 Dec 18 20:46:25 %DTP-5-TRUNKPORTON:Port 2/3 has become isl trunk 1999 Dec 18 20:46:26 %PAGP-5-PORTFROMSTP:Port 2/3 left bridge port 2/1-4 1999 Dec 18 20:46:26 %DTP-5-TRUNKPORTON:Port 2/4 has become isl trunk 1999 Dec 18 20:46:26 %DTP-5-TRUNKPORTON:Port 2/4 has become isl trunk 1999 Dec 18 20:46:26 %PAGP-5-PORTFROMSTP:Port 2/4 left bridge port 2/1-4 1999 Dec 18 20:46:28 %PAGP-5-PORTFROMSTP:Port 2/1 joined bridge port 2/1-4 1999 Dec 18 20:46:29 %PAGP-5-PORTTOSTP:Port 2/2 joined bridge port 2/1-4 1999 Dec 18 20:46:29 %PAGP-5-PORTTOSTP:Port 2/3 joined bridge port 2/1-4

Switch-A (enable) show trunk 2

| Port | Mode      | Encapsulation | Status   | Native vlan |
|------|-----------|---------------|----------|-------------|
|      |           |               |          |             |
| 2/1  | desirable | n-isl         | trunking | 1           |
| 2/2  | desirable | n-isl         | trunking | 1           |
| 2/3  | desirable | n-isl         | trunking | 1           |
| 2/4  | desirable | n-isl         | trunking | 1           |

트렁크 모드가 원하는 모드로 설정되었습니다. 그 결과, 트렁킹 모드가 인접 스위치와 협상되어 ISL(n-isl)을 결정했습니다. 현재 상태가 멈춥니다. 이것은 SwitchA에서 실행된 명령 때문에 SwitchB에서 발생한 것입니다.

```
Switch-B (enable)
```

2000 Jan 17 19:09:52 %DTP-5-TRUNKPORTON:Port 2/1 has become isl trunk 2000 Jan 17 19:09:52 %DTP-5-TRUNKPORTON:Port 2/2 has become isl trunk 2000 Jan 17 19:09:52 %DTP-5-TRUNKPORTON:Port 2/1 left bridge port 2/1-4 2000 Jan 17 19:09:52 %DTP-5-TRUNKPORTON:Port 2/3 has become isl trunk 2000 Jan 17 19:09:52 %DTP-5-TRUNKPORTON:Port 2/2 left bridge port 2/1-4 2000 Jan 17 19:09:53 %DTP-5-TRUNKPORTON:Port 2/4 has become isl trunk 2000 Jan 17 19:09:53 %DTP-5-TRUNKPORTON:Port 2/4 has become isl trunk 2000 Jan 17 19:09:53 %DTP-5-PORTFROMSTP:Port 2/3 left bridge port 2/1-4 2000 Jan 17 19:09:53 %PAGP-5-PORTFROMSTP:Port 2/4 left bridge port 2/1-4 2000 Jan 17 19:09:55 %PAGP-5-PORTFROMSTP:Port 2/2 joined bridge port 2/1-4 2000 Jan 17 19:09:55 %PAGP-5-PORTTOSTP:Port 2/3 joined bridge port 2/1-4 2000 Jan 17 19:09:55 %PAGP-5-PORTTOSTP:Port 2/3 joined bridge port 2/1-4 2000 Jan 17 19:09:55 %PAGP-5-PORTTOSTP:Port 2/3 joined bridge port 2/1-4 Switch-B (enable) show trunk 2

| Port | Mode | Encapsulation | Status   | Native vlan |
|------|------|---------------|----------|-------------|
|      |      |               |          |             |
| 2/1  | auto | n-isl         | trunking | 1           |
| 2/2  | auto | n-isl         | trunking | 1           |
| 2/3  | auto | n-isl         | trunking | 1           |
| 2/4  | auto | n-isl         | trunking | 1           |

특별히 원하는 포트 1개(2/1)만 변경한 경우에도 4개 포트(2/1-4)가 모두 트렁크가 됩니다. 이는 채 널에서 한 포트의 변경이 모든 포트에 어떤 영향을 미치는지 보여주는 예입니다. Ether Channel 문제 해결EtherChannel의 과제는 두 가지 주요 영역으로 나눌 수 있습니다. 즉, 구성 단계에서 문 제를 해결하고 실행 단계에서 문제를 해결합니다. 컨피그레이션 오류는 일반적으로 관련된 포트의 일치하지 않는 매개 변수(속도, 듀플렉스, 스패닝 트리 포트 값 등)로 인해 발생합니다. 한 쪽에서 채 널을 설정한 경우 너무 오래 기다렸다가 다른 쪽에서 채널을 구성하는 경우 컨피그레이션 내에서 오류를 생성할 수도 있습니다. 이로 인해 스패닝 트리 루프가 발생하여 오류가 발생하고 포트가 종 료됩니다.EtherChannel을 구성하는 동안 오류가 발생하면 EtherChannel 오류 상황을 수정한 후 포 트의 상태를 확인해야 합니다. 포트 상태가 errdisable이면 소프트웨어에 의해 포트가 종료되었으며 set port enablecommand를 입력할 때까지 포트가 다시 켜지지 않습니다.참고: 포트 상태가 비활성 화되면 포트가 활성화되기 위해 set port enablecommand를 사용하여 포트를 활성화해야 합니다. 현재 모든 EtherChannel 문제를 해결할 수 있지만 포트가 다시 활성화될 때까지 포트가 나타나거나 채널을 형성하지 않습니다. 향후 버전의 운영 체제에서는 주기적으로 Iferrdisableports가 활성화되 어야 함을 확인할 수 있습니다.이러한 테스트에서는 트렁킹 및 EtherChannel을 끕니다. 일치하지 않는 매개 변수, 다른 쪽을 구성하기 전에 너무 오래 대기, Errdisable 상태 수정, 링크가 끊어지고 복 원될 때 발생하는 일 등을 표시합니다.일치하지 않는 매개 변수다음은 일치하지 않는 매개변수의 예입니다. 나머지 포트는 VLAN 1에 있는 동안 VLAN 2에서 포트 2/4를 설정합니다. 새 VLAN을 생 성하려면 스위치에 VTP 도메인을 지정하고 VLAN을 생성해야 합니다.

Switch-A (enable) show port channel

No ports channelling

Switch-A (enable) show port

| Port | Name | Status    | Vlan | Level  | Duplex | Speed        | Туре         |
|------|------|-----------|------|--------|--------|--------------|--------------|
|      |      |           |      |        |        |              |              |
| 2/1  |      | connected | 1    | normal | a-full | <b>a-100</b> | 10/100BaseTX |
| 2/2  |      | connected | 1    | normal | a-full | <b>a-100</b> | 10/100BaseTX |

| 2/3 | connected | 1 | normal | a-full | <b>a-100</b>  | 10/100BaseTX |
|-----|-----------|---|--------|--------|---------------|--------------|
| 2/4 | connected | 1 | normal | a-full | <b>a-1</b> 00 | 10/100BaseTX |

Switch-A (enable) set vlan 2 Cannot add/modify VLANs on a VTP server without a domain name.

Switch-A (enable) set vtp domain testDomain VTP domain testDomain modified

Switch-A (enable) set vlan 2 name vlan2 Vlan 2 configuration successful

Switch-A (enable) set vlan 2 2/4

VLAN 2 modified.

VLAN 1 modified.

VLAN Mod/Ports

---- ------

2 2/4

Switch-A (enable)

1999 Dec 19 00:19:34 %PAGP-5-PORTFROMSTP:Port 2/4 left bridg4

Switch-A (enable) show port

| Port | Name | Status    | Vlan | Level  | Duplex | Speed        | Туре         |
|------|------|-----------|------|--------|--------|--------------|--------------|
|      |      |           |      |        |        |              |              |
| 2/1  |      | connected | 1    | normal | a-full | <b>a-100</b> | 10/100BaseTX |
| 2/2  |      | connected | 1    | normal | a-full | <b>a-100</b> | 10/100BaseTX |
| 2/3  |      | connected | 1    | normal | a-full | <b>a-100</b> | 10/100BaseTX |
| 2/4  |      | connected | 2    | normal | a-full | <b>a-100</b> | 10/100BaseTX |

Switch- $\lambda$  (enable) set port channel 2/1-4 desirable Port(s) 2/1-4 channel mode set to desirable.

Switch-A (enable)

1999 Dec 19 00:20:19 %PAGP-5-PORTFROMSTP:Port 2/1 left bridge port 2/1

1999 Dec 19 00:20:19 %PAGP-5-PORTFROMSTP:Port 2/2 left bridge port 2/2 1999 Dec 19 00:20:19 %PAGP-5-PORTFROMSTP:Port 2/3 left bridge port 2/3 1999 Dec 19 00:20:20 %PAGP-5-PORTFROMSTP:Port 2/4 left bridge port 2/4 1999 Dec 19 00:20:20 %PAGP-5-PORTFROMSTP:Port 2/2 left bridge port 2/2 1999 Dec 19 00:20:22 %PAGP-5-PORTFROMSTP:Port 2/3 left bridge port 2/3 1999 Dec 19 00:20:22 %PAGP-5-PORTFROMSTP:Port 2/4 left bridge port 2/4 1999 Dec 19 00:20:22 %PAGP-5-PORTFROMSTP:Port 2/4 left bridge port 2/4 1999 Dec 19 00:20:22 %PAGP-5-PORTFROMSTP:Port 2/4 left bridge port 2/4 1999 Dec 19 00:20:22 %PAGP-5-PORTFOSTP:Port 2/1 joined bridge port 2/1-2 1999 Dec 19 00:20:25 %PAGP-5-PORTTOSTP:Port 2/2 joined bridge port 2/1-2 1999 Dec 19 00:20:25 %PAGP-5-PORTTOSTP:Port 2/3 joined bridge port 2/3 1999 Dec 19 00:20:25 %PAGP-5-PORTTOSTP:Port 2/4 joined bridge port 2/3

Switch-A (enable) show port channel

| Port | Status    | Channel   | Channel | Neighbor |               | Neighbor |
|------|-----------|-----------|---------|----------|---------------|----------|
|      |           | mode      | status  | device   |               | port     |
|      |           |           |         |          |               |          |
| 2/1  | connected | desirable | channel | WS-C5505 | 066509957 (Sw | 2/1      |
| 2/2  | connected | desirable | channel | WS-C5505 | 066509957 (Sw | 2/2      |
|      |           |           |         |          |               |          |

채널은 포트 2/1-2 사이에서만 형성됩니다. 포트 2/4가 다른 VLAN에 있기 때문에 포트 2/3-4가 누락 되었습니다. 오류 메시지는 없었습니다. PAgP는 채널을 작동시키기 위해 할 수 있는 일을 했을 뿐 입니다. 채널을 만들 때 원하는 대로 결과가 표시되는지 확인해야 합니다.이제 다른 VLAN에 있는 포트 2/4에서 채널을 "on"으로 수동으로 설정하고 어떻게 되는지 확인합니다. 먼저 현재 채널을 해 제하기 위해 채널 모드를 다시 auto로 설정한 다음 채널을 수동으로 "on"으로 설정합니다.

Switch-A (enable) set port channel 2/1-4 auto

Port(s) 2/1-4 channel mode set to auto.

Switch-A (enable)

```
1999 Dec 19 00:26:08 %PAGP-5-PORTFROMSTP:Port 2/1 left bridge port 2/1-2
1999 Dec 19 00:26:08 %PAGP-5-PORTFROMSTP:Port 2/2 left bridge port 2/1-2
1999 Dec 19 00:26:08 %PAGP-5-PORTFROMSTP:Port 2/3 left bridge port 2/3
1999 Dec 19 00:26:08 %PAGP-5-PORTFROMSTP:Port 2/4 left bridge port 2/4
1999 Dec 19 00:26:18 %PAGP-5-PORTFOMSTP:Port 2/1 joined bridge port 2/1
1999 Dec 19 00:26:19 %PAGP-5-PORTTOSTP:Port 2/2 joined bridge port 2/2
1999 Dec 19 00:26:19 %PAGP-5-PORTTOSTP:Port 2/3 joined bridge port 2/2
1999 Dec 19 00:26:19 %PAGP-5-PORTTOSTP:Port 2/3 joined bridge port 2/3
```

```
Switch-A (enable) show port channel
No ports channelling
```

Switch-A (enable) set port channel 2/1-4 on Mismatch in vlan number. Failed to set port(s) 2/1-4 channel mode to on.

Switch-A (enable) show port channel No ports channelling

SwitchB에서 채널을 켜면 포트 채널이 정상으로 표시되지만 SwitchA가 올바르게 구성되지 않은 것 을 알 수 있습니다.

Switch-B (enable) show port channel

No ports channelling

Switch-B (enable) show port

| Port | Name | Status    | Vlan | Level  | Duplex | Speed        | Туре         |
|------|------|-----------|------|--------|--------|--------------|--------------|
|      |      |           |      |        |        |              |              |
| 2/1  |      | connected | 1    | normal | a-full | <b>a-100</b> | 10/100BaseTX |
| 2/2  |      | connected | 1    | normal | a-full | <b>a-100</b> | 10/100BaseTX |
| 2/3  |      | connected | 1    | normal | a-full | <b>a-100</b> | 10/100BaseTX |
| 2/4  |      | connected | 1    | normal | a-full | <b>a-100</b> | 10/100BaseTX |

```
Switch-B (enable) set port channel 2/1-4 on
Port(s) 2/1-4 channel mode set to on.
```

Switch-B (enable)

2000 Jan 17 22:54:59 %PAGP-5-PORTFROMSTP:Port 2/1 left bridge port 2/1 2000 Jan 17 22:54:59 %PAGP-5-PORTFROMSTP:Port 2/2 left bridge port 2/2 2000 Jan 17 22:54:59 %PAGP-5-PORTFROMSTP:Port 2/3 left bridge port 2/3 2000 Jan 17 22:54:59 %PAGP-5-PORTFROMSTP:Port 2/4 left bridge port 2/4 2000 Jan 17 22:55:00 %PAGP-5-PORTFROMSTP:Port 2/1 joined bridge port 2/1-4 2000 Jan 17 22:55:00 %PAGP-5-PORTTOSTP:Port 2/2 joined bridge port 2/1-4 2000 Jan 17 22:55:00 %PAGP-5-PORTTOSTP:Port 2/3 joined bridge port 2/1-4 2000 Jan 17 22:55:00 %PAGP-5-PORTTOSTP:Port 2/3 joined bridge port 2/1-4
Switch-B (enable) show port channel

| Port | Status    | Channel | Channel | Neighbor |                        | Neighbor |
|------|-----------|---------|---------|----------|------------------------|----------|
|      |           | mode    | status  | device   |                        | port     |
|      |           |         |         |          |                        |          |
| 2/1  | connected | OR      | channel | WS-C5505 | 066507453 (Sw          | 2/1      |
| 2/2  | connected | on      | channel | WS-C5505 | 066507453 ( <i>S</i> w | 2/2      |
| 2/3  | connected | OD      | channel | WS-C5505 | 066507453 ( <i>S</i> w | 2/3      |
| 2/4  | connected | on      | channel | WS-C5505 | 066507453 (Sw          | 2/4      |
|      |           |         |         |          |                        |          |

이렇게 하면 채널을 수동으로 구성할 때 한쪽 면이 아니라 양쪽 면이 모두 켜져 있는지 확인해야 하 는 것이 명확합니다. 이 출력은 SwitchB가 채널에 대해 설정되었음을 보여주지만, SwitchA는 잘못 된 VLAN에 있는 하나의 포트가 있기 때문에 채널을 만들지 않습니다.다른 쪽을 구성하기 전에 너무 오래 기다립니다.이 경우 SwitchB에서 EtherChannel이 켜져 있지만 SwitchA에서는 VLAN 구성 오 류가 있기 때문에(포트 2/1-3은 vlan1, 포트 2/4는 vlan2) EtherChannel이 켜져 있지 않습니다. 다음 은 EtherChannel의 한쪽이 켜져 있는 상태에서 다른 한쪽이 자동 모드에 있을 때 발생하는 일입니 다. SwitchB는 몇 분 후에 스패닝 루프 탐지로 인해 포트를 종료합니다. 이는 SwitchB 포트 2/1-4가 모두 하나의 큰 포트처럼 작동하는 반면 SwitchA 포트 2/1-4는 모두 완전히 독립된 포트이기 때문입 니다. SwitchB에서 포트 2/1의 SwitchA로 전송된 브로드캐스트는 SwitchA가 이러한 포트를 독립적 인 포트로 취급하기 때문에 포트 2/2, 2/3 및 2/4의 SwitchB로 다시 전송됩니다. 이것이 바로 SwitchB에서 스패닝 트리 루프가 있다고 보고하는 이유입니다. 이제 SwitchB의 포트가 비활성화되 고 errdisable 상태가 *됩니다*.

#### Switch-B (enable)

2000 Jan 17 22:55:48 %SPANTREE-2-CHNMISCFG: STP loop - channel 2/1-4 is disabled in vlan 1. 2000 Jan 17 22:55:49 %PAGP-5-PORTFROMSTP:Port 2/1 left bridge port 2/1-4 2000 Jan 17 22:56:01 %PAGP-5-PORTFROMSTP:Port 2/2 left bridge port 2/1-4 2000 Jan 17 22:56:13 %PAGP-5-PORTFROMSTP:Port 2/3 left bridge port 2/1-4 2000 Jan 17 22:56:36 %PAGP-5-PORTFROMSTP:Port 2/4 left bridge port 2/1-4

Switch-B (enable) show port channel

| Port | Status     | Channel | Channel | Neighbor | Neighbor |
|------|------------|---------|---------|----------|----------|
|      |            | mode    | status  | device   | port     |
|      |            |         |         |          |          |
| 2/1  | errdisable | on      | channel |          |          |

| 2/2    | errdisable on        | channel    |      |        |        |       |              |
|--------|----------------------|------------|------|--------|--------|-------|--------------|
| 2/3    | errdisable on        | channel    |      |        |        |       |              |
| 2/4    | errdisable on        | channel    |      |        |        |       |              |
|        |                      |            |      |        |        |       |              |
| Switcl | h-B (enable) show po | ort        |      |        |        |       |              |
| Port   | Name                 | Status     | Vlan | Level  | Duplex | Speed | Туре         |
|        |                      |            |      |        |        |       |              |
| 2/1    |                      | errdisable | 1    | normal | auto   | auto  | 10/100BaseTX |
| 2/2    |                      | errdisable | 1    | normal | auto   | auto  | 10/100BaseTX |
| 2/3    |                      | errdisable | 1    | normal | auto   | auto  | 10/100BaseTX |
| 2/4    |                      | errdisable | 1    | normal | auto   | auto  | 10/100BaseTX |
|        |                      |            |      |        |        |       |              |

올바른 Errdisable 상태EtherChannel을 구성하려고 하지만 포트가 동일하게 구성되지 않은 경우, 채널의 한 쪽에 있는 포트나 다른 쪽에 있는 포트가 종료되는 경우가 있습니다. 포트의 링크 표시등 이 노란색입니다. how port를 입력하면 콘솔로 이를 알 수 있습니다. 포트는 errdisable로 *나열됩니 다.* 이 문제를 복구하려면 관련 포트에서 일치하지 않는 매개변수를 수정한 다음 포트를 다시 활성 화해야 합니다. 포트를 다시 활성화하려면 별도의 단계를 수행해야 포트가 다시 작동합니다.이 예 에서는 SwitchA에 VLAN 불일치가 있음을 알고 있습니다. SwitchA로 이동하여 포트 2/4를 다시 vlan1에 넣습니다. 그런 다음 포트 2/1-4에 대한 채널을 켭니다. SwitchB 포트를 다시 활성화해야 SwitchA가 연결된 것으로 표시됩니다. 그런 다음 SwitchA를 고정하고 채널링 모드로 전환하면 SwitchB로 돌아가 포트를 다시 활성화합니다.

Switch-A (enable) set vlan 1 2/4 VLAN 1 modified. VLAN 2 modified. VLAN Mod/Ports

1 2/1-24

| Port   | Status       | Channel     | Channel | Neighbor | Neighbor |
|--------|--------------|-------------|---------|----------|----------|
| Switcl | h-B (enable) | ) show port | channel |          |          |
|        |              |             |         |          |          |
|        |              |             |         |          |          |
| 2/4    | notconnect   | on          | channel |          |          |
| 2/3    | notconnect   | on          | channel |          |          |
| 2/2    | notconnect   | on          | channel |          |          |

|     |            | mode | status  | đevice | port |
|-----|------------|------|---------|--------|------|
|     |            |      |         |        |      |
| 2/1 | errdisable | on   | channel |        |      |
| 2/2 | errdisable | on   | channel |        |      |
| 2/3 | errdisable | on   | channel |        |      |
| 2/4 | errdisable | on   | channel |        |      |
|     |            |      |         |        |      |

```
Switch-B (enable) set port enable 2/1-4

Ports 2/1-4 enabled.

Switch-B (enable) 2000 Jan 17 23:15:22 %PAGP-5-PORTTOSTP:Port 2/1 joined bridg4

2000 Jan 17 23:15:22 %PAGP-5-PORTTOSTP:Port 2/2 joined bridge port 2/1-4

2000 Jan 17 23:15:22 %PAGP-5-PORTTOSTP:Port 2/3 joined bridge port 2/1-4
```

Switch-B (enable) show port channel

| Port | Status    | Channel | Channel | Neighbor | Neighbor |
|------|-----------|---------|---------|----------|----------|
|      |           | mode    | status  | device   | port     |
|      |           |         |         |          |          |
| 2/1  | connected | on      | channel |          |          |
| 2/2  | connected | on      | channel |          |          |
| 2/3  | connected | on      | channel |          |          |
| 2/4  | connected | on      | channel |          |          |
|      |           |         |         |          |          |

링크가 끊어지고 복원될 때 수행되는 작업 표시채널의 포트가 다운되면 해당 포트에서 일반적으로 전송되는 모든 패킷은 채널의 다음 포트로 이동합니다. 이러한 상황은 show maccommand에서 확 인할 수 있습니다. 이 테스트 환경에서 SwitchA가 SwitchB에 ping 패킷을 전송하여 트래픽에서 어 떤 링크를 사용하는지 확인합니다. 먼저 카운터를 지운 다음 mac을 표시하고 ping 3개를 보낸 다음 mac을 다시 표시하여 ping 응답이 수신된 채널을 확인합니다.

Switch-A (enable) clear counters

This command will reset all MAC and port counters reported in CLI and SNMP. Do you want to continue (y/n) [n]? y

MAC and Port counters cleared.

#### Switch-A (enable) show port channel

| Port | Status    | Channel | Channel | Neighbor |                        | Neighbor |
|------|-----------|---------|---------|----------|------------------------|----------|
|      |           | mode    | status  | device   |                        | port     |
|      |           |         |         |          |                        |          |
| 2/1  | connected | on      | channel | WS-C5505 | 066509957 ( <i>S</i> w | 2/1      |
| 2/2  | connected | on      | channel | WS-C5505 | 066509957 (Sw          | 2/2      |
| 2/3  | connected | on      | channel | WS-C5505 | 066509957 (Sw          | 2/3      |
| 2/4  | connected | on      | channel | WS-C5505 | 066509957 (Sw          | 2/4      |
|      |           |         |         |          |                        |          |

Switch-A (enable) show mac

| Port R     | cv-Unicast               | Rcv-Multicast | Rcv-Broadcast |
|------------|--------------------------|---------------|---------------|
|            |                          |               |               |
| 2/1        | 0                        | 18            | 0             |
| 2/2        | 0                        | 2             | 0             |
| 2/3        | 0                        | 2             | 0             |
| 2/4        | 0                        | 2             | 0             |
| Switch-A ( | enable) ping 172.16.     | 84.17         |               |
| 172.16.84. | 17 is ali <del>v</del> e |               |               |
| Switch-A ( | enable) ping 172.16.     | 84.17         |               |
| 172.16.84. | 17 is ali <del>v</del> e |               |               |
| Switch-A ( | enable) ping 172.16.     | 84.17         |               |
| 172.16.84. | 17 is alive              |               |               |

Switch-A (enable) show mac

| 2/1 | 3 | 24 | 0 |
|-----|---|----|---|
| 2/2 | 0 | 2  | 0 |
| 2/3 | 0 | 2  | 0 |
| 2/4 | 0 | 2  | 0 |

이제 포트 3/1에서 ping 응답을 수신했습니다. SwitchB 콘솔이 SwitchA에 응답을 보내면 EtherChannel은 포트 2/1을 사용합니다. 이제 SwitchB의 포트 2/1을 종료합니다. SwitchA에서 또 다른 ping을 실행하여 응답이 다시 시작되는 채널을 확인합니다. (SwitchA는 SwitchB가 연결된 동 일한 포트에서 전송합니다. 전송 패킷이 SwitchB에서 더 아래로 이동하므로 SwitchB에서 수신한 패 킷을 표시하기만 하면 됩니다.)

1999 Dec 19 01:30:23 %PAGP-5-PORTFROMSTP:Port 2/1 left bridge port 2/1-4

Switch-A (enable) ping 172.16.84.17

172.16.84.17 is alive

Switch-A (enable) show mac

| Port | Rcv-Unicast | Rcv-Multicast | Rcv-Broadcast |  |
|------|-------------|---------------|---------------|--|
|      |             |               |               |  |
| 2/1  | 3           | 37            | 0             |  |
| 2/2  | 1           | 27            | 0             |  |
| 2/3  | 0           | 7             | 0             |  |
| 2/4  | 0           | 7             | 0             |  |

이제 포트 2/1이 비활성화되었으므로 EtherChannel은 채널의 다음 포트인 2/2를 자동으로 사용합 니다. 이제 포트 2/1을 다시 사용하도록 설정하고 브리지 그룹에 참가할 때까지 기다립니다. 그런 다 음 Ping을 두 번 더 실행합니다.

1999 Dec 19 01:31:33 %PAGP-5-PORTTOSTP:Port 2/1 joined bridge port 2/1-4

Switch-A (enable) ping 172.16.84.17 172.16.84.17 is alive Switch-A (enable) ping 172.16.84.17 172.16.84.17 is alive Switch-A (enable) show mac

| Port | Rcv-Unicast | Rcv-Multicast | Rcv-Broadcast |   |
|------|-------------|---------------|---------------|---|
|      |             |               |               |   |
| 2/1  | 1           | 5             | 50            | 0 |
| 2/2  | :           | 1             | 49            | 0 |
| 2/3  |             | 0             | 12            | 0 |
| 2/4  |             | 0             | 12            | 0 |

이러한 ping은 포트 2/1에서 전송됩니다. 링크가 다시 작동하면 EtherChannel에서 다시 번들에 추 가하여 이를 사용합니다. 이 모든 작업은 사용자에게 투명하게 수행됩니다.이 섹션에서 사용되 는 명령다음은 이 섹션에서 사용된 명령입니다.컨피그레이션 설정에 사용할 명령

port channel on - 을 설정하여 EtherChannel 기능을 켭니다.

set port channel auto- 포트를 기본 모드 auto로 재설정합니다.

포트 채널을 설정 - PAgP 패킷을 다른 측에 전송하여 채널을 생성할 것을 요청합니다.

set port enable - 포트 비활성화 설정 후 또는 errdisable 상태 후에 포트를 활성화합니다.

set port disable - 다른 컨피그레이션 설정을 만드는 동안 포트를 비활성화합니다.

set trunk president(트렁크 권장 설정) - 트렁킹을 켜고 이 포트가 다른 스위치로 요청을 보내 트 렁크 링크임을 나타내도록 합니다. 포트가 협상하도록 설정된 경우(기본 설정) 링크에서 사용 할 트렁킹 유형(ISL 또는 802.1q)을 협상합니다.

## 컨피그레이션 확인에 사용할 명령

show version - 스위치가 실행하는 소프트웨어 버전을 표시합니다.

show module - 스위치에 설치된 모듈을 표시합니다.

show port capabilities(포트 기능 표시) - 사용할 포트에 EtherChannel을 수행할 수 있는 기능이 있는지 확인합니다.

show port - 포트의 상태(notconnect, connected) 및 속도/듀플렉스 설정을 확인합니다.

ping - 다른 스위치에 대한 연결을 테스트합니다.

show port channel - EtherChannel 번들의 현재 상태를 확인합니다.

show port channel mod/port - 단일 포트의 채널 상태를 자세히 볼 수 있습니다.

show spantree - 스패닝 트리가 채널을 하나의 링크로 봤는지 확인합니다.

show trunk - 포트의 트렁킹 상태를 확인합니다.

## 컨피그레이션 트러블슈팅에 사용할 명령

show port channel - EtherChannel 번들의 현재 상태를 확인합니다.

show port - 포트의 상태(notconnect, connected) 및 속도/듀플렉스 설정을 확인합니다.

clear counters - 스위치 패킷 카운터를 0으로 재설정합니다. 카운터는 theshow maccommand에서 볼 수 있습니다.

show mac - 스위치에서 수신 및 전송한 패킷을 확인합니다.

ping - 다른 스위치에 대한 연결을 테스트하고 show maccommand를 사용하여 표시되는 트래 픽을 생성합니다.

Portfast 및 기타 명령을 사용하여 엔드 스테이션 시작 연결 문제

해결네트워크 도메인(NT 또는 Novell)에 로그인할 수 없거나 DHCP 주소를 가져올 수 없는 스위 치에 워크스테이션이 연결된 경우, 다른 경로를 탐색하기 전에 이 문서에 나열된 제안을 시도할 수 있습니다. 제안은 비교적 쉽게 구현할 수 있으며 워크스테이션 초기화/시작 단계에서 워크스테이션 연결 문제가 발생하는 경우가 많습니다.데스크톱에 스위칭을 구축하고 공유 허브를 스위치로 교체 하는 사용자가 점점 더 많아지면서 클라이언트/서버 환경에서 이러한 초기 지연 때문에 문제가 발 생하는 경우가 종종 있습니다. 가장 큰 문제는 Windows 95/98/NT, Novell, VINES, IBM NetworkStation/IBM Thin Client 및 AppleTalk 클라이언트가 서버에 연결할 수 없다는 것입니다. 이 러한 디바이스의 소프트웨어가 시작 절차 내에서 지속적이지 않으면 스위치에서 트래픽이 통과하 도록 허용하기 전에 더 이상 서버에 연결을 시도하지 않습니다.참고: 이 초기 연결 지연은 종종 워크 스테이션을 처음 부팅할 때 나타나는 오류로 나타납니다. 다음은 오류 메시지 및 오류의 몇 가지 예 입니다.

Microsoft 네트워킹 클라이언트에는 "사용 가능한 도메인 컨트롤러가 없습니다."라는 메시지가 표시됩니다.

DHCP 보고서, "사용 가능한 DHCP 서버 없음"

Novell IPX 네트워킹 워크스테이션은 부팅 시 "Novell 로그인 화면"이 없습니다.

AppleTalk 네트워킹 클라이언트에서 "AppleTalk 네트워크에 대한 액세스가 중단되었습니다. 다시 연결하려면 AppleTalk 제어판을 열고 닫으십시오." AppleTalk 클라이언트 선택기 애플리 케이션에서 영역 목록을 표시하지 않거나 불완전한 영역 목록을 표시할 수도 있습니다. 초기 연결 지연은 네트워크 관리자가 소프트웨어나 드라이버를 업데이트하는 스위치드 환경에서도 자주 나타납니다. 이 경우 공급업체는 네트워크 초기화 절차가 (스위치가 패킷을 처리할 준비가 되 기 전에) 클라이언트의 시작 프로세스 초기에 발생하도록 드라이버를 최적화할 수 있습니다.이제 일부 스위치에 포함된 다양한 기능을 통해 스위치가 새로 연결된 워크스테이션에 서비스를 시작하 는 데 1분 정도 걸릴 수 있습니다. 이 지연은 워크스테이션이 켜지거나 리부팅될 때마다 영향을 미 칠 수 있습니다. 이러한 지연이 발생하는 네 가지 주요 기능은 다음과 같습니다.

STP(스패닝 트리 프로토콜)

EtherChannel 협상

트렁킹 협상

스위치와 워크스테이션 간의 링크 속도/이중 협상

4가지 기능은 가장 적은 지연(속도/이중 협상)을 유발하는 가장 많은 지연(스패닝 트리 프로토콜)의 순서로 나열되어 있습니다. 스위치에 연결된 워크스테이션은 일반적으로 스패닝 트리 루프를 유발 하지 않으며, 일반적으로 EtherChannel이 필요하지 않으며, 트렁킹 방법을 협상할 필요가 없습니다 . (링크 속도/탐지 협상을 비활성화하면 시작 시간을 최대한 최적화해야 하는 경우 포트 지연을 줄일 수도 있습니다.)이 섹션에서는 세 가지 Catalyst 스위치 플랫폼에서 시작 속도 최적화 명령을 구현하 는 방법을 보여줍니다. 타이밍 섹션에서는 스위치 포트 지연이 어떻게 감소하는지, 그리고 어느 정 도 감소하는지 보여줍니다.목차

<u>배경</u>

Catalyst 4000/5000/6000 스위치의 시동 지연을 줄이는 방법

<u>Catalyst 5000의 타이밍 테스트</u>

<u>Catalyst 2900XL/3500XL Switch의 시작 지연을 줄이는 방법</u>

<u>Catalyst 2900XL의 타이밍 테스트</u>

Catalyst 1900/2800 스위치의 시동 지연을 줄이는 방법

<u>Catalyst 2820의 타이밍 테스트</u>

Portfast의 추가적인 이점

"워크스테이션", "엔드 스테이션", "서버"라는 용어는 모두 이 섹션에서 혼용하여 사용됩니다. 단일

NIC 카드로 스위치에 직접 연결된 모든 디바이스를 가리킵니다. 또한 NIC 카드가 이중화에만 사용 되는, 즉 워크스테이션 또는 서버가 브리지 역할을 하도록 구성되어 있지 않고 이중화를 위해 여러 NIC 카드가 있는 여러 NIC 카드가 있는 장치도 참조할 수 있습니다.참고: 트렁킹 및/또는 EtherChannel을 지원하는 일부 서버 NIC 카드가 있습니다. 서버가 동시에 여러 VLAN에 상주해야 하거나(트렁킹), 서버가 이를 스위치(EtherChannel)에 연결하는 링크에서 더 많은 대역폭을 필요로 하는 경우가 있습니다. 이러한 경우 PAgP를 끄지 말고 트렁킹을 끄지 마십시오. 또한 이러한 디바 이스는 꺼지거나 재설정되는 경우가 거의 없습니다. 이 문서의 지침은 이러한 유형의 장치에는 적 용되지 않습니다.배경이 섹션에서는 디바이스가 스위치에 연결될 때 초기 지연을 유발하는 일부 스위치의 4가지 기능을 다룹니다. 일반적으로 워크스테이션은 스패닝 트리 문제를 일으키지 않거 나(루프), 기능(PAgP, DTP)이 필요하지 않으므로 지연이 필요하지 않습니다.스패닝 트리최근에 허 브 환경에서 스위치 환경으로 전환하기 시작한 경우, 스위치가 허브보다 훨씬 다르게 작동하기 때 문에 이러한 연결 문제가 발생할 수 있습니다. 스위치는 물리적 레이어가 아닌 데이터 링크 레이어 에서 연결을 제공합니다. 스위치에서는 포트에서 수신된 패킷을 다른 포트에서 전송해야 하는지 여 부를 확인하기 위해 브리징 알고리즘을 사용해야 합니다. 브리징 알고리즘은 네트워크 토폴로지의 물리적 루프에 취약합니다. 이러한 루프 민감성 때문에 스위치는 STP(spanning tree protocol)라는 프로토콜을 실행하므로 토폴로지에서 루프가 제거됩니다. STP를 실행하면 STP가 루프를 탐지하 고 차단하므로 스패닝 트리 프로세스에 포함된 모든 포트가 다른 포트보다 훨씬 느리게 활성화됩니 다. 스패닝 트리가 없는 물리적 루프가 있는 브리지 네트워크가 끊어집니다. STP는 시간이 많이 걸 리긴 했지만 좋은 일입니다. Catalyst 스위치에서 실행되는 스패닝 트리는 산업 표준 사양(IEEE 802.1d)입니다.스위치의 포트에 링크가 있고 브리지 그룹에 연결되면 해당 포트에서 스패닝 트리를 실행합니다. 스패닝 트리를 실행하는 포트는 차단, 수신, 학습, 전달 및 비활성화의 5가지 상태 중 하 나를 가질 수 있습니다. 스패닝 트리는 포트가 차단을 시작한 다음 수신 및 학습 단계를 즉시 통과하 도록 지시합니다. 기본적으로 약 15초 동안 듣고 15초 동안 학습합니다.수신 대기 상태일 때 스위치 는 스패닝 트리 토폴로지에서 어디에 맞는지 확인하려고 시도합니다. 특히 이 포트가 물리적 루프 의 일부인지 알고 싶습니다. 루프의 일부인 경우 이 포트를 차단 모드로 전환하도록 선택할 수 있습 니다. 차단은 루프를 제거하기 위해 사용자 데이터를 보내거나 받지 않는 것을 의미합니다. 포트가 루프의 일부가 아닌 경우, 이 포트에서 떨어진 MAC 주소를 학습하는 것과 관련된 학습 상태로 진행 됩니다. 이 전체 스패닝 트리 초기화 프로세스는 약 30초가 걸립니다.단일 NIC 카드가 있는 워크스 테이션 또는 서버를 스위치 포트에 연결하는 경우 이 연결은 물리적 루프를 생성할 수 없습니다. 이 러한 연결은 리프 노드로 간주됩니다. 워크스테이션이 루프를 일으킬 수 없을 때 스위치가 루프를 확인하는 동안 워크스테이션이 30초 동안 대기하도록 만들 이유가 없습니다. 따라서 Cisco는 "Portfast" 또는 "Fast-Start"라는 기능을 추가했습니다. 즉 이 포트의 스패닝 트리는 포트가 루프의 일부가 아니라고 가정하고 즉시 포워딩 상태로 이동하고 차단, 청취 또는 학습 상태를 건너뛸 수 있 습니다. 이것은 많은 시간을 절약할 수 있습니다. 이 명령은 스패닝 트리를 해제하지 않습니다. 선택 한 포트의 스패닝 트리가 시작에서 몇 단계(이 상황에서는 불필요)를 건너뛸 수 있습니다.참고:

Portfast 기능은 다른 스위치나 허브 또는 라우터에 연결되는 스위치 포트에서 사용해서는 안 됩니 다. 이러한 연결은 물리적 루프를 야기할 수 있으며, 이러한 상황에서 스패닝 트리가 전체 초기화 절 차를 거치는 것이 매우 중요합니다. 스패닝 트리 루프로 인해 네트워크가 중단될 수 있습니다. 물리 적 루프의 일부인 포트에 대해 portfast가 켜지면, 네트워크가 복구할 수 없는 방식으로 패킷이 계속 전달(그리고 심지어 곱하기)될 수 있는 시간이 발생할 수 있습니다. 이후 Catalyst 운영 체제 소프트 웨어(5.4(1))에는 Portfast BPDU-Guard라는 기능이 있는데, 이 기능은 Portfast가 활성화된 포트에 서 BPDU가 수신됨을 감지합니다. 이러한 상황이 발생하지 않아야 하므로 BPDU-Guard는 포트를 "errDisable" 상태로 전환합니다.EtherChannel스위치가 가질 수 있는 또 다른 기능은 EtherChannel(또는 Fast EtherChannel, 또는 Gigabit EtherChannel)입니다. 이 기능을 사용하면 동 일한 두 디바이스 간의 여러 링크가 마치 하나의 고속 링크인 것처럼 작동하며 링크 간의 트래픽 로 드가 밸런싱됩니다. 스위치는 PAgP(Port Aggregation Protocol)라는 프로토콜을 사용하여 네이버 와 함께 이러한 번들을 자동으로 구성할 수 있습니다. PAgP를 실행할 수 있는 스위치 포트는 일반 적으로 "auto"라는 패시브 모드로 기본 설정되는데, 이는 링크의 네이버 디바이스가 번들을 생성하 라는 요청을 할 경우 해당 포트가 번들을 형성할 수 있음을 의미합니다. 자동 모드에서 프로토콜을 실행하면 포트가 제어 기능을 스패닝 트리 알고리즘으로 전달하기 전에 최대 15초 동안 지연될 수 있습니다(PAgP는 스패닝 트리가 실행되기 전에 포트에서 실행됨). 워크스테이션에 연결된 포트에 서 PAgP를 실행할 이유가 없습니다. 스위치 포트 PAgP 모드를 "off"로 설정하면 이 지연이 제거됩 니다.트렁킹또 다른 스위치 기능은 트렁크를 구성하는 포트의 기능입니다. 여러 VLAN(Virtual Local Area Network)에서 트래픽을 전송해야 하는 경우 두 디바이스 간에 트렁크가 구성됩니다. VLAN은 워크스테이션 그룹이 자체 "세그먼트" 또는 "브로드캐스트 도메인"에 있는 것처럼 보이도록 하기 위 해 만드는 스위치입니다. 트렁크 포트는 이러한 VLAN을 여러 스위치로 확장하여 단일 VLAN이 캠 퍼스 전체를 커버할 수 있도록 합니다. 이러한 작업은 패킷에 태그를 추가하여 수행되며, 패킷이 속 한 VLAN을 나타냅니다.다양한 유형의 트렁킹 프로토콜이 있습니다. 포트가 트렁크가 될 수 있는 경 우 자동으로 트렁크할 수도 있으며, 경우에 따라 포트에서 사용할 트렁킹 유형을 협상할 수도 있습 니다. 다른 디바이스와 트렁킹 방법을 협상하는 이 기능을 DTP(Dynamic Trunking Protocol)라고 하 며, DTP의 전조는 DISL(Dynamic ISL)이라는 프로토콜입니다. 이러한 프로토콜이 실행되면 활성 상태가 되는 스위치의 포트가 지연될 수 있습니다.일반적으로 워크스테이션에 연결된 포트는 하나 의 VLAN에만 속하므로 트렁크를 수행할 필요가 없습니다. 포트가 트렁크 형성을 협상할 수 있는 경 우 일반적으로 "자동" 모드로 기본 설정됩니다. 포트가 트렁킹 모드 "off"로 변경되면 활성화되는 스 위치 포트의 지연이 더욱 줄어듭니다.속도 및 이중 협상문제를 해결하려면 Portfast를 켜고 PAgP를 끄기만 하면 됩니다(있는 경우). 그러나 가능한 모든 시간을 없애야 하는 경우 다중 속도 포트 (10/100)인 경우 스위치에서 포트 속도와 듀플렉스를 수동으로 설정할 수도 있습니다. 자동 협상은 좋은 기능이지만 이 기능을 끄면 Catalyst 5000에서 2초를 절약할 수 있습니다(2800 또는 2900XL에서는 별 도움이 되지 않음).그러나 스위치에서 자동 협상을 끄고 워크스테이션에서 활성 상태로 두면 복잡한 문제가 발생할 수 있습니다. 스위치는 클라이언트와 협상하지 않으므로 클라이

언트는 스위치가 사용하거나 사용하지 않는 것과 동일한 듀플렉스 설정을 선택할 수 있습니다. 자 동 협상 시 주의사항에 대한 자세한 내용은 "Troubleshoot Ethernet 10/100Mb Half/Half/Full Duplex Auto-Negotiation"을 참조하십시오.Catalyst 4000/5000/6000 스위치의 시동 지연을 줄이 는 방법이 다섯 가지 명령은 Portfast를 켜는 방법, PAgP 협상을 끄는 방법, 트렁킹 협상(DISL, DTP) 끄기 방법, 속도/이중 협상 끄기 방법을 보여 줍니다. 이러한 spantree portfast 설정 명령은 포 트 범위에서 한 번에 수행됩니다(spantree portfast 2/1-12 활성화 설정). 일반적으로 설정된 포트 채 널은 유효한 채널 지원 포트 그룹으로 해제되어야 합니다. 이 경우 모듈 2는 포트 2/1-2 또는 포트 2/1-4와 채널을 연결할 수 있으므로 이러한 포트 그룹 중 하나를 사용하는 것이 적합했습니다.참고: Catalyst 4000/5000용 Cat OS 버전 5.2에는 속도 및 이중 설정을 변경하지 않는 경우를 제외하고, 이러한 명령을 사용하기 쉬운 하나의 명령으로 결합하는 매크로인 set port hosts라는 새로운 명령 이 있습니다.설정

Switch-A (enable) set spantree portfast 2/1 enable

Warning: Spantree port fast start should only be enabled on ports connected to a single host. Connecting hubs, concentrators, switches, bridges, and so on to a fast start port can cause temporary spanning tree loops. Use with caution.

Spantree port 2/1 fast start enabled. Switch-A (enable) set port channel 2/1-2 off Port(s) 2/1-2 channel mode set to off.

Switch-A (enable) set trunk 2/1 off Port(s) 2/1 trunk mode set to off.

컨피그레이션 변경 사항은 NVRAM에 자동으로 저장됩니다.확인본 문서에 사용된 스위치 소프트웨 어의 버전은 4.5(1)입니다. show version 및 show module의 전체 출력은 이 타이밍 테스트 섹션을 참조하십시오.

Switch-A (enable) show version WS-C5505 Software, Version McpSW: 4.5(1) NmpSW: 4.5(1)

이 명령은 스패닝 트리와 관련하여 포트의 현재 상태를 보는 방법을 보여줍니다. 현재 포트가 스패 닝 트리 포워딩 상태(패킷 전송 및 수신)에 있으며 Fast-Start 열에 portfast가 현재 비활성화되어 있 음을 보여줍니다. 즉, 포트가 초기화될 때마다 포워딩 상태로 이동하는 데 최소 30초가 걸릴 수 있습 니다. 
 Port
 Vlan
 Port-State
 Cost
 Priority
 Fast-Start
 Group-Method

 ----- ----- ----- ----- ----- 

 2/1
 1
 forwarding
 19
 32

disabled

이제 이 스위치 포트에서 portfast를 활성화합니다. 이 명령은 단일 호스트(워크스테이션, 서버 등 )에 연결된 포트에서만 사용해야 하며 다른 허브나 스위치에 연결된 포트에서는 사용하지 않아야 한다는 경고 메시지가 표시됩니다. portfast를 활성화한 이유는 포트가 즉시 전달되기 시작하기 때 문입니다. 워크스테이션 또는 서버가 네트워크 루프를 일으키지 않으므로 이 작업을 수행할 수 있 습니다. 이것은 시간을 낭비할 수 있습니다. 그러나 다른 허브나 스위치가 루프를 일으킬 수 있으며, 이러한 유형의 장치에 연결할 때 항상 일반적인 듣기 및 학습 단계를 거쳐야 합니다.

Switch-A (enable) set spantree portfast 2/1 enable

Warning: Spantree port fast start should only be enabled on ports connected to a single host. Connecting hubs, concentrators, switches, bridges, and so on to a fast start port can cause temporary spanning tree loops. Use with caution.

Spantree port 2/1 fast start enabled.

이 포트에 대해 Portfast가 활성화되어 있는지 확인하려면 이 명령을 수행합니다.

Switch-A (enable) show port spantree 2/1

| Port | Vlan | Port-State | Cost | Priority | Fast-Start | Group-Method |
|------|------|------------|------|----------|------------|--------------|
|      |      |            |      |          |            |              |
| 2/1  | 1    | forwarding | 19   | 32       |            |              |

enabled

하나 이상의 포트에 대한 Portfast 설정을 보는 또 다른 방법은 특정 VLAN에 대한 스패닝 트리 정보 를 보는 것입니다. 이 문서의 타이밍 섹션에서 스위치가 이동하는 스패닝 트리의 각 단계를 실시간 으로 보고하는 방법을 보여 줍니다. 이 출력에는 전달 지연 시간(15초)도 표시됩니다. 이는 스패닝 트리가 수신 대기 상태에 있을 수 있는 시간과 VLAN의 각 포트에 대해 학습 상태에 있을 수 있는 시 간입니다.

Switch-A (enable) show spantree 1

VLAN 1 Spanning tree enabled Spanning tree type ieee Designated Root 00-e0-4f-94-b5-00 Designated Root Priority 8189 Designated Root Cost 19 Designated Root Port 2/24 Root Max Age 20 sec Hello Time 2 sec Forward Delay 15 sec Bridge ID MAC ADDR 00-90-92-60-84-00 Bridge ID Priority 32768 Bridge Max Age 20 sec Hello Time 2 sec Forward Delay 15 sec Port Vlan Port-State Cost Priority Fast-Start Group-Method 2/1 1 forwarding 19 32 enabled . . .

PAgP가 꺼져 있는지 확인하려면 show port channelcommand를 사용합니다. 채널이 형성되지 않은 경우에도 명령에서 채널 모드를 표시하도록 모듈 번호(이 경우 2)를 지정해야 합니다. 채널이 형성 되지 않은 포트 채널을 표시할 경우 포트 채널링만 표시되지 않습니다. 더 나아가 현재 채널 모드를 확인할 수 있습니다.

```
Switch-A (enable) show port channel
No ports channeling
```

Switch-A (enable) set port channel 2/1-2 off

```
Switch-A (enable) show port channel 2

Port Status Channel Channel Neighbor Neighbor

mode status device port

----- ----- ----- ----- ------

2/1 notconnect auto not channel

2/2 notconnect auto not channel

...
```

Port(s) 2/1-2 channel mode set to off.

| Switch-A (enable) show port channel 2 |           |         |             |          |          |  |  |  |
|---------------------------------------|-----------|---------|-------------|----------|----------|--|--|--|
| Port                                  | Status    | Channel | Channel     | Neighbor | Neighbor |  |  |  |
|                                       |           | mode    | status      | device   | port     |  |  |  |
|                                       |           |         |             |          |          |  |  |  |
| 2/1                                   | connected | off     | not channel |          |          |  |  |  |
| 2/2                                   | connected | off     | not channel |          |          |  |  |  |
| •••                                   |           |         |             |          |          |  |  |  |

트렁킹 협상이 해제되었는지 확인하려면 set trunk offcommand를 사용합니다. 기본 상태를 표시합니다. 그런 다음 트렁킹을 해제로 설정하고 결과를 표시합니다. 이 모듈의 포트에 대한 현재 채널 모 드를 볼 수 있도록 모듈 번호 2를 지정합니다.

Switch-A (enable) show trunk 2 Encapsulation Status Port Mode Native vlan ----- ------ ------------2/1 auto negotiate not-trunking 1 2/2 **aut**o negotiate not-trunking 1 . . . Switch-A (enable) set trunk 2/1-2 off Port(s) 2/1-2 trunk mode set to off. Switch-A (enable) show trunk 2 Port Mode Encapsulation Status Native vlan ----- ------2/1 off negotiate not-trunking 1 2/2 off negotiate not-trunking 1

대부분의 경우 속도/이중 자동 협상을 끄거나 스위치에서 속도와 양방향을 수동으로 설정하는 것을 제외하고는 필요하지 않습니다. Catalyst 5000에서 DTP 사용 및 사용 안 함, PAgP 및 Portfast를 사 용한 타이밍 테스트 섹션에서 이러한 방법을 예를 들어 볼 수 있습니다.Catalyst 5000에서 DTP, PAgP 및 Portfast를 사용하거나 사용하지 않는 타이밍 테스트이 테스트에서는 다양한 명 령이 적용될 때 스위치 포트 초기화 타이밍에 어떤 일이 발생하는지 보여줍니다. 포트의 기본 설정 은 벤치마크를 제공하기 위해 먼저 사용됩니다. 포트패스가 비활성화되어 있고, PAgP(EtherChannel) 모드가 auto(채널에 대한 요청이 있는 경우 채널)로 설정되어 있으며, 트렁킹 모드(DTP)가 auto(트렁크에 대한 요청이 있는 경우 트렁크)로 설정되어 있습니다. 그런 다음 테스 트는 portfast를 켜고 시간을 측정한 다음 PAgP를 꺼서 시간을 측정한 다음 트렁킹을 끄고 시간을 측정합니다. 마지막으로 자동 협상을 끄고 시간을 측정합니다. 이 모든 테스트는 DTP 및 PAgP를 지원하는 10/100 고속 이더넷 카드가 장착된 Catalyst 5000에서 수행됩니다.참고: portfast가 켜져 있으면 스패닝 트리를 끄는 것과 다릅니다(문서에 설명된 대로). portfast가 켜져 있으면 스패닝 트 리는 여전히 포트에서 실행되며 차단, 수신 또는 학습만 하지 않고 즉시 포워딩 상태로 전환됩니다. 스패닝 트리를 끄는 것은 전체 VLAN에 영향을 미치며 네트워크를 물리적 토폴로지 루프에 취약하 게 만들어 심각한 네트워크 문제를 일으킬 수 있으므로 권장되지 않습니다.

스위치 Cisco IOS 버전 및 컨피그레이션을 표시합니다(show version, show module).

Switch-A (enable) show version WS-C5505 Software, Version McpSW: 4.5(1) NmpSW: 4.5(1) Copyright (c) 1995-1999 by Cisco Systems NMP S/W compiled on Mar 29 1999, 16:09:01 MCP S/W compiled on Mar 29 1999, 16:06:50 System Bootstrap Version: 3.1.2 Hardware Version: 1.0 Model: WS-C5505 Serial #: 066507453 Mod Port Model Serial # Versions 1 0 WS-X5530 006841805 Hw : 1.3 Fw : 3.1.2 Fw1: 3.1(2) Sw: 4.5(1)2 24 WS-X5225R 012785227 Hw : 3.2 Fw : 4.3(1)Sw : 4.5(1)DRAM FLASH NVRAM Module Total Used Free Total Used Free Total Used Free 1 32640K 13648K 18992K 8192K 4118K 4074K 512K 119K 393K Uptime is 28 days, 18 hours, 54 minutes Switch-A (enable) show module Model Serial-Num Status Mod Module-Name Ports Module-Type ----------- ----- ------1 0 Supervisor III WS-X5530 006841805 ok

| Mođ | MAC-Address(es)                        | Hw  | Fw     | Sw     |
|-----|----------------------------------------|-----|--------|--------|
|     |                                        |     |        |        |
| 1   | 00-90-92-b0-84-00 to 00-90-92-b0-87-ff | 1.3 | 3.1.2  | 4.5(1) |
| 2   | 00-50-0f-b2-e2-60 to 00-50-0f-b2-e2-77 | 3.2 | 4.3(1) | 4.5(1) |
|     |                                        |     |        |        |
| Mod | Sub-Type Sub-Model Sub-Serial Sub-Hw   |     |        |        |
|     |                                        |     |        |        |

1 NFFC WS-F5521 0008728786 1.0

스패닝 트리의 로깅을 가장 자세한 값으로 설정합니다(로깅 수준 스패트리 설정 7). 스패닝 트 리의 기본 로깅 레벨(2)입니다. 즉, 중요한 상황만 보고됩니다.

Switch-A (enable) show logging Logging buffer size: 500 timestamp option: enabled Logging history size: 1 Logging console: enabled Logging server: disabled server facility: LOCAL7 warnings(4) server severity: Default Severity Current Session Severity Facility \_\_\_\_\_ -----. . . 2 2 spantree . . . 0(emergencies) 1(alerts) 2(critical) 3(errors) 4(warnings) 5(notifications) 6(information) 7(debugging)

스패닝 트리의 레벨이 7(디버그)로 변경되므로 포트에서 스패닝 트리 상태가 변경된 것을 확 인할 수 있습니다. 이러한 컨피그레이션 변경은 터미널 세션에만 지속되며, 이후 정상으로 돌 아갑니다.

Switch-A (enable) set logging level spantree 7 System logging facility <spantree for this session set to severity 7(debugging) Switch-A (enable) show logging ... Facility Default Severity Current Session Severity ------

2

. . .

spantree

. . .

2

7

Catalyst의 포트를 종료한 상태에서 시작합니다.

Switch-A (enable) set port disable 2/1 Port 2/1 disabled.

이제 시간을 지정하고 포트를 활성화합니다. 각 상태에서 얼마나 오래 유지되는지 확인하려고 합니다.

Switch-A (enable) show time
Fri Feb 25 2000, 12:20:17
Switch-A (enable) set port enable 2/1
Port 2/1 enabled.
Switch-A (enable)
2000 Feb 25 12:20:39 %PAGP-5-PORTTOSTP:Port 2/1 joined bridge port 2/1
2000 Feb 25 12:20:39 %SPANTREE-6-PORTBLK: port 2/1 state in vlan 1 changed to blocking.
2000 Feb 25 12:20:39 %SPANTREE-6-PORTLISTEN: port 2/1 state in vlane 1 changed to Listening
.
2000 Feb 25 12:20:53 %SPANTREE-6-PORTLEARN: port 2/1 state in vlan 1 changed to Learning.

2000 Feb 25 12:21:08 %SPANTREE-6-PORTFWD: port 2/1 state in vlan 1 changed to forwarding.

출력에서 포트가 스패닝 트리 차단 단계를 시작하는 데 약 22초(20:17~20:39)가 걸렸습니다. 이 시간이 링크를 협상하고 DTP 및 PAgP 작업을 수행하는 데 걸린 시간입니다. 차단이 시작 되면 이제 스패닝 트리 영역에 있게 됩니다. 포트를 차단하는 즉시 수신 대기(20:39~20:39)로 이동했습니다. 학습을 듣는 데까지는 약 14초(20:39~20:53)가 소요되었다.

학습에서 전달까지 15초(20:53~21:08)가 걸렸습니다. 따라서 포트가 실제로 트래픽에 대해 작 동하기까지의 총 시간은 약 51초(20:17~21:08)였습니다.

참고: 기술적으로 수신 및 학습 단계는 둘 다 15초이며, 이는 이 VLAN에 대해 전달 지연 매개 변수가 설정되는 방식입니다. 보다 정확한 측정을 했다면 학습 단계는 아마도 14초보다 15초 에 가깝다. 여기 있는 모든 측정값이 완벽히 정확하지는 않습니다. 단지 시간이 얼마나 걸리는 지 느끼려고 했을 뿐이죠.

출력 및 how spantreeccommand에서 스패닝 트리가 이 포트에서 활성화되어 있음을 알 수 있 습니다. 포워딩 상태에 도달하면서 포트가 느려질 수 있는 다른 사항을 살펴보겠습니다. show port capabilities 명령은 이 포트가 트렁크를 수행하고 EtherChannel을 생성할 수 있음을 보여 줍니다. thesaw trunkcommand는 이 포트가 자동 모드이며 사용할 트렁킹 유형(ISL 또는 802.1q, DTP(Dynamic Trunking Protocol)를 통해 협상됨)을 협상하도록 설정되어 있음을 나 타냅니다.

Switch-A (enable) show port capabilities 2/1 Model WS-X5225R Port 2/1

| Туре       |               | 10/100BaseTX  | 10/100BaseTX                      |             |  |  |
|------------|---------------|---------------|-----------------------------------|-------------|--|--|
| Speed      |               | auto,10,100   | auto, 10, 100                     |             |  |  |
| Duplex     |               | half,full     | half,full                         |             |  |  |
| Trunk enca | ap type       | 802.1Q,ISL    | 802.1Q,ISL                        |             |  |  |
| Trunk mode | e             | on,off,desira | on,off,desirable,auto,nonegotiate |             |  |  |
| Channel    |               | 2/1-2,2/1-4   | 2/1-2,2/1-4                       |             |  |  |
| Broadcast  | suppression   | percentage(0  | percentage(0-100)                 |             |  |  |
| Flow cont: | rol           | receive-(off  | receive-(off,on),send-(off,on)    |             |  |  |
| Security   |               | yes           | yes                               |             |  |  |
| Membershi  | <b>p</b>      | static,dynam: | static, dynamic                   |             |  |  |
| Fast star  | t             | yes           | yes                               |             |  |  |
| Rewrite    |               | yes           |                                   |             |  |  |
| Switch-A   | (enable) show | trunk 2/1     |                                   |             |  |  |
| Port       | Mode          | Encapsulation | Status                            | Native vlan |  |  |
|            |               |               |                                   |             |  |  |
| 2/1        | auto          | negotiate     | not-trunking                      | 1           |  |  |

먼저 포트에서 Portfast를 활성화할 수 있습니다. DTP(Trunking Negotiation)는 여전히 자동 모 드이고 PAgP(EtherChannel)는 여전히 자동 모드입니다.

Switch-A (enable) set port disable 2/1 Port 2/1 disabled.

Switch-A (enable) set spantree portfast 2/1 enable

Warning: Spantree port fast start should only be enabled on ports connected to a single host. Connecting hubs, concentrators, switches, bridges, and so on to a fast start port can cause temporary spanning tree loops. Use with caution.

Spantree port 2/1 fast start enabled.

Switch-A (enable) show time
Fri Feb 25 2000, 13:45:23
Switch-A (enable) set port enable 2/1
Port 2/1 enabled.
Switch-A (enable)
Switch-A (enable)
2000 Feb 25 13:45:43 %PAGP-5-PORTTOSTP:Port 2/1 joined bridgeport 2/1
2000 Feb 25 13:45:44 %SPANTREE-6-PORTFWD: port 2/1 state in vlan 1 change to forwarding.

이제 총 시간이 21초입니다!브리지 그룹에 가입하려면 20초가 걸립니다(45:23~45:43). 그러 나 Portfast가 활성화되어 있으므로 STP가 전달을 시작할 때까지 30초가 아닌 1초만 걸립니다 . Portfast를 활성화하면 29초가 절약됩니다. 지연을 더 줄일 수 있는지 알아보십시오.

이제 PAgP 모드를 "off"로 설정합니다. show port channel 명령을 통해 PAgP 모드가 auto로

# 설정되었음을 확인할 수 있습니다. 이*는 PAgP*를 사용하는 네이버가 요청할 경우 채널을 지정 하는 것을 의미합니다. 적어도 두 개의 포트로 구성된 그룹에 대해 채널링을 해제해야 합니다. 개별 포트에 대해서만 이 작업을 수행할 수 없습니다.

 Switch-A (enable) show port channel 2/1

 Port Status
 Channel
 Neighbor
 Neighbor

 mode
 status
 device
 port

 ---- ----- ----- ----- 

 2/1
 connected
 auto
 not
 channel

Switch-A (enable) set port channel 2/1-2 off Port(s) 2/1-2 channel mode set to off.

## 포트를 종료하고 테스트를 반복합니다.

Switch-A (enable) set port disable 2/1 Port 2/1 disabled.

Switch-A (enable) show time
Fri Feb 25 2000, 13:56:23
Switch-A (enable) set port enable 2/1
Port 2/1 enabled.
Switch-A (enable)
2000 Feb 25 13:56:32 %PAGP-5-PORTTOSTP:Port 2/1 joined bridgeport 2/1
2000 Feb 25 13:56:32 %SPANTREE-6-PORTFWD: port 2/1 state in vlan 1 changed to forwarding.

이제 이전 테스트에서처럼 21초 대신 전달 상태(56:23~56:32)에 도달하는 데 9초만 걸립니다. 이 테스트에서 PAgP를 자동 오프로 설정하면 약 12초가 절약됩니다.

트렁킹을 자동 대신 해제하여 포트가 전달 상태에 도달하는 데 걸리는 시간에 어떤 영향을 주 는지 확인합니다. 다시 포트를 껐다가 켜고 시간을 기록합니다.

Switch-A (enable) set trunk 2/1 off Port(s) 2/1 trunk mode set to off. Switch-A (enable) set port disable 2/1 Port 2/1 disabled.

트렁킹(trunking)이 자동 대신 끄기(off)로 설정된 상태로 테스트를 시작합니다.

Switch-A (enable) show time Fri Feb 25 2000, 14:00:19 Switch-A (enable) set port enable 2/1 Port 2/1 enabled. Switch-A (enable) 2000 Feb 25 14:00:22 %PAGP-5-PORTTOSTP:Port 2/1 joined bridge port 2/1

2000 Feb 25 14:00:23 %SPANTREE-6-PORTFWD: port 2/1 state in vlan 1 change for forwarding.

스패닝 트리 전달 상태(00:19~00:22)에 도달하는 데는 4초밖에 걸리지 않았으므로 시작 시 몇 초를 절약했습니다. 트렁킹 모드를 자동 해제에서 변경할 때 약 5초*를 절약했습니다*.

(선택 사항) 스위치 포트 초기화 시간이 문제였다면 지금쯤 해결해야 합니다. 시간을 몇 초 더 줄여야 하는 경우 포트에 속도와 양방향을 수동으로 설정하고 자동 협상을 사용하지 않을 수 있습니다.

이 면에서 속도와 양방향을 수동으로 설정할 경우 다른 면에서도 속도와 양방향을 설정해야 합니다. 포트 속도 및 듀플렉스를 설정하면 포트에서 자동 협상이 비활성화되고, 연결되는 디 바이스에 자동 협상 매개변수가 표시되지 않기 때문입니다. 연결 장치는 반이중에서만 연결 되므로 이중화 불일치로 인해 성능이 저하되고 포트 오류가 발생합니다. 한 쪽에서 속도와 양 방향을 설정할 경우 연결 장치에서도 속도와 양방향을 설정해야 이러한 문제를 방지할 수 있 습니다.

속도 및 이중 doshow 포트를 설정한 후 포트 상태를 보려면 다음을 수행합니다.

다음은 타이밍 결과입니다.

Switch-A (enable) show time
Fri Feb 25 2000, 140528 Eastern
Switch-A (enable) set port enable 2/1
Port 2/1 enabled.
Switch-A (enable)
2000 Feb 25 140529 Eastern -0500 %PAGP-5-PORTTOSTP:Port 2/1 joined bridgeport 2/1
2000 Feb 25 140530 Eastern -0500 %SPANTREE-6-PORTFWD: port 2/1 state in vlan 1 changed to
forwarding.

최종 결과는 2초(0528~0530)의 시간을 제공합니다.

스위치에 연결된 PC에서 스위치로 향하는 연속 ping(ping -t )을 시작하여 시각적으로 시간을 맞춘 테스트를 다시 한 번 수행했습니다. 그런 다음 스위치에서 케이블을 분리했습니다. 핑이 울리기 시작했다. 그런 다음 케이블을 스위치에 다시 연결하고 이 시계를 확인하여 스위치가 PC의 ping에 응답하는 데 걸린 시간을 확인합니다. 속도와 양방향을 위한 자동 협상이 켜진 상태에서 5~6초, 속도와 양방향을 위한 자동 협상이 꺼진 상태에서 4초 정도가 소요됐다. 이 테스트에는 많은 변수(PC 초기화, PC 소프트웨어, 요청에 대한 콘솔 포트 응답 전환 등)가 있지만, PC 관점에서 응답을 얻는 데 걸리는 시간을 파악하고자 했습니다. 모든 테스트는 스 위치의 내부 디버그 메시지 관점에서 이루어졌습니다.

Catalyst 2900XL/3500XL Switch의 시작 지연을 줄이는 방법2900XL 및 3500XL 모델은 웹 브라우저, SNMP 또는 CLI(Command Line Interface)를 통해 구성할 수 있습니다. CLI를 사용합 니다. 다음은 포트의 스패닝 트리 상태를 보고 portfast를 켠 다음 켜져 있는지 확인하는 예입니다. 2900XL/3500XL은 EtherChannel 및 트렁킹을 지원하지만, 테스트한 버전(11.2(8.2)SA6)에서 PAgP(dynamic EtherChannel creation) 또는 DTP(dynamic trunk negotiation)는 지원하지 않으므로 이 테스트에서 끌 필요가 없습니다. 또한 portfast를 켜면 포트가 가동되는 데 걸리는 시간이 이미 1초 미만이므로 속도/이중 협상 설정을 변경하여 속도를 높일 수 있는 요점이 많지 않습니다. 1초면 충분합니다! 기본적으로 포트 패스트는 스위치 포트에서 꺼져 있습니다. 다음은 portfast를 설정하 는 명령입니다.설정

2900XL#conf t

2900XL(config)#interface fastEthernet 0/1 2900XL(config-if)#spanning-tree portfast 2900XL(config-if)#exit 2900XL(config)#exit 2900XL(config)#exit

이 플랫폼은 라우터 Cisco IOS와 유사합니다. 구성을 영구적으로 저장하려면(복사 실행 시작) 구성을 저장해야 합니다.확인Portfast가 활성화되었는지 확인하려면 다음 명령을 수행합니다.

Interface Fa0/1 (port 13) in Spanning tree 1 is FORWARDING
Port path cost 19, Port priority 128
Designated root has priority 8192, address 0010.0db1.7800
Designated bridge has priority 32768, address 0050.8039.ec40
Designated port is 13, path cost 19
Timers: message age 0, forward delay 0, hold 0
BPDU: sent 2105, received 1
The port is in the portfast mode

2900XL#show spanning-tree interface fastEthernet 0/1

스위치 컨피그레이션을 확인합니다.

2900XL#show running-config

Building configuration...

```
version 11.2
...
I
interface VLAN1
ip address 172.16.84.5 255.255.255.0
no ip route-cache
I
interface FastEthernet0/1
spanning-tree portfast
I
interface FastEthernet0/2
I
...
```

I.

Catalyst 2900XL의 타이밍 테스트다음은 Catalyst 2900XL에 대한 타이밍 테스트입니다.

이러한 테스트에는 2900XL에서 11.2(8.2)SA6 버전의 소프트웨어가 사용되었습니다.

Switch#show version Cisco Internetwork Operating System Software Cisco IOS (tm) C2900XL Software (C2900XL-C3H2S-M), Version 11.2(8.2)SA6, MAINTENANCE INTERIM SOFTWARE Copyright (c) 1986-1999 by cisco Systems, Inc. Compiled Wed 23-Jun-99 16:25 by boba Image text-base: 0x00003000, data-base: 0x00259AEC ROM: Bootstrap program is C2900XL boot loader Switch uptime is 1 week, 4 days, 22 hours, 5 minutes System restarted by power-on System image file is "flash:c2900XL-c3h2s-mz-112.8.2-SA6.bin", booted via console cisco WS-C2924-XL (PowerPC403GA) processor (revision 0x11) with 8192K/1024K bytes of memory. Processor board ID 0x0E, with hardware revision 0x01 Last reset from power-on Processor is running Enterprise Edition Software Cluster command switch capable Cluster member switch capable

```
24 Ethernet/IEEE 802.3 interface(s)
```

32K bytes of flash-simulated non-volatile configuration memory. Base ethernet MAC Address: 00:50:80:39:EC:40 Motherboard assembly number: 73-3382-04 Power supply part number: 34-0834-01 Motherboard serial number: FAA02499G7X Model number: WS-C2924-XL-EN System serial number: FAA0250U03P Configuration register is 0xF

# 스위치에서 어떤 상황이 언제 발생하는지 알려주도록 하려면 다음 명령을 입력합니다.

2900XL(config)#service timestamps debug uptime 2900XL(config)#service timestamps log uptime 2900XL#debug spantree events Spanning Tree event debugging is on 2900XL#show debug General spanning tree: Spanning Tree event debugging is on

# 그리고 나서, 당신은 문제의 항구를 폐쇄합니다.

2900XL#conf t Enter configuration commands, one per line. End with CNTL/Z. 2900XL(config)#interface fastEthernet 0/1 2900XL(config-if)#shut 2900XL(config-if)# 00:31:28: ST: sent Topology Change Notice on FastEthernet0/6 00:31:28: ST: FastEthernet0/1 - blocking 00:31:28: %LINK-5-CHANGED: Interface FastEthernet0/1, changed state to administratively down 00:31:28: %LINEPROTO-5-UPDOWN: Line protocol on Interface FastEthernet0/1, changed state to down 2900XL(config-if)#exit 2900XL(config-if)#exit 2900XL(config)#exit

이 때 클립보드의 명령을 스위치에 붙여넣습니다. 다음 명령은 2900XL의 시간을 표시하고 포 트를 다시 켭니다.

show clock conf t int f0/1 no shut 기본적으로 Portfast는 꺼져 있습니다. 두 가지 방법으로 확인할 수 있습니다. 첫 번째 방법은 how spanning-tree interface 명령에서 Portfast를 언급하지 않는 것입니다. 두 번째 방법은 실 행 중인 이 컨피그레이션을 확인하는 것이며, 인터페이스 아래에는 pning-tree portfastcommand가 표시되지 않습니다.

2900XL#show spanning-tree interface fastEthernet 0/1 Interface Fa0/1 (port 13) in Spanning tree 1 is FORWARDING Port path cost 19, Port priority 128 Designated root has priority 8192, address 0010.0db1.7800 Designated bridge has priority 32768, address 0050.8039.ec40 Designated port is 13, path cost 19 Timers: message age 0, forward delay 0, hold 0 BPDU: sent 887, received 1 [Note: there is no message about being in portfast mode is in this spot...] 2900XL#show running-config Building configuration... . . . 1 interface FastEthernet0/1 [Note: there is no spanning-tree portfast command under this interface...] 1

#### 포트패스트를 끈 첫 번째 타이밍 테스트입니다.

```
2900XL#show clock
*00:27:27.632 UTC Mon Mar 1 1993
2900XL#conf t
Enter configuration commands, one per line. End with CNTL/Z.
2900XL(config)#int f0/1
2900XL(config-if)#no shut
2900XL(config-if)#
00:27:27: ST: FastEthernet0/1 - listening
00:27:27: %LINK-3-UPDOWN: Interface FastEthernet0/1, changed state to up
00:27:28: %LINEPROTO-5-UPDOWN: Line protocol on Interface FastEthernet0/1, changed state to
up
00:27:42: ST: FastEthernet0/1 - learning
00:27:57: ST: sent Topology Change Notice on FastEthernet0/6
00:27:57: ST: FastEthernet0/1 - forwarding
```

포트가 전달을 시작할 때까지 종료된 총 시간은 30초(27:27 - 27:57)입니다.

# Portfast를 설정하려면 다음을 수행합니다.

```
2900XL#conf t
Enter configuration commands, one per line. End with CNTL/Z.
2900XL(config)#interface fastEthernet 0/1
2900XL(config-if)#spanning-tree portfast
2900XL(config-if)#exit
2900XL(config)#exit
2900XL4
```

Portfast가 활성화되었는지 확인하려면 how spanning-tree interfaceccommand를 사용합니다. 명령 출력(끝 근처)은 Portfast가 활성화되었음을 나타냅니다.

```
2900XL#show spanning-tree interface fastEthernet 0/1
Interface Fa0/1 (port 13) in Spanning tree 1 is FORWARDING
Port path cost 19, Port priority 128
Designated root has priority 8192, address 0010.0db1.7800
Designated bridge has priority 32768, address 0050.8039.ec40
Designated port is 13, path cost 19
Timers: message age 0, forward delay 0, hold 0
BPDU: sent 1001, received 1
```

The port is in the portfast mode

또한 컨피그레이션 출력에서 Portfast가 활성화되어 있음을 확인할 수도 있습니다.

```
2900XL#sh ru
Building configuration...
...
interface FastEthernet0/1
spanning-tree portfast
```

• • •

# 이제 Portfast가 활성화된 상태에서 타이밍 테스트를 수행합니다.

```
2900XL#show clock
*00:23:45.139 UTC Mon Mar 1 1993
2900XL#conf t
Enter configuration commands, one per line. End with CNTL/Z.
2900XL(config)#int f0/1
2900XL(config-if)#no shut
2900XL(config-if)#
```

00:23:45: ST: FastEthernet0/1 -jump to forwarding from blocking 00:23:45: %LINK-3-UPDOWN: Interface FastEthernet0/1, changed state to up 00:23:45: %LINEPROTO-5-UPDOWN: Line protocol on Interface FastEthernet0/1, changed state to up

이 경우에는 총 시간이 1초 미만이었습니다. 스위치의 포트 초기화 지연에 문제가 있는 경우 portfast가 이를 해결해야 합니다.

스위치에서는 현재 트렁크 협상을 지원하지 않으므로 스위치를 끌 필요가 없습니다. 트렁킹을 위한 PAgP도 지원하지 않으므로 PAgP를 끌 필요가 없습니다. 스위치는 속도와 양방향을 자 동으로 협상하도록 지원하지만 지연이 너무 작기 때문에 스위치를 끌 이유가 되지 않습니다.

워크스테이션에서 스위치로 ping 테스트를 수행했습니다. 속도 및 듀플렉스를 위한 자동 협상 이 켜져 있는지 꺼져 있는지, 스위치에서 응답이 나오는 데 약 5-6초가 걸렸습니다.

Catalyst 1900/2800 스위치의 시동 지연을 줄이는 방법1900/2820은 다른 이름인 Spantree Start-Forwarding으로 Portfast를 참조합니다. 소프트웨어 버전의 경우 (V8.01.05)를 실행 하면 스위치가 기본값으로 사용됩니다. 이더넷(10Mbps) 포트에서 Portfast가 활성화되고 고속 이더 넷(업링크) 포트에서 Portfast가 비활성화됩니다. 따라서 컨피그레이션을 보기 위해 runto show(실 행 표시)할 때 이더넷 포트에서 Portfast에 대해 아무 말도 하지 않으면 Portfast가 활성화됩니다. 컨 피그레이션에서 "spantree start-forwarding 없음"으로 표시되면 Portfast가 비활성화됩니다. FastEthernet(100Mbps) 포트에서 그 반대는 사실입니다. FastEthernet 포트의 경우 Portfast는 해당 포트에서 컨피그레이션에 "spantree start-forwarding"이 표시된 경우에만 활성화됩니다.다음은 FastEthernet 포트에서 Portfast를 설정하는 예입니다. 이 예에서는 Enterprise Edition 소프트웨어 버전 8을 사용합니다. 1900은 변경이 이루어진 후 자동으로 컨피그레이션을 저장합니다. 포트가 엔 드 스테이션에 연결되는 경우에만 다른 스위치나 허브에 연결되는 모든 포트에서 Portfast를 활성화 하지 않도록 해야 합니다. 컨피그레이션이 NVRAM에 자동으로 저장됩니다.설정

1900#show version

1900#conf t

Cisco Catalyst 1900/2820 Enterprise Edition Software Version V8.01.05 Copyright (c) Cisco Systems, Inc. 1993-1998 1900 uptime is Oday(s) Olhour(s) 10minute(s) 42second(s) cisco Catalyst 1900 (486sxl) processor with 2048K/1024K bytes of memory Hardware board revision is 5 Upgrade Status: No upgrade currently in progress. Config File Status: No configuration upload/download is in progress 27 Fixed Ethernet/IEEE 802.3 interface(s) Base Ethernet Address: 00-50-50-E1-A4-80

```
Enter configuration commands, one per line. End with CNTL/Z
1900(config)#interface FastEthernet 0/26
1900(config-if)#spantree start-forwarding
1900(config-if)#exit
1900(config)#exit
1900#
```

확인portfast가 켜져 있는지 확인하는 한 가지 방법은 컨피그레이션을 확인하는 것입니다. FastEthernet 포트는 켜져 있음을 나타내야 합니다. 컨피그레이션에서 이더넷 포트가 꺼져 있는 것 으로 표시되지 않는 한 이더넷 포트는 켜져 있습니다. 이 컨피그레이션에서는 인터페이스 Ethernet 0/1이 portfast가 꺼져 있고(끄기 명령을 볼 수 있음), 인터페이스 Ethernet 0/2가 portfast가 켜져 있 고(아무것도 보이지 않음 - 켜져 있음), 인터페이스 FastEthernet 0/26(메뉴 시스템의 포트 A)이 portfast가 켜져 있습니다(켜기 명령을 볼 수 있음).

```
1900#show running-config
Building configuration...
...
!
interface Ethernet 0/1
no spantree start-forwarding
!
interface Ethernet 0/2
!
...
!
interface FastEthernet 0/26
spantree start-forwarding
```

포트패스트 상태를 가장 쉽게 볼 수 있는 방법은 메뉴 시스템을 사용하는 것입니다. 주 메뉴에서 Port Configuration(포트 컨피그레이션)에 대해 (P)를 선택한 다음 Port(포트)를 선택하면 Port fast mode(포트 빠른 모드)가 활성화되었는지 여부가 출력에 표시됩니다. 이 출력은 이 스위치의 포트 "A"인 포트 FastEthernet 0/26에 대한 것입니다.

```
Catalyst 1900 - Port & Configuration
```

Built-in 100Base-FX 802.1d STP State: Blocking Forward Transitions: 0 ----- Settings ----------[D] Description/name of port [S] Status of port Suspended-no-linkbeat [I] Port priority (spanning tree) 128 (80 hex) [C] Path cost (spanning tree) 10 [H] Port fast mode (spanning tree) Enabled [E] Enhanced congestion control Disabled [F] Full duplex / Flow control Half-Duplex ----- Related Menus ------[V] View port statistics [A] Port addressing [G] Goto port [N] Next port

[X] Exit to Main Menu

[P] Previous port

Enter Selection:

Catalyst 1900의 타이밍 테스트1900/2820에서는 디버깅 툴이 없으므로 타이밍 값을 확인하기 더 어렵습니다. 따라서 스위치에 연결된 PC에서 스위치 자체로 연결되는 Ping을 시작했습니다. 케 이블을 분리한 다음 다시 연결했으며 스위치가 Portfast를 켜고 Portfast를 끈 상태에서 Ping에 응답 하는 데 걸린 시간을 기록했습니다. Portfast가 켜진 이더넷 포트(기본 상태)의 경우 PC에서 5-6초 이내에 응답을 수신했습니다. Portfast가 PC를 끈 상태에서 34-35초 만에 응답을 받았습니다. Portfast의 추가적인 이점네트워크에서 Portfast를 사용할 경우 스패닝 트리와 관련된 또 다른 이점이 있습니다. 링크가 활성화되어 스패닝 트리에서 포워딩 상태로 이동할 때마다 스위치는 TCN(Topology Change Notification)이라는 특수 스패닝 트리 패킷을 전송합니다. TCN 알림은 스패 닝 트리의 루트에 전달되며, 여기서 VLAN의 모든 스위치에 전파됩니다. 그러면 모든 스위치가 전달 지연 매개변수를 사용하여 MAC 주소의 테이블을 에이징아웃합니다. 전달 지연 매개변수는 일반적 으로 15초로 설정됩니다. 워크스테이션이 브리지 그룹에 조인할 때마다 모든 스위치의 MAC 주소 는 일반 300초가 아닌 15초가 지나면 에이징 아웃됩니다.워크스테이션이 액티브 상태가 되면 VLAN의 모든 스위치에 관한 한 토플로지가 크게 변경되지 않으므로 빠른 에이징 TCN 기간을 거쳐 야 할 필요가 없습니다. portfast를 켜면 포트가 활성화될 때 스위치에서 TCN 패킷을 보내지 않습니 다.컨피그레이션 작동을 확인하는 데 사용할 명령컨피그레이션의 작동 여부를 확인할 때 사

## 용할 명령 목록입니다.4000/5000/6000

show port spantree 2/1- "Fast-Start"(Portfast)가 활성화되었는지 또는 비활성화되었는지 확인

show spantree 1 - VLAN 1의 모든 포트를 확인하고 "Fast-Start"가 활성화된 경우

show port channel - 활성 채널이 있는지 확인합니다.

show port channel 2 - 모듈 2의 각 포트에 대한 채널 모드(auto, off 등)를 확인합니다.

show trunk 2 - 모듈 2의 각 포트에 대한 트렁크 모드(auto, off 등)를 확인합니다.

show port - 스위치의 모든 포트에 대한 상태(connected, notconnect 등), 속도, 듀플렉스 확인

2900XL/3500XL

show spanning-tree interface FastEthernet 0/1 - 이 포트에서 Portfast가 활성화되어 있는지 확 인합니다(Portfast에 대한 언급이 없으면 활성화되지 않음).

show running-config - 포트에 spanning-tree portfast 명령이 표시되면 Portfast가 활성화됩니다

## 1900/2800

show running-config - 현재 설정을 확인합니다(일부 명령은 스위치의 기본 설정을 나타낼 때 표 시되지 않음).

메뉴 시스템을 사용하여 포트 상태 화면

# 컨피그레이션 트러블슈팅에 사용할 명령컨피그레이션 트러블슈팅에 사용할 명령 목록입니 다.4000/5000/6000

show port spantree 2/1- "Fast-Start"(Portfast)가 활성화되었는지 또는 비활성화되었는지 확인

show spantree 1 - VLAN 1의 모든 포트를 확인하고 "Fast-Start"가 활성화된 경우

show port channel - 활성 채널이 있는지 확인합니다.

show port channel 2 - 모듈 2의 각 포트에 대한 채널 모드(auto, off 등)를 확인합니다.

show trunk 2 - 모듈 2의 각 포트에 대한 트렁크 모드(auto, off 등)를 확인합니다.

show port - 스위치의 모든 포트에 대한 상태(connected, notconnect 및 do on), 속도, 듀플렉스 확인 show logging - 로깅 출력을 생성하는 메시지 유형을 확인합니다.

set logging level spantree 7 - 스패닝 트리 포트를 로깅할 스위치를 설정합니다. 콘솔에 실시간 으로 상태를 표시합니다.

set port disable 2/1 - 소프트웨어에서 포트를 끕니다(예: 라우터의 "종료").

set port enable 2/1 - 소프트웨어에서 포트를 켭니다(예: 라우터의 "no shutdown").

show time - 현재 시간을 초 단위로 표시합니다(타이밍 테스트 시작 시 사용됨).

show port capabilities(포트 기능 표시) - 포트에 구현된 기능 확인

set trunk 2/1 off - 트렁킹 모드를 off(포트 초기화 시간 단축)로 설정합니다.

set port channel 2/1-2 off - EtherChannel(PAgP) 모드를 off(포트 초기화 시간 단축)로 설정합 니다.

set port speed 2/1 100- 포트를 100Mbps로 설정하고 자동 협상을 끕니다.

set port duplex 2/1 full(포트 듀플렉스 2/1 풀 설정) - 포트 듀플렉스를 full(풀)로 설정합니다.

#### 2900XL/3500XL

service timestamps debug uptime - 디버그 메시지의 시간을 표시합니다.

service timestamps log uptime - 로깅 메시지와 함께 시간을 표시합니다.

debug spantree events - 포트가 스패닝 트리 단계를 이동하는 경우를 표시합니다.

show clock - 현재 시간을 표시합니다(타이밍 테스트용).

show spanning-tree interface FastEthernet 0/1 - 이 포트에서 Portfast가 활성화되어 있는지 확 인합니다(Portfast에 대한 언급이 없으면 활성화되지 않음).

shut - 소프트웨어에서 포트 끄기

no shut - 소프트웨어에서 포트를 켜려면

#### 1900/2800

show running-config - 현재 설정을 확인합니다(일부 명령은 스위치의 기본 설정을 나타낼 때 표 시되지 않음). IP MLS(Multilayer Switching) 구성 및 문제 해결목표이 문서에서는 IP8 MLS(Multilayer Switching) 트러블슈팅을 수행하는 방법을 간략하게 설명합니다. 이 기능은 전용 ASIC(Application Specific Integrated Circuits)를 사용하여 라우팅 성능을 가속화하는 매우 바람직 한 방법이 되었습니다. 기존 라우팅은 중앙 CPU 및 소프트웨어를 통해 수행됩니다. MLS는 라우팅 의 상당 부분(패킷 재작성)을 하드웨어로 오프로드하며 스위칭이라고도 합니다. MLS 및 레이어 3 스위칭은 동급 용어입니다. Cisco IOS의 NetFlow 기능은 이 문서에서 다루지 않으며 서로 다릅니다 . MLS에는 IPX(IPX MLS) 및 멀티캐스팅(MPLS)에 대한 지원도 포함되어 있지만 이 문서에서는 기 본 MLS IP를 트러블슈팅하는 방법을 중점적으로 다룹니다. 소개네트워크에 대한 수요가 증가함에 따라 더 우수한 성능에 대한 요구도 증가하고 있습니다. 점점 더 많은 PC가 LAN, WAN 및 인터넷에 연결되어 있으며, 사용자는 데이터베이스, 파일/웹 페이지, 네트워크 애플리케이션, 기타 PC 및 스 트리밍 비디오에 빠르게 액세스해야 합니다. 연결을 빠르고 안정적으로 유지하려면 네트워크는 변 경 및 장애에 신속하게 적응하고 최적의 경로를 찾을 수 있어야 하며, 이 모든 것이 최종 사용자에게 는 보이지 않습니다. 최소한의 네트워크 지연으로 PC와 서버 간의 빠른 정보 흐름을 경험하는 최종 사용자는 만족스러운 사용자입니다. 최적의 경로를 결정하는 것은 라우팅 프로토콜의 기본 기능이 며, 이는 CPU 집약적인 프로세스일 수 있습니다. 이 기능의 일부를 스위칭 하드웨어로 오프로드하 면 상당한 성능 향상을 얻을 수 있습니다. 이것이 MLS 기능의 포인트입니다.MLS의 세 가지 주요 구 성 요소는 MLS-RP와 MLS-SE입니다. MLS-RP는 MLS 지원 라우터로, 서브넷/VLAN 간 라우팅의 기존 기능을 수행합니다. MLS-SE는 MLS 지원 스위치이며, 일반적으로 라우터가 서브넷/VLAN 간 에 라우팅해야 하지만 특수 하드웨어 및 소프트웨어를 사용하면 패킷 재작성을 처리할 수 있습니다 . 패킷이 라우티드 인터페이스를 통과하면 패킷이 목적지로 전달될 때 패킷의 비 데이터 부분이 변 경(재작성)되며 흡별로 흡으로 이동합니다. 레이어 2 디바이스가 레이어 3 작업을 수행하는 것처럼 보이므로 여기서 혼란이 발생할 수 있습니다. 실제로 스위치는 레이어 3 정보를 재작성하고 있으며 서브넷/VLAN 간을 전환하고 있습니다. 라우터는 여전히 표준 기반 경로 계산 및 최적 경로 결정을 담당합니다. 라우팅 및 스위칭 기능을 별도로 유지하면 특히 일반적으로 동일한 섀시(내부 MLS-RP 포함)에 포함되는 경우 이러한 혼동을 상당 부분 방지할 수 있습니다. MLS를 훨씬 더 발전된 방법으 로 라우터를 캐시한다고 생각하면 캐시가 스위치의 라우터와 분리됩니다. MLS에는 MLS-RP 및 MLS-SE와 각각의 하드웨어 및 소프트웨어 최소값이 필요합니다.MLS-RP는 내부(스위치 섀시에 설치) 또는 외부(케이블을 통해 스위치의 트렁크 포트에 연결)일 수 있습니다. 내부 MLS-RP의 예로 는 Catalyst 5xxx 제품군의 슬롯 또는 수퍼바이저에 각각 설치된 RSM(Route-Switch Module) 및 RSFC(Route-Switch Feature Card)가 있습니다. 이는 Catalyst 6xxx 제품군의 MSFC(Multilayer Switch Feature Card)에도 동일하게 적용됩니다. 외부 MLS-RP의 예에는 Cisco 7500, 7200, 4700, 4500 또는 3600 Series 라우터의 모든 구성원이 포함됩니다. 일반적으로 MLS IP 기능을 지원하려 면 모든 MLS-RP는 11.3WA 또는 12.0WA 열차에서 최소 Cisco IOS 버전이 필요합니다. 자세한 내 용은 릴리스 설명서를 참조하십시오. 또한 라우터가 MLS-RP가 되려면 MLS를 활성화해야 합니다 .MLS-SE는 특수 하드웨어가 있는 스위치입니다. Catalyst 5xxx 제품군의 경우 MLS를 사용하려면

수퍼바이저에 NFFC(NetFlow Feature Card)가 설치되어 있어야 하며, 수퍼바이저 IIG와 IIG에는 기 본적으로 NFFC가 설치되어 있어야 합니다. 또한 최소 Catalyst OS 4.1.1 소프트웨어도 필요합니다. 4.x 기차는 '일반 구축(GD)' 상태가 되었거나 안정성을 위해 엄격한 최종 사용자 기준 및 현장 경험 목표를 통과했습니다. 따라서 Cisco 웹 사이트에서 최신 릴리스를 확인하십시오. IP MLS는 MSFC/PFC가 포함된 Catalyst 6xxx 하드웨어 및 소프트웨어에 대해 지원되고 자동으로 활성화됩니 다(다른 라우터에서는 기본적으로 MLS가 비활성화됨). 멀티캐스팅을 위한 IPX MLS 및 MLS는 서 로 다른 하드웨어 및 소프트웨어(Cisco IOS 및 Catalyst OS) 요구 사항을 가질 수 있습니다. 더 많은 Cisco 플랫폼이 MLS 기능을 지원할 수 있습니다. 또한 스위치가 MLS-SE가 되려면 MLS를 활성화 해야 합니다.MLS의 세 번째 주요 구성 요소는 MLSP(Multilayer Switching Protocol)입니다. 왜냐하 면 MLSP의 기본을 이해할 때 MLS의 핵심이 되고, 이는 MLS를 효과적으로 트러블슈팅하는 데 필 수적이기 때문이다. MLSP는 MLS-RP 및 MLS-SE가 서로 통신하는 데 사용됩니다. MLS를 활성화 하고 흐름을 설치, 업데이트 또는 삭제하는 작업(캐시 정보), 흐름 통계의 관리 및 내보내기(NetFlow 데이터 내보내기는 다른 문서에서 다룹니다.) 또한 MLSP를 통해 MLS-SE는 MLS 지원 라우터 인터 페이스의 MAC(Media Access Control, 레이어 2) 주소를 학습하고, MLS-RP(이 문서의 뒷부분에 설 명되어 있음)의 flowmask를 확인하고, MLS-RP가 작동하는지 확인할 수 있습니다. MLS-RP는 MLSP를 사용하여 15초마다 멀티캐스트 'hello' 패킷을 전송합니다. 이 간격 중 3개가 누락된 경우 MLS-SE는 MLS-RP가 실패했거나 연결이 끊겼음을 인식합니다.

이 다이어그램에는 후보자, Enabler 및 캐싱 단계인 MLSP를 사용하여 단축키를 만들어야 하는 세 가지 필수 요소가 나와 있습니다. MLS-SE는 캐시된 MLS 엔트리를 확인합니다. MLS 캐시 엔트리 와 패킷 정보가 일치하면(적중), 패킷의 헤더가 정상적으로 발생하는 경우 라우터로 전송되지 않고 스위치에 로컬로 다시 기록됩니다(라우터의 바로 가기 또는 우회). 일치하지 않고 MLS-RP로 전송 되는 패킷은 후보 패킷입니다. 즉, 로컬로 스위칭할 가능성이 있습니다. 후보 패킷을 MLS 플로우마 스크(뒷부분 설명 참조)를 통해 전달하고 패킷의 헤더에 포함된 정보를 다시 쓴 후(데이터 부분은 터치되지 않음) 라우터는 목적지 경로를 따라 다음 홉으로 전송합니다. 이제 패킷을 Enabler 패킷이 라고 합니다. 패킷이 출발한 동일한 MLS-SE로 복귀하면 MLS 바로가기가 생성되어 MLS 캐시에 저 장됩니다. 해당 패킷과 이를 추적하는 모든 유사 패킷을 라우터 소프트웨어가 아닌 스위치 하드웨 어가 로컬에서 다시 씁니다.동일한 MLS-SE에서는 특정 플로우에 대한 후보 패킷과 활성 코드 패킷 을 모두 확인해야 합니다(이 때문에 네트워크 토폴로지가 MLS에 중요합니다). MLS의 핵심은 동일 한 스위치에서 오프(off)로 연결된 서로 다른 VLAN에 있는 두 디바이스 간의 통신 경로를 허용하여 라우터를 우회하고 네트워크 성능을 향상시키는 것입니다.Flowmask(기본적으로 액세스 목록)를 사용하여 관리자는 이러한 패킷의 유사성을 조정하고 플로우의 범위를 조정할 수 있습니다. 목적지 주소, 목적지 및 소스 주소 또는 목적지, 소스 및 레이어 4 정보. 플로우의 첫 번째 패킷은 항상 라우 터를 통과하며, 그 다음에는 로컬로 스위칭됩니다. 각 흐름은 단방향입니다. 예를 들어, PC 간의 통 신에는 두 개의 바로 가기를 설정하고 사용해야 합니다. MLSP의 주요 목적은 바로 가기를 설정, 생

성 및 유지 관리하는 것입니다.이 세 가지 구성 요소(MLS-RP, MLS-SE 및 MLSP)는 다른 네트워크 구성 요소가 일부 기능을 담당하도록 허용하면 중요한 라우터 리소스가 확보됩니다. 토폴로지 및 구성에 따라 MLS는 LAN에서 네트워크 성능을 향상시키는 간단하고 매우 효과적인 방법을 제공합 니다.IP MLS 기술 문제 해결기본 IP MLS 트러블슈팅에 사용할 수 있는 흐름도가 포함되어 있 으며 이에 대해 설명합니다. 이 문서는 Cisco 기술 지원 웹 사이트에서 열었으며 이 문서를 만들 당 시까지 사용자와 기술 지원 엔지니어가 직면한 가장 일반적인 유형의 MLS-IP 사례에서 파생됩니다 . MLS는 강력한 기능이므로 문제가 없어야 합니다. 문제가 발생할 경우 이 기능을 사용하면 가장 직 면할 수 있는 IP MLS 문제의 유형을 해결할 수 있습니다. 몇 가지 중요한 가정은 다음과 같습니다.

라우터 및 스위치에서 IP MLS를 활성화하는 데 필요한 기본 컨피그레이션 단계에 대해 잘 알고 있으며, 이 단계를 완료했습니다. 이 문서의 끝에 있는 뛰어난 자료를 참조하십시오.

IP 라우팅은 MLS-RP에서 활성화되어 있습니다(기본적으로 활성화되어 있음). 명령no ip 라우 팅이 실행 방법의 전역 컨피그레이션에 나타나면 꺼져 있고 IP MLS가 작동하지 않습니다.

MLS-RP와 MLS-SE 사이에 IP 연결이 존재합니다. 스위치에서 라우터의 IP 주소를 ping하고 느 낌표('앞면'이라고 함)를 찾아 그 대가로 표시합니다.

MLS-RP 인터페이스는 라우터에서 'up/up' 상태입니다. 이를 확인하기 위해 ip interface brief를 라우터에 입력합니다.

경고: 영구적인 라우터에 대한 컨피그레이션을 변경할 때마다 acopy running-config startingconfig(이 명령의 단축 버전에는 startandwr mem 실행이 포함됨)를 사용하여 변경 내용을 저장해야 합니다. 라우터가 다시 로드되거나 재설정되면 컨피그레이션 수정 사항이 손실됩니다. RSM, RSFC 및 MSFC는 스위치가 아니라 라우터입니다. 반면, Catalyst 5xxx 또는 6xxx 제품군 구성원의 스위치 프롬프트에서 변경한 내용은 자동으로 저장됩니다.

이 섹션에서는 IP MLS 기술에 대한 트러블슈팅을 수행합니다.

최소 하드웨어 및 소프트웨어 요구 사항이 충족됩니까?

MLS-RP 및 SE를 업그레이드하여 최소 소프트웨어 및 하드웨어 요구 사항을 충족합니다. MLS-RP의 경우 추가 하드웨어가 필요하지 않습니다. 트렁크가 없는 인터페이스에서 MLS를 구성할 수 있지만, MLS-SE에 대한 연결은 일반적으로 VLAN 인터페이스(RSM과 마찬가지로) 또는 트렁킹 지원(ISL 또는 802.1q를 구성하여 여러 VLAN 정보를 전달하도록 구성할 수 있음 )을 통해 이루어집니다. 또한 게시 시간을 기준으로 7500, 7200, 4700, 4500 및 3600 라우터 제품군의 멤버만 외부에서 MLS를 지원합니다. 현재 이러한 외부 라우터 및 Catalyst 5xxx 또 는 6xxx 스위치 제품군에 맞는 라우터(예: Catalyst 5xxx 제품군의 RSM 및 RSFC, Catalyst 6xxx 제품군의 MSFC)만 MLS-RP일 수 있습니다. MSFC에는 PFC(Policy Feature Card)도 필 요합니다. 둘 다 Catalyst 6xx 수퍼바이저에 설치되어 있어야 합니다. IP MLS는 이제 Cisco IOS 12.0 이상 라우터 소프트웨어의 표준 기능입니다. OI러한 IP MLS를 지원하려면 Cisco IOS 소 프트웨어에는 일반적으로 특수 기차가 필요합니다. 이러한 IP MLS를 지원하려면 Cisco IOS 11.3에서 파일 이름에 'WA'가 있는 최신 이미지를 설치하십시오. MLS-SE의 경우 Catalyst 5xxx 제품군의 구성원은 NFFC(NetFlow Feature Card)가 필요합니다. 이 카드는 Catalyst 스위치의 수퍼바이저 모듈에 설치되며 최신 Catalyst 5xxx 시리즈 수퍼바이저의 표준 하드웨어로 포함됩니다(1999년 이후). NFFC는 수퍼바이저 I 또는 II에서 지원되지 않으며 초기 수퍼바이저 III에 대한 옵션입니다. 또한 IP MLS에는 최소 4.1.1개의 CatOS가 필요합니다. 이와 달리 Catalyst 6xxx 제품군의 경우 필요한 하드웨어가 표준 장비로 제공되며, IP MLS는 첫 번째 CatOS 소프트웨어 릴리스인 5.1.1부터 지원되었습니다(실제로 IP MLS는 고성능을 위한 필수 요소이며 기본 요소입니다). IP MLS를 지원하는 새로운 플랫폼과 소프트웨어가 출시됨에 따라 설명서 및 릴리스 정보를 확인하고, 기능 요구 사항을 충족하는 가장 낮은 열차에 최신 릴리스를 일반적으로 설치하는 것이 중요합니다. 항상 릴리스 정보를 확인하고 새로운 MLS 지원 및 기능 개발에 대한 내용은 현지 Cisco 영업 사무소에 문의하십시오.

설치된 하드웨어 및 소프트웨어를 확인하기 위해 융합된 명령은 라우터의 show 버전과 스위 치의 show 모듈입니다

참고: 현재 Catalyst 6xxx 스위치 제품군은 외부 MLS-RP를 지원하지 않습니다. MLS-RP는 MSFC여야 합니다.

서로 다른 VLAN의 소스 및 대상 디바이스가 동일한 MLS-SE에서 분리되어 단일 공통 MLS-RP를 공유합니까?

라우터에 각 VLAN에 대한 경로가 있어야 하는 것은 MLS의 기본 토폴로지 요구 사항입니다. MLS의 핵심은 두 VLAN 간에 바로 가기를 생성하여 두 엔드 디바이스 간의 라우팅을 스위치 에서 수행할 수 있도록 하고, 이를 통해 라우터에서 다른 작업을 수행할 수 있도록 하는 것입니 다. 스위치는 실제로 라우팅을 수행하지 않습니다. 라우터를 통해 통신하는 최종 디바이스에 표시되도록 프레임을 재작성합니다. 두 디바이스가 동일한 VLAN에 있는 경우, MLS-SE는 MLS를 사용하지 않고 프레임을 로컬로 스위칭합니다. MLS-SE는 스위치가 투명하게 브리지 된 환경에서와 마찬가지로, MLS 바로가기가 생성되지 않습니다. 네트워크에 여러 스위치와 라우터가 있을 수 있으며, 심지어 플로우 경로를 따라 여러 스위치도 있을 수 있지만, MLS 바 로가기를 원하는 두 엔드 디바이스 간의 경로에는 해당 경로에 대한 VLAN에 단일 MLS-RP가 포함되어야 합니다. 다시 말해, 소스에서 대상으로의 흐름은 동일한 MLS-RP의 VLAN 경계를 넘어야 하며, 후보 및 Enabler 패킷 쌍은 MLS 바로가기가 생성되기 위해 동일한 MLS-SE에 의 해 표시되어야 합니다. 이러한 기준이 충족되지 않으면 패킷은 MLS를 사용하지 않고 정상적 으로 라우팅됩니다. 지원 및 지원되지 않는 네트워크 토폴로지와 관련된 다이어그램 및 논의 는 이 문서의 끝에 나와 있는 문서를 참조하십시오.

MLS-RP에는 전역 및 인터페이스 컨피그레이션에 anmls rp ipstatement가 포함되어 있습니까 ?

없는 경우 MLS -RP에서 적절하게 rp ipstatements를 추가합니다. IP MLS가 자동으로 활성화 된 라우터(예: Catalyst 6xxx MSFC)를 제외하고 이는 필수 컨피그레이션 단계입니다. 대부분 의 MLS-RP(IP MLS용으로 구성된 라우터)의 경우 이 명령문은 전역 컨피그레이션과 인터페이 스 컨피그레이션 아래에 모두 나타나야 합니다.

참고: MLS-RP를 구성할 때 해당 IP MLS 인터페이스 중 하나에 rp managementinterfaceccommand를 배치해야 합니다. 이 필수 단계에서는 MLS-RP가 MLS-SE와 통신하기 위해 MLSP 메시지를 보내야 하는 인터페이스를 알려줍니다. 다시 한 번, 이 명령을 하나의 인 터페이스에만 배치해야 합니다.

해당 인터페이스에서 MLS를 자동으로 비활성화하는 기능이 MLS-RP에 구성되어 있습니까?

MLS와 호환되지 않는 몇 가지 컨피그레이션 옵션이 라우터에 있습니다. 여기에는 IP 어카운

팅, 암호화, 압축, IP 보안, NAT(Network Address Translation), CAR(Committed Access Rate)이 포함됩니다. 자세한 내용은 이 문서의 끝에 포함된 IP MLS 컨피그레이션과 관련된 링 크를 참조하십시오. 이러한 기능으로 구성된 라우터 인터페이스를 통과하는 패킷은 정상적으 로 라우팅되어야 합니다. MLS 바로 가기는 생성되지 않습니다. MLS가 작동하려면 MLS-RP 인터페이스에서 이러한 기능을 비활성화합니다.

MLS에 영향을 미치는 또 다른 중요한 기능은 입력과 출력 모두에서 액세스 목록입니다. 이 옵 션에 대한 추가 논의는 'flowmask'에 포함되어 있습니다.

MLS-SE가 MLS-RP 주소를 인식합니까?

MLS가 작동하려면 스위치에서 라우터를 MLS-RP로 인식해야 합니다. 내부 MLS-RP(Catalyst 5xxx 제품군의 RSM 또는 RSFC, Catalyst 6xxx 제품군의 MSFC)는 설치된 MLS-SE에서 자동으로 인식됩니다. 외부 MLS-RP의 경우 라우터의 주소를 스위치에 명시적으로 알려야 합니다. 이 주소는 외부 MLS-RP에서는 라우터의 인터페이스에 구성된 IP 주소 목록에서 선택되지만 실제로는 IP 주소가 아닙니다. 단순히 라우터 ID일 뿐입니다. 실제로 내부 MLS-RP의 경우 MLS-ID는 일반적으로 라우터에 구성된 IP 주소도 아닙니다. 내부 MLS-RP는 자동으로 포함되므로 일반적으로 루프백 주소(127.0.0.x)입니다. MLS가 작동하려면 MLS-RP에 있는 MLS-ID를 MLS-SE에 포함합니다.

MLS방법을 사용하여 라우터에서 MLS-ID를 찾습니다. 그런 다음 세트 mls include <MLS-ID> 명령을 사용하여 스위치에서 해당 ID를 구성합니다. 이 단계는 외부 MLS-RP를 사용할 때 필 요한 컨피그레이션 단계입니다.

참고: MLS-RP 인터페이스의 IP 주소를 변경한 다음 라우터를 다시 로드하면 라우터의 MLS 프로세스가 새 MLS-ID를 선택할 수 있습니다. 이 새 MLS-ID는 MLS-SE에 수동으로 포함된 MLS-ID와 다를 수 있습니다. 이로 인해 MLS가 중지될 수 있습니다. 이는 소프트웨어 결함이 아니라 더 이상 유효하지 않은 MLS-ID와 통신을 시도하는 스위치의 효과입니다. MLS가 다시 작동하도록 스위치에 이 새 MLS-ID를 포함해야 합니다. IP MLS를 비활성화/활성화해야 할 수 도 있습니다.

참고: 이 토폴로지와 같이 MLS-SE가 MLS-RP에 직접 연결되어 있지 않으면 MLS-SE에 포함 되어야 하는 주소가 루프백 주소(MLS-SE와 MLS-RP 사이에 연결된 스위치)로 나타날 수 있습 니다. MLS-RP가 내부인 경우에도 MLS-ID를 포함해야 합니다. 두 번째 스위치에서는 MLS-RP와 MLS-SE가 동일한 섀시에 포함되어 있지 않으므로 MLS-RP가 외부 라우터로 표시됩니 다.

MLS-RP 인터페이스와 MLS-SE가 동일한 활성화된 VTP 도메인에 있습니까?

MLS에서는 MLS 구성 요소와 최종 스테이션이 동일한 VTP(Virtual Trunking Protocol) 도메인 에 있어야 합니다. VTP는 중앙 스위치에서 여러 Catalyst 스위치의 VLAN을 관리하는 데 사용 되는 레이어 2 프로토콜입니다. 이를 통해 관리자는 도메인의 모든 스위치에서 VLAN을 생성 하거나 삭제할 수 있으며, 해당 도메인의 모든 스위치에서는 그럴 필요가 없습니다. MLS-SE와 MLS-RP가 서로 통신하는 데 사용하는 MLSP(Multilayer Switching Protocol)는 VTP 도 메인 경계를 넘지 않습니다. 네트워크 관리자가 스위치에서 VTP를 활성화한 경우(VTP는 기 본적으로 Catalyst 5xxx 및 6xxx 제품군 멤버에서 활성화됨) 스위치에서 show vtp domaincommand를 사용하여 어떤 VTP 도메인에 MLS-SE가 배치되었는지 파악합니다. MLS가 기본적으로 플러그 앤 플레이 기능인 Catalyst 6xxx MSFC*를* 제외하고, 다음*에 라우터* 의 각 MLS 인터페이스에 VTP 도메인을 추가해야 합니다. 이렇게 하면 MLSP 멀티캐스트가 MLS-RP와 MLS-SE 간에 이동할 수 있으며 MLS가 작동할 수 있습니다.

MLS-RP의 인터페이스 컨피그레이션 모드에서 다음 명령을 입력합니다.

mls rp 없음 ipVTP 도메인을 수정하기 전에 영향을 받는 MLS-RP 인터페이스에서 MLS를 비 활성화합니다.

mls rp vtp-domain < VTP domain name>각 MLS 지원 인터페이스의 VTP 도메인 이름은 스위 치의 이름과 일치해야 합니다.

mls rp vlan-id <VLAN #>비 ISL 트렁킹, 외부 MLS-RP 인터페이스에만 필요합니다.

mls rp management-interfaceMLS-RP의 단일 인터페이스에 대해서만 이 작업을 수행합니다. 이 필수 단계는 MLS-RP가 MLSP 메시지를 전송해야 하는 인터페이스를 알려줍니다.

mls rp ipMLS-RP의 인터페이스에서 MLS를 다시 한 번 활성화합니다.

MLS-SE의 VTP 도메인 이름을 변경하려면 switch CatOS enable 프롬프트에서 다음 명령을 사용합니다.

vtp 도메인 이름 <VTP 도메인 이름> 설정

MLS가 작동하려면 스위치에서 VTP가 활성화되어 있어야 합니다.

vtp 활성화 설정

MLS-RP와 MLS-SE에 대해 flowmask가 동의합니까?

flowmask는 네트워크 관리자가 구성한 필터로, MLS에서 바로 가기를 만들어야 하는지 여부 를 확인하는 데 사용됩니다. 액세스 목록과 마찬가지로, 세부 기준을 설정할수록 MLS 프로세 스에서 해당 기준에 부합하는지 확인하기 위해 살펴보아야 하는 패킷의 깊이가 더 깊어집니다 . MLS에서 생성한 바로가기의 범위를 조정하기 위해 flowmask를 다소 구체적으로 지정할 수 있습니다. flowmask는 기본적으로 디바이스를 사용합니다. IP MLS 모드에는 destination-IP, destination-source-IP 및 full-flow-IP의 세 가지 유형이 있습니다. 액세스 목록이 라우터의 MLS 지원 인터페이스에 적용되지 않을 경우 기본값인 Destination-IP 모드가 사용됩니다. 표준 액 세스 목록이 적용되면 Source-destination-IP 모드가 사용됩니다. Full-flow-IP는 확장 액세스 목록에 적용됩니다. MLS-RP의 MLS 모드는 인터페이스에 적용되는 액세스 목록의 유형에 의 해 암시적으로 결정됩니다. 이와 달리 MLS-SE의 MLS 모드는 명시적으로 구성됩니다. 적절한 모드를 선택한 경우, 사용자는 MLS 바로가기를 생성하기 위해 목적지 주소만 일치하거나, 소 스와 목적지 모두 또는 TCP/UDP 포트 번호와 같은 레이어 4 정보도 일치하도록 MLS를 구성 할 수 있습니다.

MLS 모드는 MLS-RP 및 MLS-SE 모두에서 구성할 수 있으며 일반적으로 일치해야 합니다. source-destination-IP 또는 full-flow-IP MLS 모드가 필요하다고 판단되면 적절한 액세스 목록 을 기준으로 라우터에 이를 구성하고 적용하는 것이 가장 좋습니다. MLS는 항상 가장 구체적 인 마스크를 선택합니다. MLS-RP에 구성된 flowmask가 MLS-SE에 있는 flowmask보다 우선 합니다. 스위치의 MLS 모드를 기본 destination-ip에서 변경하는 경우 주의하십시오. MLS가 작동하도록 라우터의 MLS 모드와 일치해야 합니다. source-destination-ip 및 full-flow-ip 모드 의 경우 적절한 라우터 인터페이스에 액세스 목록을 적용해야 합니다. 액세스 목록이 적용되 지 않은 상태에서 구성된 경우에도 MLS 모드는 기본값인 destination-ip입니다.

경고: MLS-RP 또는 MLS-SE에서 Flowmask가 변경될 때마다 캐시된 모든 MLS 흐름이 삭제 되고 MLS 프로세스가 다시 시작됩니다. 라우터 clear ip route-cachen 명령을 적용할 때도 비 우기가 발생할 수 있습니다. IP 라우팅을 해제하고 기본적으로 라우터를 투명 브리지로 변환 하는 글로벌 라우터 컨피그레이션 명령을 적용할 경우 MLS를 비우고 비활성화합니다(라우팅 은 MLS의 전제 조건임). 이러한 각 기능은 프로덕션 네트워크의 라우터 성능에 일시적으로 심 각한 영향을 미칠 수 있습니다. 라우터는 스위치에서 이전에 처리한 모든 플로우를 처리해야 하므로 새 바로 가기가 생성될 때까지 로드가 급증합니다.
참고: 특히 Catalyst 5000 제품군을 MLS-SE로 사용하는 경우 레이어 4 정보로 구성된 매우 광 범위한 flowmask 사용을 피해야 합니다. 라우터가 인터페이스의 모든 패킷을 깊이 피어링하도 록 강요될 경우, MLS의 의도한 이점 중 상당수가 우회됩니다. 스위치 포트 자체가 레이어 4 정 보를 인식할 수 있으므로 Catalyst 6xxx 제품군을 MLS-SE로 사용하는 경우에는 이 문제가 훨 씬 적습니다.

참고: 최근까지 MLS는 MLS-RP 인터페이스에서 인바운드로 구성된 flowmask를 지원하지 않 았으며 아웃바운드만 지원했습니다. 라우터 인터페이스에서 일반 MLS-RP 컨피그레이션 명 령 외에 mls rp ip input-aclcommand를 사용하는 경우 인바운드 flowmask가 지원됩니다.

스위치에 MLSTs가 두 개 이상의 moveserror 메시지가 계속 표시됩니까?

참고에서처럼 Flowmask를 변경하려면 경로 캐시를 지우거나 IP 라우팅을 전역적으로 끄면 캐 시 비우기가 발생합니다. 다른 상황도 전체 또는 많은 단일 엔트리 비우기를 유발하고 MLS가 너무 많은 이동을 호소하게 할 수 있습니다. 이 메시지에는 여러 가지 형식이 있지만 각 형식에 는 이 세 단어가 들어 있습니다. 이미 언급한 것 외에도, 이 오류의 가장 일반적인 원인은 스위 치가 동일한 VLAN 내에서 여러 개의 동일한 이더넷 MAC(Media Access Control) 주소를 학습 하는 경우입니다. 이더넷 표준은 동일한 VLAN 내에서 동일한 MAC 주소를 허용하지 않습니다 . 드물게 또는 연속해서 몇 번 표시되는 경우, 걱정할 필요가 없습니다. MLS는 강력한 기능이 며, 메시지는 단순히 포트 간에 PC 연결이 이동하는 것과 같은 정상적인 네트워크 이벤트에 의해 발생할 수 있습니다. 몇 분 동안 지속적으로 볼 경우, 더욱 심각한 문제의 증상일 가능성 이 있다.

이러한 상황이 발생할 경우, 그 근본 원인은 일반적으로 VLAN에 실제로 연결된 동일한 MAC 주소를 가진 두 개의 디바이스 또는 VLAN 내의 물리적 루프(또는 이러한 브로드캐스트 도메 인 간에 브리징하는 경우 여러 VLAN)에 기인한 것입니다. 스패닝 트리(다른 문서에서 다름)와 팁을 사용하여 루프를 찾아 제거합니다. 또한 급격한 토폴로지 변경으로 인해 임시 네트워크 (및 MLS)가 불안정해질 수 있습니다(플래핑 라우터 인터페이스, 잘못된 NIC(Network Interface Card) 등).

팁: 복제 MAC 주소 또는 물리적 루프의 방향을 가리키려면 스위치에서 show mls notificationand show looktablecommands를 사용합니다. 첫 번째는 TA 값을 제공합니다. commandshow looktable <TA value>는 문제의 루트로 추적할 수 있는 가능한 MAC 주소를 반환합니다.관련 정보

## 목차

<u>소개</u> <u>사전 요구 사항</u> <u>요구 사항</u> <u>표기 규칙</u> <u>배경 정보</u> <u>LAN 스위칭 소개</u> <u>허브 및 스위치</u> <u>브리지 및 스위치</u> <u>보리지 및 스위치</u> <u>VLAN</u> <u>투명 브리징 알고리즘</u> <u>스패닝 트리 프로토콜</u> <u>트렁킹</u> **EtherChannel** MLS(Multilayer Switching) 이 기능에 대해 알아보는 방법 일반 스위치의 문제 해결 제안 포트 연결 문제 해결 하드웨어 문제 컨피그레이션 문제 트래픽 문제 스위치 하드웨어 오류 이더넷 10/100Mb 하프/풀 듀플렉스 자동 협상 문제 해결 목표 소개 네트워크 인프라 장치 간 이더넷 자동 협상 문제 해결 절차 및/또는 시나리오 이더넷 10/100Mb 자동 협상 구성 및 문제 해결 예 단계 Cisco Systems Technical Support 팀에 전화하기 전에 Catalyst 4000/5000/6000 스위치에서 EtherChannel 스위치 간 연결 구성 EtherChannel 수동 컨피그레이션 작업 다계 구성 확인 PAgP를 사용하여 EtherChannel 구성(권장 방법) 트렁킹 및 EtherChannel EtherChannel 문제 해결 이 섹션에서 사용되는 명령 Portfast 및 기타 명령을 사용하여 엔드 스테이션 시작 연결 문제 해결 목차 배경 Catalyst 4000/5000/6000 스위치의 시동 지연을 줄이는 방법 Catalyst 5000에서 DTP, PAgP 및 Portfast를 사용하거나 사용하지 않는 타이밍 테스트 Catalyst 2900XL/3500XL Switch의 시작 지연을 줄이는 방법 Catalyst 2900XL의 타이밍 테스트 Catalyst 1900/2800 스위치의 시동 지연을 줄이는 방법 Catalyst 1900의 타이밍 테스트 Portfast의 추가적인 이점 컨피그레이션 작동을 확인하는 데 사용할 명령 컨피그레이션 트러블슈팅에 사용할 명령 IP MLS(Multilayer Switching) 구성 및 문제 해결 목표 소개 IP MLS 기술 문제 해결 관련 정보 • Cisco 기술 지원 및 다운로드

이 번역에 관하여

Cisco는 전 세계 사용자에게 다양한 언어로 지원 콘텐츠를 제공하기 위해 기계 번역 기술과 수작업 번역을 병행하여 이 문서를 번역했습니다. 아무리 품질이 높은 기계 번역이라도 전문 번역가의 번 역 결과물만큼 정확하지는 않습니다. Cisco Systems, Inc.는 이 같은 번역에 대해 어떠한 책임도 지지 않으며 항상 원본 영문 문서(링크 제공됨)를 참조할 것을 권장합니다.